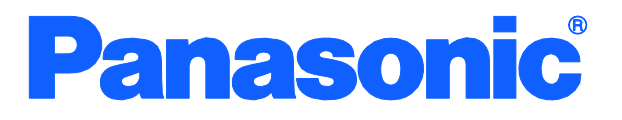

**Operation Manual** 

# Switch-M8esPWR

For Menu Screens

Model Number: PN27089NA

- Thank you for purchasing our product.
- This manual provides important information about safe and proper operations of this Switching Hub.
- Please read the "Important Safety Instructions" on pages 2 to 4.
- Any problems or damage resulting from disassembly of this Switching Hub by customers are not covered by the warranty.

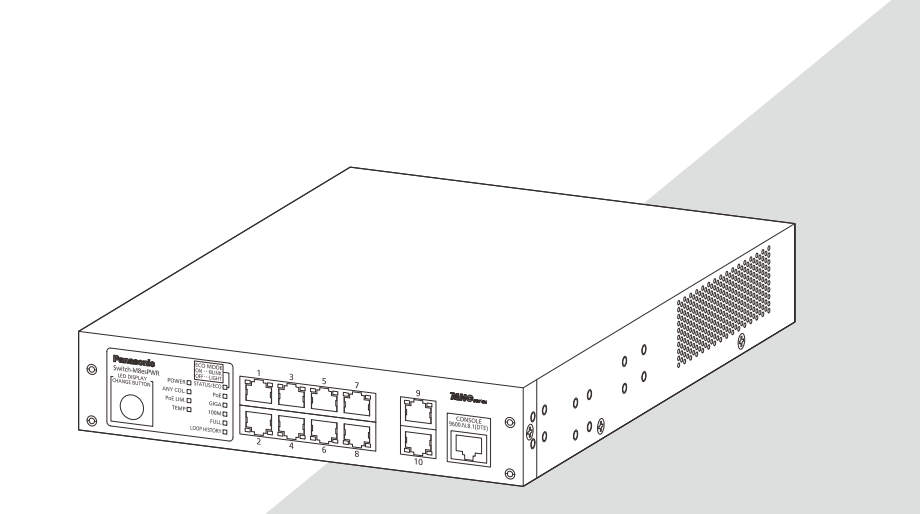

# **Important Safety Instructions**

This chapter contains important safety instructions for preventing bodily injury and/or property damage. You are required to follow them.

 Severity of bodily injury and/or property damage, which could result from incorrect use of the Switching Hub, are explained below.

# 

This symbol indicates a potential hazard that could result in serious injury or death.

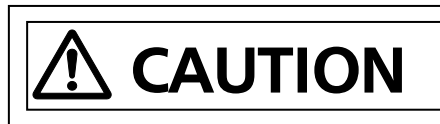

This symbol indicates safety instructions. Deviation from these instructions could lead to bodily injury and/or property damage.

The following symbols are used to classify and describe the type of instructions to be observed.

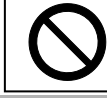

This symbol is used to alert users to what they must not do.

Thi use

This symbol is used to alert users to what they must do.

# **WARNING**

| 0 | <ul> <li>Do not use power other than AC 100 - 240V.<br/>Deviation could lead to fire, electric shock, and/or equipment failure.</li> <li>Do not handle the power cord with wet hand.<br/>Deviation could lead to electric shock and/or equipment failure.</li> <li>Do not handle this Switching Hub and connection cables during a thunderstorm.<br/>Deviation could lead to electric shock.</li> <li>Do not disassemble and/or modify this Switching Hub.<br/>Deviation could lead to fire, electric shock, and/or equipment failure.</li> <li>Do not damage the power cord. Do not bend too tightly, stretch, twist, bundle with other cord, pinch, put under a heavy object, and/or heat it.<br/>Damaged the cord could lead to fire, short, and/or electric shock.</li> <li>Do not put foreign objects (such as metal and combustible) into the opening (such as twisted pair port, console port), and/or do not drop them into the inside of the Switching Hub.<br/>Deviation could lead to fire, electric shock, and/or equipment failure.</li> <li>Do not connect equipments other than <u>10BASE-TX/100BASE-TX/1000BASE-T</u> to twisted pair port.<br/>Deviation could lead to fire, electric shock, and/or equipment failure.</li> <li>Do not place this Switching Hub in harsh environment (such as near water, high humid, and/or high dust).<br/>Deviation could lead to fire, electric shock, and/or equipment failure.</li> </ul> |
|---|----------------------------------------------------------------------------------------------------|
|   | Deviation could lead to fire, electric shock, and/or equipment failure                                                                                                    |
|   | <ul> <li>Do not place this Switching Hub under direct sunlight and/or high</li> </ul>                                                                                                    |
|   | temperature.                                                                                                    |
|   | Deviation could lead to high internal temperature and fire.                                                                                                    |

| <b>A</b> WARNING |                                                                                                    |  |  |
|------------------|----------------------------------------------------------------------------------------------------|--|--|
| $\Diamond$       | <ul> <li>Do not install this Switching Hub at the location with continuous vibration or strong shock, or at the unstable location         Deviation could lead to injury and/or equipment failure.     </li> <li>Do not connect any cable other than our optional console cable.         Deviation could lead to fire, electric shock, and/or equipment failure.     </li> <li>Do not put this Switching Hub into fire.         Deviation could lead to explosion and/or fire.     </li> <li>Do not use the supplied power cord for anything other than this product.         Deviation could lead to fire, electric shock, and/or equipment failure.     </li> </ul> |  |  |

| <b>AWARNING</b>                                                                                                    |
|----------------------------------------------------------------------------------------------------|
| <ul> <li>Use the bundled power cord (AC 100 - 240V specifications).<br/>Deviation could lead to electric shock, malfunction, and/or equipment failure.<br/>The warranty does not cover any problems resulting from the use of any power cord other than the one supplied.</li> <li>Unplug the power cord in case of equipment failure.<br/>Deviation such as keeping connected for a long time, could lead to fire.</li> <li>Connect this Switching Hub to ground.<br/>Deviation could lead to electric shock, malfunction, and/or equipment failure.</li> <li>Connect the power cord firmly to the power port.<br/>Deviation could lead to electric fire, shock, and/or malfunction.</li> <li>Unplug the power cord if the Status/ECO LED (Status/ECO mode), TEMP LED (temperature sensor) blinks in orange (system fault).<br/>Deviation, such as keeping connected for a long time, could lead to fire.</li> <li>When this Switching Hub is installed on wall surface, mount it firmly so as not to drop dwon because of weight of the main body and connection cable.<br/>Deviation could lead to injury and/or equipment failure.</li> <li>Up to two Switching Hubs can be connected by using the connection brackets and connection bracket screws included with the optional PN71052 19-inch rack mount brackets (for two units). Attach the connection brackets to the connection bracket screw holes on the front and back panels to securely fix the Switching Hubs are not fixed securely, they may fall, leading to injury and/or equipment failure.</li> </ul> |

# 

0

• Handle the Switching Hub carefully so that fingers or hands may not be damaged by twisted pair port, console port, or power cord hook block.

### Important Requests on Protection from Lightning Strike

- If you connect a network camera, a wireless access point, or other devices that can be affected by a lightning strike (in particular, devices installed outdoors) to the twisted pair port of this Switching Hub, a lightning surge current/voltage may be conducted to this Switching Hub through the twisted pair cable, leading to malfunction. If you connect such a device, it is strongly recommended that you install a surge protective device (SPD) on the twisted pair port side of this Switching Hub.
- A lightning surge current/voltage may be conducted to this Switching Hub through the power supply or ground wire connected to the power port, leading to malfunction. If a lightning surge current/voltage may flow in through the power supply or ground wire, it is recommended that you install a surge protective device (SPD) on the power port side of this Switching Hub.

#### **Basic Instructions for the Use of This Product**

- For inspection and/or repair, consult the retailer.
- Use commercial power supply from a wall socket, which is close and easily accessible to this Switching Hub.
- Unplug the power cord when installing or moving this Switching Hub.
- Unplug the power cord when cleaning this Switching Hub.
- Use this Switching Hub within the specifications. Deviation could lead to malfunction.
- When installing this Switching Hub using rubber feet (with built-in magnets), confirm that it does not move or fall down due to weight of cables. When connecting a cable, hold the Switching Hub firmly.
- If you install this Switching Hub at a high place, securely fix it on the wall with screws. If you install this Switching Hub at a high place with magnets alone, it may fall, leading to injury or failure of this Switching Hub.
- Do not put a floppy disk or a magnetic card near the rubber feet (with built-in magnets). Otherwise, recorded content may be lost.
- After installing this Switching Hub on an OA desk, do not move either without dismounting it. Otherwise, the desk surface may be damaged.
- Do not touch the metal terminal of the RJ45 connector, the modular plug of connected twisted pair cable. Do not place charged objects in the proximity of them. Static electricity could lead to equipment failure.
- Do not put the modular plug of the connected twisted pair cable on objects that can carry static charge, such as carpet. Do not place it in the proximity. Static electricity could lead to equipment failure.
- Do not put a strong shock, including dropping, to this Switching Hub. Deviation could lead to equipment failure.
- Before connecting a console cable to the console port, discharge static electricity, for example by touching metal appliance (do not discharge by touching this Switching Hub).
- Do not store and/or use this Switching Hub in the environment with the characteristics listed below.

(Store and/or use this Switching Hub in the environment in accordance with the specification.)

- High humidity. Possible spilled liquid (water).
- Dusty. Possible static charge (such as carpet).
- Under direct sunlight.
- Possible condensation. High/low temperature exceeding the specifications environment.
- Strong vibration and/or strong shock.
- Please use this Switching Hub in places where the ambient temperature is in the range from 0 to 40 degrees C.

Failure to meet the above conditions may result in fire, electric shock, breakdown,

and/or malfunction. Please take notice because such cases are out of guarantee. Additionally, do not cover the bent hole of this Switching Hub. Deviation could lead to high internal temperature, equipment failure and/or malfunction.

- When using two Switching Hubs, do not stack them. When you place them side by side, allow for a space of 20 mm or more between them. This space is not necessary if you use PN71052 connection brackets.
- When stacking Switching Hubs, leave a minimum of 20 mm space between them.
- 1. Panasonic will not be liable for any damage resulting from the operation not in accordance with this document or the loss of communications, which may or may not be caused by failure and/or malfunction of this device.
- 2. The contents described in this document may be changed without prior notice.
- 3. For any question, please contact the retailer where you purchased the product.
- \* Brands and product names in this document are trademarks or registered trademarks of their respective holders.

## Table of Contents

| Basic Instructions for the Use of This Product                                                                                                    | 5                          |
|----------------------------------------------------------------------------------------------------|----------------------------|
| 1. Product Outline                                                                                                    | 11                         |
| 1.1. Features                                                                                                    | 11                         |
| 1.2. Accessories                                                                                                    | 13                         |
| 1.3. Optional Accessories                                                                                                    | 13                         |
| 1.4. Part Names and Functions                                                                                                    | 14                         |
| <ul> <li>1.5. LED Behavior</li> <li>1.5.1. LED Behavior at Starting-up</li> <li>1.5.2. LED Behavior while Operating</li> <li>1.5.3. Loop Detection Function</li> <li>1.5.4. Operation Overview of PoE Power Supply Function</li> </ul> | 17<br>17<br>17<br>20<br>21 |
| 1.6. LED DISPLAY CHANGE BUTTON<br>1.6.1. LED Base Mode Configuration<br>1.6.2. LED Display Change                                                                                                    | 22<br>22<br>22             |
| 2. Installation                                                                                                    | 23                         |
| 2.1. Mounting to Steel Product                                                                                                    | 23                         |
| 2.2. Mounting to Rack (Option)                                                                                                    | 24                         |
| 2.3. Mounting to Wall (Option)                                                                                                    |                            |
| 3. Connection                                                                                                    | 27                         |
| 3.1. Connecting a Twisted Pair Port                                                                                                    | 27                         |
| 3.2. Connecting to Power                                                                                                    |                            |
| 4. Configuration                                                                                                    |                            |
| 4.1. Connecting via Console Port                                                                                                    | 29                         |
| 4.2. Login                                                                                                    |                            |
| 4.3. Basic Operations on the Screen                                                                                                    |                            |
| 4.4. Main Menu                                                                                                    |                            |

| 4.5. General Information Menu                   | 36 |
|-------------------------------------------------|----|
| 4.6. Basic Switch Configuration                 | 38 |
| 4.6.1. System Administration Configuration      | 39 |
| 4.6.2. System IP Address Configuration          | 40 |
| 4.6.3. SNMP Configuration                       | 42 |
| 4.6.3.a. SNMP Management Configuration          | 43 |
| 4.6.3.b. SNMP Trap Receiver Configuration       | 45 |
| 4.6.3.c. Enable/Disable Individual Trap Menu    | 47 |
| 4.6.4. Port Configuration Basic                 | 50 |
| 4.6.5. Port Configuration Extend                | 53 |
| 4.6.6. Port Configuration Power Saving          | 55 |
| 4.6.7. System Security Configuration            | 57 |
| 4.6.7.a. Telnet Access Limitation Configuration | 61 |
| 4.6.7.b. RADIUS Configuration                   | 63 |
| 4.6.7.c. Syslog Transmission Configuration      | 65 |
| 4.6.7.d. SSH Server Configuration               | 67 |
| 4.6.7.e. LED Base Mode Configuration            | 69 |
| 4.6.8. Forwarding Database                      | 71 |
| 4.6.8.a. Adding or deleting MAC address         | 72 |
| 4.6.8.b. Setting learning mode of MAC address   | 74 |
| 4.6.8.c. Displaying MAC address table by port   | 75 |
| 4.6.8.d. Displaying all MAC addresses           | 77 |
| 4.6.8.e. Displaying MAC address table by VLAN   | 78 |
| 4.6.9. SNTP Configuration                       | 80 |
| 4.6.10. ARP Table Configuration                 | 82 |
| 4.7. Advanced Switch Configuration              | 84 |
| 4.7.1. VLAN Management                          | 86 |
| 4.7.1.a. VLAN Features                          | 86 |
| 4.7.1.b. VLAN Management Menu                   | 87 |
| 4.7.1.c. VLAN Creation Menu                     | 91 |
| 4.7.1.d. VLAN Modification Menu                 | 93 |
| 4.7.1.e. VLAN Port Configuration Menu           | 95 |
| 4.7.2. Link Aggregation                         | 97 |
| 4.7.2.a. About Link aggregation                 | 97 |
| 4.7.2.b. Trunk Configuration Menu               | 98 |

| 4.7.2.c. Set Port Priority for LACP                 |     |
|-----------------------------------------------------|-----|
| 4.7.2.d. LACP Group Status                          | 103 |
| 4.7.3. Port Monitoring Configuration                | 105 |
| 4.7.4. Rapid Spanning Tree Configuration            |     |
| 4.7.4.a. Basic Port Configuration                   | 111 |
| 4.7.4.b. Advanced Port Configuration                | 113 |
| 4.7.4.c. Designated Topology Information            | 116 |
| 4.7.5. Quality of Service Configuration             | 117 |
| 4.7.5.a. Traffic Class Configuration Menu           | 118 |
| 4.7.5.b. Scheduling Method                          | 120 |
| 4.7.5.c. DiffServ Configuration Menu                | 122 |
| 4.7.6. Storm Control Configuration Menu             | 124 |
| 4.7.7. Port Based Access Control Configuration Menu | 126 |
| 4.7.8. IGMP Snooping Configuration                  | 129 |
| 4.7.8.a. Set Leave Mode Menu                        | 132 |
| 4.7.8.b. VLAN Filter Configuration                  | 134 |
| 4.7.8.c. Router Port Table Configuration            | 135 |
| 4.7.9. Power Over Ethernet Configuration            | 137 |
| 4.7.9.a. PoE Port Configuration Menu                | 138 |
| 4.7.9.b. PoE Global Configuration Menu              | 140 |
| 4.7.10. Ring Redundant Protocol Configuration       | 141 |
| 4.7.10.a. RRP Domain Creation Menu                  | 144 |
| 4.7.10.b. RRP Domain Modification Menu              | 147 |
| 4.7.10.c. RRP Domain information Menu               | 150 |
| 4.7.11. Loop Detection Configuration Menu           | 152 |
| 4.7.11.a. Loop History Information                  | 155 |
| 4.8. Statistics                                     | 157 |
| 4.9. Switch Tools Configuration                     | 162 |
| 4.9.1. TFTP Software Upgrade                        | 163 |
| 4.9.2. Configuration File Upload/Download           |     |
| 4.9.3. System Reboot                                |     |
| 4.9.4. Exception Handler                            |     |
| 4.9.5. Ping Execution                               | 172 |
| 4.9.6. System Log                                   | 174 |
| 4.9.7. Watch Dog Timer Menu                         |     |

| 4.10. Save Configuration to Flash                                                              |
|------------------------------------------------------------------------------------------------|
| 4.11. Command Line Interface (CLI)                                                             |
| 4.12. Logout                                                                                   |
| Appendix A. Specifications                                                                     |
| Appendix B. Procedures for Console Port Configuration Using Windows<br>HyperTerminal           |
| Appendix C. Easy IP Address Setup Function                                                     |
| Appendix D. Example of Network Configuration using Loop Detection Function and Its Precautions |
| Troubleshooting                                                                                |
| After-sales Service                                                                            |

# 1. Product Outline

Switch-M8esPWR is a Layer-2 Ethernet Switching Hub with management function having 8 ports of 10BASE-T/100BASE-TX supporting IEEE802.3af PoE power supply function, and 2 ports of 10BASE-T/100BASE-TX/1000BASE-T. All are twisted pair ports corresponding to auto negotiation.

## 1.1. Features

- This Switching Hub can supply power conforming with IEEE802.3af. Supplying power up to 15.4 W per port, and up to 124 W in total is possible.
- Ports 1 to 8 are set at MDI-X (default) to prevent a loop failure.
- The loop detection function can prevent a loop failure by automatically blocking a port when a loop occurs.
- The Loop History function allows to identify the port by referring to the loop event notification on the LED and the occurrence history on the configuration screen.
- The ECO mode LED function can save more power consumption by turning off the LEDs on the Switching Hub.
- All twisted pair ports support the straight/cross cable auto sensing function. Simply connect devices with straight cables, whether it is a terminal or a network device. (This function does not work if the port communication configuration is set at fixed. Ports 1 to 8 are set at MDI-X. (default))
- Ports 1 to 8 are 10/100BASE-TX ports corresponding to auto negotiation. Ports 9 and 10 can be used as a 10/100/1000BASE-T port corresponding to auto negotiation. The speed and communication mode can be set at fixed.
- The MNO series power saving mode detects the connection status automatically and saves power consumption to minimum.
- Telnet/SSH functions allow remote configuration changes and verifications of the Switching Hub.
- Remotely configure the PoE settings for each port (Ports 1 to 8).
- The Ping command can be used to verify communications.
- The standard MIB (MIB II) is supported, allowing to manage the Switching Hub from the SNMP manager. (For details, refer to Appendix A.)
- Spanning Tree Protocol is supported, allowing to build a redundant system.

- Ring Protocol is supported, allowing to build a redundant system in ring configuration.
- VLAN function allows free grouping of up to 256 VLANs.
- The IEEE802.3ad Link Aggregation is supported, allowing to aggregate up to 8 ports.
- The IEEE802.1p QoS function is supported.
- The IEEE802.1X user authentication function (EAP-MD5/TLS/PEAP) is supported.
- The IGMP Snooping function is supported, allowing to prevent multicast packets from monopolizing bandwidth.
- The Reboot timer function is supported, allowing to automatically reboot the switch after the specified time (within 24 hours).
- The Internet Mansion function is supported, allowing to ensure the security of each room.

# 1.2. Accessories

Please be sure to confirm the content. Please contact our distributor if any of the contents are insufficient.

|   |                                                 | Quantity       |          |
|---|-------------------------------------------------|----------------|----------|
| • | Installation Guide                              | 1              |          |
| • | CD-ROM (PDF version of Operating Instuctions)   | 1              |          |
| • | Rubber foot (magnet built-in)                   | 4              |          |
| • | Screws (for fixing rubber foot)                 | 4              |          |
| • | Power cord (CEE7/7)(*)                          | 1              |          |
|   | * The attached power cord is dedicated for AC 1 | 00 - 240 V use | <u>د</u> |

## 1.3. Optional Accessories

• PN71051

19-inch rack mount brackets (for 1 unit): 2 pcs/set

- PN71052

   19-inch rack mount brackets (for 2 units): 2 pcs + 2 connection brackets/set
- PN71053

Wall mount brackets: 2 pcs/set

• PN72001

RJ45 D-sub 9 pin console cable

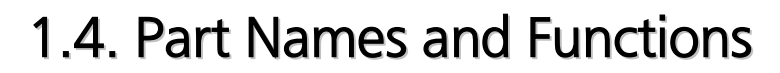

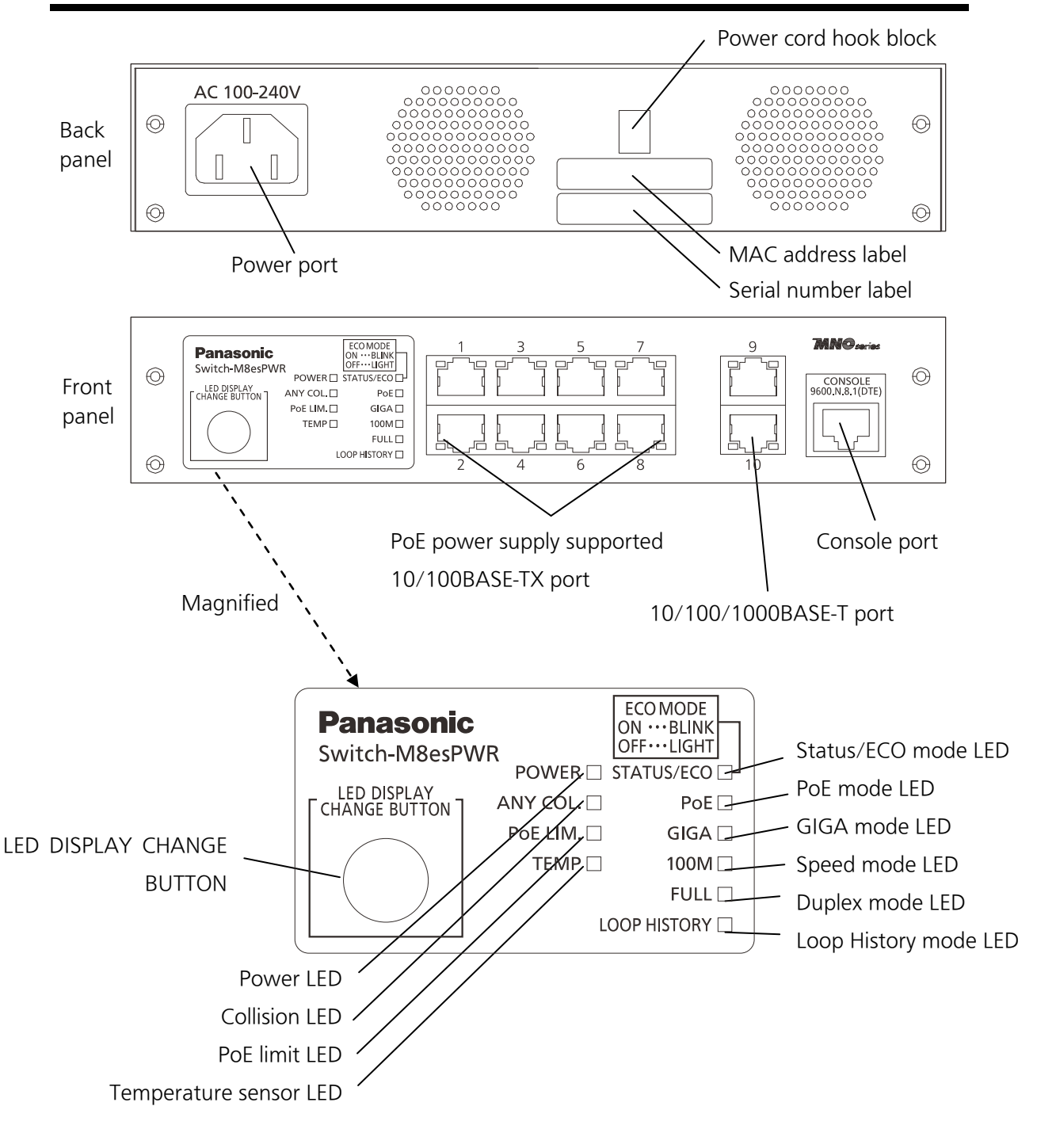

Fig. 1-4 Part names

• Power port

Connect the supplied power cord into the port and connect the other end into an electric outlet.

• Power cord hook block

Hooking the supplied power cord on the block makes the cord less likely to be unplugged from the power port.

- MAC address label
   Displays the MAC address of this Switching Hub.
- Serial number label
   Displays the serial number of this Switching Hub.
- PoE power supply supported 10/100BASE-TX port (Ports 1 to 8) Supports IEEE802.3af PoE power supply. Connection with 10/100BASE-TX terminal, hub, repeater, bridge, and switching hub is possible. The length of the twisted pair cable connecting this Switching Hub and a device must be 100 m or shorter.
- 10/100BASE-TX port LEDs (Ports 9 to 10)

The length of the twisted pair cable connecting this Switching Hub and a device must be 100 m or shorter.

#### • Console port

Used to connect a VT100 compatible terminal to configure and manage this Switching Hub.

| Transmission mode:  | RS-232C  | Emulation mode:          | VT100  |
|---------------------|----------|--------------------------|--------|
| Transmission speed: | 9600 bps | Data length:             | 8 bits |
| Stop bit:           | 1 bit    | Parity control:          | None   |
| Flow control:       | None     | Communication connector: | RJ45   |

Use our optional RJ45 D-sub 9 pin console cable (PN72001) for connection.

#### • LED display change button

Used to change the LED display mode settings. For detailed display information and behavior on each LED display mode, refer to 1.5. The button operation also allows to configure the LED base mode and loop detection function (Enable/Disable).

| Operation                                                    | Description                                                                |  |
|--------------------------------------------------------------|----------------------------------------------------------------------------|--|
| Press-and-hold                                               | Changes the LED base mode settings. When the LED display button is         |  |
| for more than                                                | pressed and held for more than 3 seconds, all of the STATUS/ECO, PoE,      |  |
| 3 seconds                                                    | GIGA, 100M and FULL LEDs are lit. Release the button to enter the mode     |  |
| after switching. For detailed behavior on each LED base mode |                                                                            |  |
|                                                              | 1.6.1.                                                                     |  |
|                                                              | The factory default setting of the LED base mode is Status mode.           |  |
| Press-and-hold                                               | Changes the loop detection status (Enable/Disable). If the LED display     |  |
| for more than                                                | change button is pressed and held for more than 10 seconds, the LOOP       |  |
| 10 seconds                                                   | HISTORY LED are lit. Release the button to complete the settings. For      |  |
|                                                              | detailed behavior on the loop detection function settings, refer to 1.5.3. |  |
|                                                              | The factory default setting of the loop detection function is enable.      |  |

# 1.5. LED Behavior

### 1.5.1. LED Behavior at Starting-up

When power is supplied, all the LEDs are turned ON.

Then, POWER LED (Power) lights in green, STATUS LED (Status/ECO mode) light in orange, and self-diagnosis of hardware is executed.

On completion of self-diagnosis, POWER LED (Power), STATUS/ECO LED (Status/ECO mode), TEMP LED (Temperature sensor), and FAN LED (Fan sensor) light in green, and the Switching Hub starts operation as a Switching Hub.

### 1.5.2. LED Behavior while Operating

This Switching Hub has a set of LEDs for each port. These LEDs indicate the operation status of each port.

• System LEDs

| LED             | Behavior     | Description                                       |
|-----------------|--------------|---------------------------------------------------|
| Power LED       | Green Light  | Power is ON                                       |
| (POWER)         | Off          | Power is OFF                                      |
| Collision LED   | Orange Light | Packet collisions in either of ports operating in |
| (ANY COL.)      |              | half-duplex.                                      |
|                 | Off          | No packet collisions                              |
| PoE limit LED   | Off          | Supplying power in the range from 0 to 53 W.      |
| (PoE LIM.)      | Green Light  | Supplying power in the range from 53 to 60 W.     |
|                 | Orange Blink | A single port's power supply is exceeding the     |
|                 |              | upper limit, or the total power supply of the     |
|                 |              | Switching Hub is exceeding 60W.                   |
| Temperature LED | Green Light  | Within the threshold setting of the internal      |
| (TEMP)          |              | temperature sensor.                               |
|                 | Orange Blink | Exceeding the threshold setting of the internal   |
|                 |              | temperature sensor.                               |
|                 |              | (For details, refer to 4.6.3.c.)                  |
| Status/ECO mode | Green Light  | Operating in the Status mode.                     |
| LED             | Green Blink  | Operating in the ECO mode.                        |
| (STATUS/ECO)    |              | All port LEDs (Left) are turned off.              |
|                 | Orange Light | Booting.                                          |
|                 | Orange Blink | Malfunction. (Contact the seller.)                |
|                 | Off          | Power off                                         |
| Power supply    | Green Light  | Operating in the Power supply mode.               |
| mode LED (PoE)  |              |                                                   |
| GIGA mode LED   | Green Light  | Operating in the GIGA mode.                       |
| (GIGA)          |              |                                                   |

| LED               | Behavior    | Description                                      |
|-------------------|-------------|--------------------------------------------------|
| Speed mode LED    | Green Light | Operating in the Speed mode.                     |
| (100M)            |             |                                                  |
| Duplex mode LED   | Green Light | Operating in the Duplex mode.                    |
| (FULL)            |             |                                                  |
| Loop History mode | Green Light | Operating in the Loop History mode.              |
| LED               | Green Blink | Loop is occurring, or occurred within the last 3 |
| (LOOP HISTORY)    |             | days.                                            |

#### • Port LED display mode

In the Status mode described later, the port LED indicates link-up and communication status. Pressing "LED DISPLAY CHANGE BUTTON" on the front panel allows to change the port LED display mode as follows:

| Port LED display mode | Description                                                   |
|-----------------------|---------------------------------------------------------------|
| STATUS/ECO            | Displays link-up and communication status.                    |
| PoE                   | Displays power supply status to the connected devices.        |
| GIGA                  | Displays link-up status in 1000 Mbps.                         |
| 100M                  | Displays link-up status in 100 Mbps.                          |
| FULL                  | Displays link-up status in full-duplex and half-duplex.       |
| LOOP HISTORY          | Displays the loop detection history and port blocking status. |

#### • Port LEDs

According to the switch of the "Port LED display mode" described in the previous section, the port LED display on each port changes as follows:

| Port LEDs | Display mode | Behavior     | Description                              |
|-----------|--------------|--------------|------------------------------------------|
| Left      | STATUS/ECO   | Green Light  | Link is established.                     |
|           |              | Green Blink  | Transmitting and receiving data.         |
|           |              | Off          | No device connected, or set to ECO mode. |
|           | PoE          | Green Light  | Supplying power normally.                |
|           |              |              | (ports 1 to 8 only)                      |
|           |              | Orange Blink | Overload caused by a single port or the  |
|           |              |              | total power supply of the SwitchingHub   |
|           |              |              | (ports 1 to 8 only).                     |
|           |              | Off          | Not supplying power or no PoE-powered    |
|           |              |              | device connected.                        |
|           |              |              | (* Ports 9 and 10 are always off.)       |
|           | GIGA         | Green Light  | Link is established at 1000 Mbps.        |
|           |              | Off          | Link is established at 100 Mbps or       |
|           |              |              | 10 Mbps, or no device is connected.      |
|           | 100M         | Green Light  | Link is established at 100 Mbps.         |
|           |              | Off          | Link is established at 1000 Mbps or      |
|           |              |              | 100Mbps, or no device is connected.      |
|           | FULL         | Green Light  | Link is established at full-duplex.      |
|           |              | Off          | Link is established at half-duplex or no |
|           |              |              | device is connected.                     |
|           | LOOP HISTORY | Green Light  | Loop has been detected within the last   |
|           |              |              | 3 days.                                  |
|           |              | Off          | No loop detection history.               |
| Right     |              | Orange Light | Shutting down by loop detection.         |
|           | -            | Off          | Not shutting down by loop detection.     |

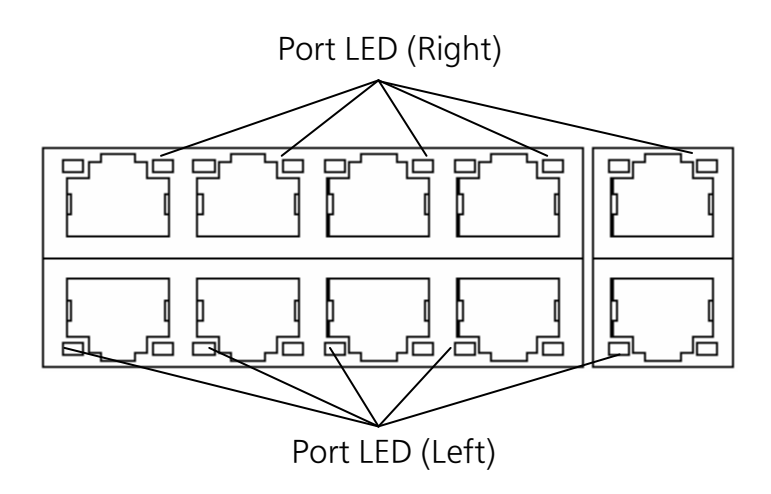

Fig. 1-5 Port LEDs

### 1.5.3. Loop Detection Function

When a port causes a loop, the corresponding LED lights up in orange. In this case, the port is automatically blocked (Default setting: 60 seconds) to prevent a loop. If the loop is not recovered, the port will be blocked again. Recover the loop while the port is blocked.

You can change the loop detection function settings (Enable/Disable) by pressing and holding the LED display change button for more than 10 seconds or configuring on the configuration screen. For details about settings on the configuration screen, refer to 4.7.11. When successfully changed, the Loop History mode LED is lit.

If you want to turn off the Loop History LED display, turn the Switching Hub off and on. Up to 64 saved loop history entries can be retained in the Switching Hub.

### 1.5.4. Operation Overview of PoE Power Supply Function

Ports 1 to 8 can support IEEE802.3af PoE power supply. The Switching Hub can supply power up to 15.4 W per port, and up to 124 W in total.

 Power supply operation when the PoE limit LED is blinking orange (the whole unit is overloaded)

When the whole unit is overloaded because power request exceeds the limit, you can verify a port that stopped supplying power by switching the LED display to the Power supply mode (PoE). To keep power request less than maximum power supply on the whole unit, unplug the cable connected to the port blinking orange.

- Power supply operation when a single port is overloaded
   When power request exceeds the maximum on a single port, the port is overloaded and stops supplying power. You can verify a port that stopped supplying power by switching the LED display to the Power supply mode (PoE). Unplug the cable on the port blinking orange.
- Note: Power consumption may be greatly different between during normal operation and during maximum power consumption depending on the PoE power receiving device. Configure the Switching Hub not to exceed the limit.
- Note: If power request exceeds the limit of the whole unit, a port with a larger port number is blocked and stops supplying power.

# 1.6. LED DISPLAY CHANGE BUTTON

### 1.6.1. LED Base Mode Configuration

You can select either of the two LED display modes in this Switching Hub: "Status mode" and "ECO mode."

The mode after system boot is called "Base mode." By pressing and holding the LED DISPLAY CHANGE BUTTON for more than 3 seconds, you can switch the Base mode. When the LED DISPLAY CHANGE BUTTON is pressed and held for more than 3 seconds, all of the STATUS/ECO, PoE, GIGA, 100M, and FULL LEDs are lit and the Base mode changes to the mode after switching.

• Status mode (Factory default setting)

This mode displays each port status on the port LEDs according to the Port LED display mode. In the Status mode, the STATUS/ECO LED is lit green.

• ECO mode

All the port LEDs (Left) are turned off for power saving regardless it is connected or not to the terminal. In the ECO mode, the STATUS/ECO LED is blinking green.

You can configure the Base mode settings on the configuration screen of this Switching Hub. For details, refer to 4.6.7.d.

## 1.6.2. LED Display Change

Pressing the "LED DISPLAY CHANGE BUTTON" on the front panel allows to change the port LED display in an order as follows:

| Port LED display mode | Description                                                   |
|-----------------------|---------------------------------------------------------------|
| STATUS/ECO            | Displays link establishment and communication status.         |
| PoE                   | Displays power supply status to the connected devices.        |
| GIGA                  | Displays link-up status in 1000 Mbps.                         |
| 100M                  | Displays link-up status in 100 Mbps.                          |
| FULL                  | Displays link-up status in full-duplex and half-duplex.       |
| LOOP HISTORY          | Displays the loop detection history and port blocking status. |

If no operation is performed for more than one minute after changing the Port LED display mode to other than the STATUS/ECO mode, the mode is automatically back to the Base mode.

# 2. Installation

## 2.1. Mounting to Steel Product

Take out the supplied 4 rubber feet (with built-in magnets), and place the Switching Hub upside down.

Fix the 4 rubber feet firmly to the Switching Hub using 4 screws (for magnetic mount).

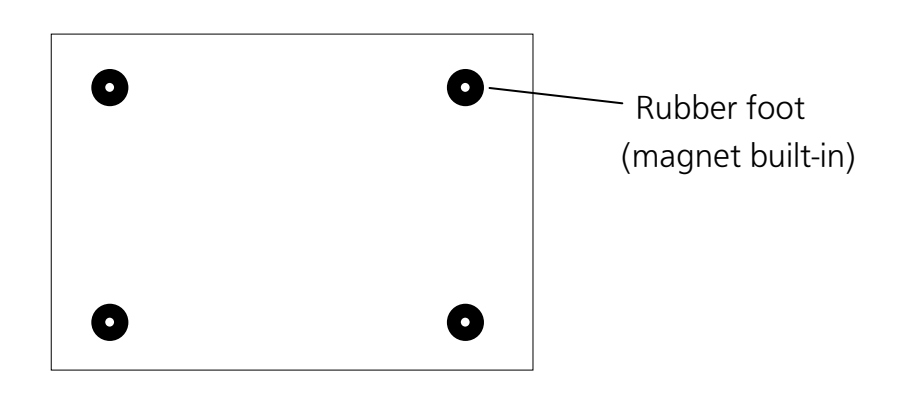

Fig. 2-1 Switch-M8esPWR bottom face

Note: Do not install the Switching Hub in such places as the unstable location, where there is strong vibration or shock, or where a person may walk under this Switching Hub.

Deviation could lead to injury and/or equipment failure.

# 2.2. Mounting to Rack (Option)

Use the two 19-inch rack mount brackets and eight screws (for fixing the mount brackets to the Switching Hub) included in the PN71051 optional brackets to fix the mount brackets to the four holes on each side of the Switching Hub. Then securely install the Switching Hub on the rack using the four screws (for a 19-inch rack mount) included in the PN71051 brackets or screws supplied with the rack. Up to two Switching Hubs can be connected. When connecting two Switching Hubs and installing them on a rack, use the two 19-inch rack mount brackets and eight screws (for fixing the mount brackets to the Switching Hub) included in the PN71052 optional brackets to fix the mount brackets to the four holes on a side of the Switching Hubs. Then use the two connection brackets and eight screws (for fixing the connection brackets) included in the PN71052 brackets to securely fix the connection brackets to the connection screw holes on the front and back panels, and then install the Switching Hubs on the rack.

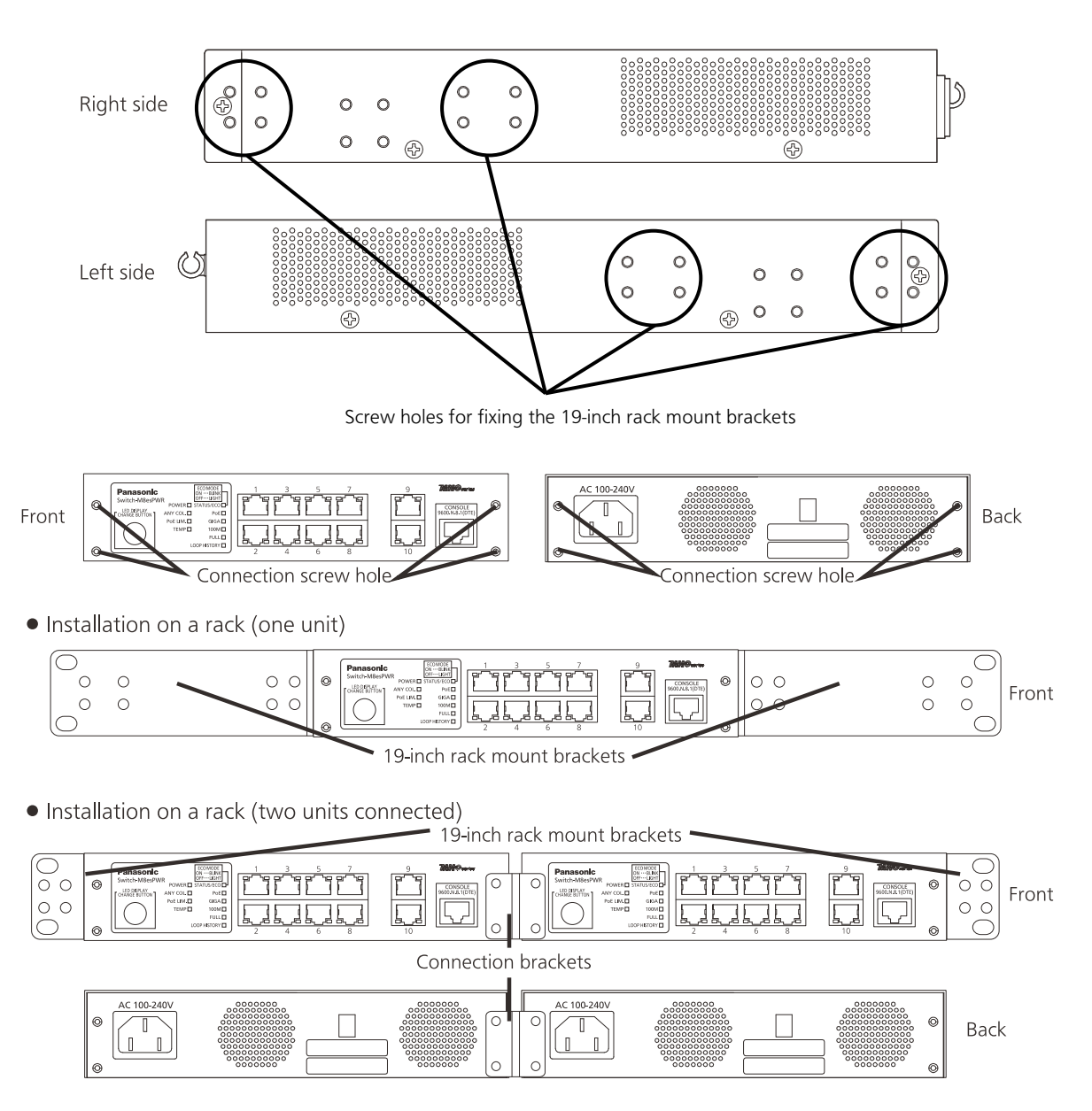

Fig. 2-2 Installing in rack

# 2.3. Mounting to Wall (Option)

Use the two wall mount brackets and eight screws (for fixing the wall mount brackets to the Switching Hub) included in the PN71053 optional brackets to fix the mount brackets to the four holes on each side of the Switching Hub. Attach the four rubber feet supplied with the Switching Hub to the recesses at the four corners of the bottom surface of the Switching Hub. Then securely install the Switching Hub on the wall with the four screws you prepared.

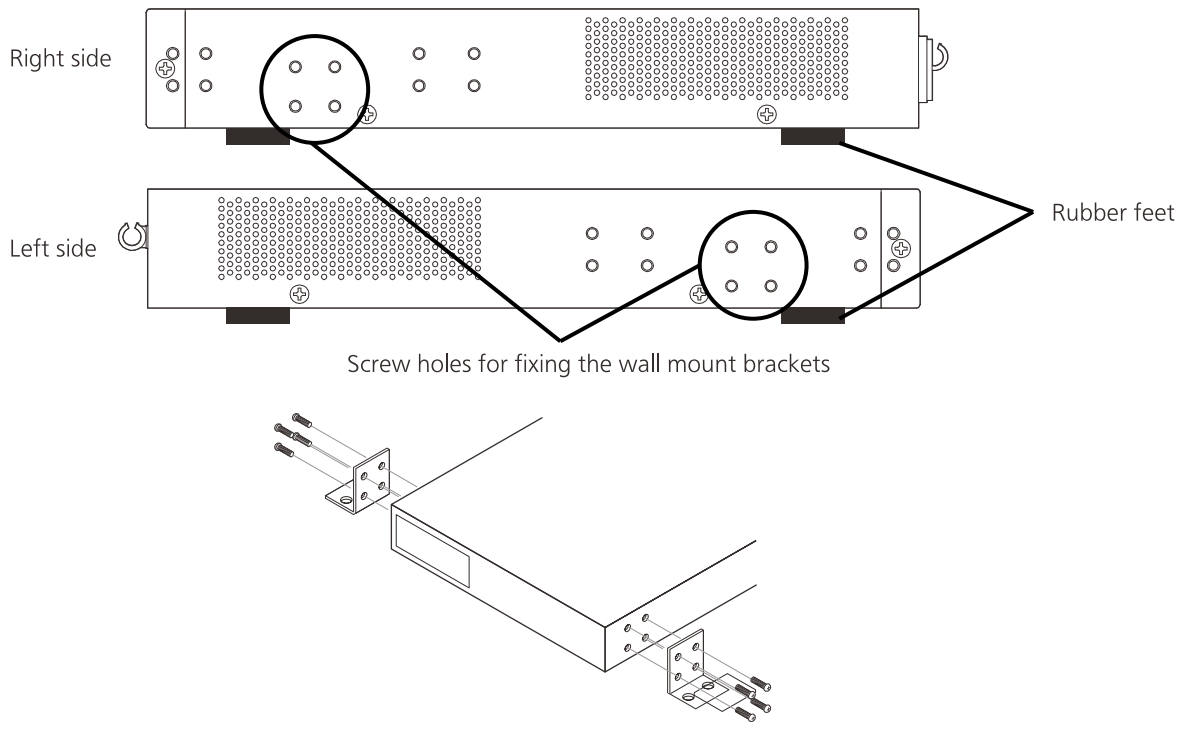

Fig. 2-3 Installing on wall

# 3. Connection

## 3.1. Connecting a Twisted Pair Port

#### • Connection Cable

Use a CAT5E-compliant straight cable (twisted pair) with 8P8C RJ45 modular plugs.

#### Network Configuration

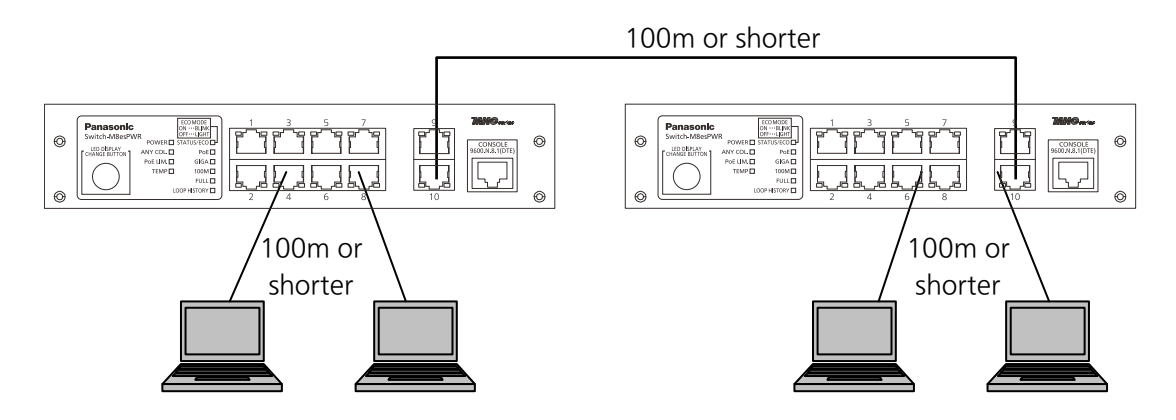

Fig. 3-1 Connection example

The length of the cable connecting this Switching Hub and a device must be 100 m or shorter. When a terminal or a LAN device with auto negotiation function is connected to this Switching Hub, the port is automatically configured at the highest performance mode. When a terminal or a LAN device without auto negotiation function is connected to this Switching Hub, this Switching Hub automatically determines and sets the communication speed; however, the full-duplex/half-duplex configuration is set at half-duplex because the full-duplex/half-duplex capability cannot be determined. When connecting a terminal or a LAN device without auto negotiation function, a fixed-mode port configuration needs to be set. For detailed configuration procedure, refer to 4.6.4.

Note: If a fixed-mode port configuration mode is set, Auto-MDI/MDI-X function does not work. Therefore, use a cross cable to connect them.

# 3.2. Connecting to Power

Connect the supplied power cord to the power port of this Switching Hub and connect the power plug into an electric outlet. The switch operates on AC 100 - 240 V (50/60 Hz).

This Switching Hub does not have a power switch. Plugging the power cord turns on this Switching Hub's power and it starts operating. To power off, unplug the power plug from the electric outlet.

# 4. Configuration

Upon power ON, this Switching Hub starts working as a Switching Hub. To use the SNMP functions and other functions, you need to configure the Switching Hub by using the console, Telnet, or SSH.

In this chapter, the configuration of this Switching Hub is explained in detail.

 Note: To access this Switching Hub via Telnet or SSH, this Switching Hub must have an IP address.
 Therefore, before accessing this Switching Hub via Telnet or SSH, configure an IP address by accessing this Switching Hub via console. For details on configuring an IP address, refer to 4.6.2.

# 4.1. Connecting via Console Port

Console connection requires a DEC VT100-compatible asynchronous terminal, or a terminal capable of running a VT100-compatible terminal emulator, such as HyperTerminal on Windows XP or older. Connect a terminal of this kind to the RJ45 console port of this Switching Hub.

Configure the communication mode for the asynchronous terminal as follows:

- Transmission mode: RS-232C (ITU-TS V.24 compliant)
- Emulation mode: VT100
- Transmission speed:9600 bps
- Data length: 8 bits
- Stop bit: 1 bit
- Parity control: None
- Flow control: None

If you are using Windows XP or older, refer to "Appendix B. Procedures for Console Port Configuration Using Windows HyperTerminal."

# 4.2. Login

Upon connecting, a login window, similar to Fig. 4-2-1, is displayed. If no similar window is displayed, make sure the transmission mode of console is correct or hit the enter key. If you access the Switching Hub via console, the screen displays as shown in Fig. 4-2-1.

|                                                                                            |  |  |      | <br> |
|--------------------------------------------------------------------------------------------|--|--|------|------|
| PN27089N/PN27089NA Local Management System Version x.x.x.xx<br>MAC Address: xx:xx:xx:xx:xx |  |  |      |      |
| Login Menu                                                                                 |  |  | <br> | <br> |
| Login:                                                                                     |  |  |      |      |
|                                                                                            |  |  |      |      |
|                                                                                            |  |  |      |      |
|                                                                                            |  |  |      |      |
|                                                                                            |  |  |      |      |
|                                                                                            |  |  |      |      |
|                                                                                            |  |  |      |      |
|                                                                                            |  |  |      |      |
|                                                                                            |  |  |      |      |

Fig. 4-2-1 Login screen (Console)

If you access the Switching Hub via Telnet, the screen displays "Remote Management System", similar to Fig. 4-2-2.

| <pre>====================================</pre> |
|-------------------------------------------------|
| Login Menu                                      |
| Login:                                          |
|                                                 |
|                                                 |
|                                                 |
|                                                 |
|                                                 |
|                                                 |
|                                                 |

Fig. 4-2-2 Login screen (Telnet)

On the login screen, similar to Fig. 4-2-1 or Fig. 4-2-2, enter the login name. The Switching Hub's default login name is set to "manager." Enter "manager" and press the Return key. Then, you need to enter a password, as Fig. 4-2-3 displays. The Switching Hub's default password is the same as the login name ("manager"). Enter the password correctly and press the Return key.

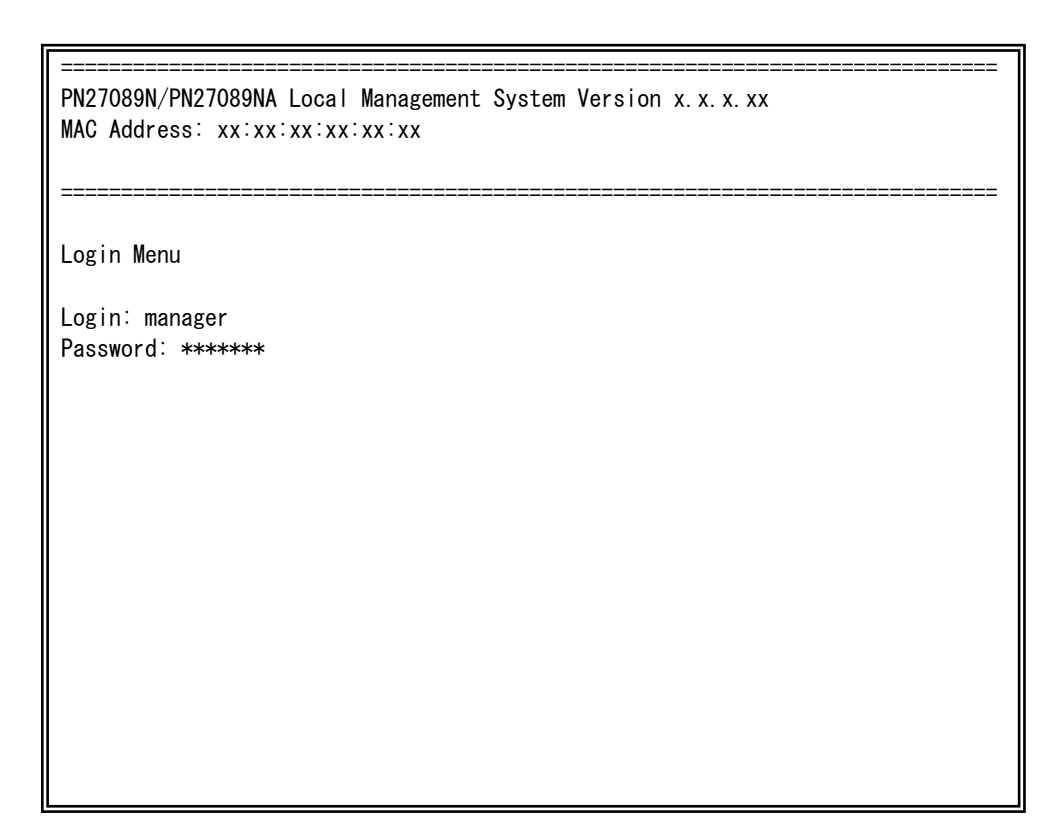

Fig. 4-2-3 Entering password

Both the login name and password can be changed. For the detailed change procedure, refer to **4.6.7**.

| Note: | When entered, | the password | is displayed in | asterisks(*). |
|-------|---------------|--------------|-----------------|---------------|
|-------|---------------|--------------|-----------------|---------------|

- Note: Up to four users for Telnet or up to two users for SSH can access the Switching Hub concurrently.
- Note: For the SSH login method, follow the operating procedures for each SSH client.

## 4.3. Basic Operations on the Screen

The console screen of the Switching Hub is organized as follows:

|                                                                        | 1. Title                                                                  |                                                  | 2. Parent menu name                                     |         | 3. Current menu name |
|------------------------------------------------------------------------|---------------------------------------------------------------------------|--------------------------------------------------|---------------------------------------------------------|---------|----------------------|
| PŃ27089<br>Basic S<br>Descrip<br>Object<br>Name:<br>Locatio<br>Contact | N/PN27089NA 1<br>witch Configu<br>tion: Switch-<br>ID: 1.3.6.1<br>n:<br>: | Local Man<br>uration -:<br>-M8esPWR<br>1.4.1.396 | agement System<br>> System Admin. Configura<br>.5.4.2.9 | tion M  | enu<br>tion          |
| Set Sys<br>Set Sys<br>Set Sys<br>[Q]uit                                | tem [N]ame<br>tem [L]ocatic<br>tem [C]ontac1<br>to previous n             | on<br>t Informa<br>nenu                          | tion                                                    | imanc   | 1                    |
| Command<br>Enter t                                                     | 6. Promp                                                                  | in square                                        | 7. Command entry line<br>e brackets to select optic     | )<br>on | 8. Explanation       |

Fig. 4-3-1 Screen structure

#### Screen Description

| -  |               |                                                                          |
|----|---------------|--------------------------------------------------------------------------|
| 1. | Title         | The title of this screen. Displays "Local Management System" while       |
|    |               | being accessed via console. Displays "Remote Management System"          |
|    |               | while being accessed via Telnet.                                         |
| 2. | Previous menu | Displays the name of the parent menu. Entering the "Q" command           |
|    | name          | opens the parent menu screen.                                            |
| 3. | Current menu  | Displays the name of the current screen.                                 |
|    | name          |                                                                          |
| 4. | Description   | Displays the current configuration.                                      |
| 5. | Command       | Displays the commands available on this screen. Available commands       |
|    |               | differ on each screen. Select a command from the list.                   |
| 6. | Prompt        | Changes as you enter a command, indicating what you need to enter        |
|    |               | next. Follow this instruction.                                           |
| 7. | Command entry | Enter a command or settings.                                             |
|    | line          |                                                                          |
| 8. | Explanation   | Displays the explanation and/or status of this screen. Also, displays an |
|    |               | entry error message if applicable.                                       |

All operations on this screen are done by entering letters. Using a cursor or other operations are not available. Available commands (letters) differ on each screen. They are shown in the command section. One letter of each command is enclosed in square brackets ([]). If you enter a command or setting not available, an error message is shown in the explanation field.

## 4.4. Main Menu

After the login process, the main menu, similar to Fig. 4-4-1, appears.

This Switching Hub has a main menu and multiple sub-menus. These menus has a tree structure, with the main menu as its root. To move to a sub-menu, enter a command letter. To return to the previous menu, press the "Q" command. The second line from the top displays the current menu name.

| PN27089N/PN27089NA Local Management System              |
|---------------------------------------------------------|
|                                                         |
| Main Menu                                               |
|                                                         |
| [G]eneral Information                                   |
| [B]asic Switch Configuration                            |
| [A]dvanced Switch Configuration                         |
| [S]tatistics                                            |
| Switch [T]ools Configuration                            |
| Save configuration to [F] lash                          |
|                                                         |
|                                                         |
|                                                         |
|                                                         |
|                                                         |
|                                                         |
|                                                         |
|                                                         |
|                                                         |
| Command>                                                |
| Enter the character in square brackets to select option |

#### Fig. 4-4-1 Main Menu

Screen Description

| General information | Displays this Switching Hub's hardware, firmware and IP address      |
|---------------------|----------------------------------------------------------------------|
|                     | settings.                                                            |
| Basic Switch        | Configures this Switching Hub's basic functions (such as IP address, |
| Configuration       | SNMP and port).                                                      |
| Advanced Switch     | Configures this Switching Hub's advanced functions (such as VLAN,    |
| Configuration       | Link Aggregation, Spanning Tree, QoS, IEEE802.1X authentication,     |
|                     | IGMP Snooping, and PoE).                                             |
| Statistics          | Displays this Switching Hub's statistical information.               |
| Switch Tools        | Set this Switching Hub's additional tools (such as firmware update,  |
| Configuration       | saving/reading settings, Ping, and system log).                      |
| Save Configuration  | Saves this Switching Hub's settings into its internal flash memory.  |
| to Flash            |                                                                      |
| Run CLI             | Switches to a command line interface (CLI).                          |

Quit

Logouts and returns to the login screen.

### 4.5. General Information Menu

On the Main Menu, pressing "G" opens the General Information Menu, as shown in Fig. 4-5-1. This screen displays this Switching Hub's basic information. You cannot edit shown information on this screen.

| PN27089N/PN27089NA Local Management System |                                            |  |  |
|--------------------------------------------|--------------------------------------------|--|--|
| Main Menu -> General Information           |                                            |  |  |
|                                            |                                            |  |  |
| System up for:                             | xxxday(s), xxhr(s), xxmin(s), xxsec(s)     |  |  |
| Boot / Runtime Code Version:               | x. x. x. xx / x. x. x. xx                  |  |  |
| Hardware Information                       |                                            |  |  |
| Version:                                   | Version1                                   |  |  |
| CPU Utilization:                           | xx. xx %                                   |  |  |
| DRAM / Flash Size:                         | 64MB / 8MB                                 |  |  |
| DRAM User Area Size:                       | Free: xxxxxxx bytes / Total: xxxxxxx bytes |  |  |
| System Temperature:                        | CPU/xx ,System/xx degree(s) Celsius        |  |  |
|                                            |                                            |  |  |
| Administration Information                 |                                            |  |  |
| Switch Name:                               |                                            |  |  |
| Switch Location:                           |                                            |  |  |
| Switch Contact:                            |                                            |  |  |
|                                            |                                            |  |  |
| System Address Information                 |                                            |  |  |
| MAC Address:                               | XX:XX:XX:XX:XX                             |  |  |
| IP Address:                                | 0. 0. 0. 0                                 |  |  |
| Subnet Mask:                               | 0. 0. 0. 0                                 |  |  |
| Default Gateway:                           | 0. 0. 0. 0                                 |  |  |
| DHCP Mode:                                 | Disabled                                   |  |  |
| Press any key to continue                  |                                            |  |  |
|                                            |                                            |  |  |

Fig. 4-5-1 General Information Menu
| System up for:                                                   | Displays the cumulative time since the power on of this Switching Hub.       |                                                               |  |  |
|------------------------------------------------------------------|------------------------------------------------------------------------------|---------------------------------------------------------------|--|--|
| Boot / Runtime                                                   | Displays this Switching Hub's firmware version.                              |                                                               |  |  |
| Code Version:                                                    | The left side displays the Boot Code and the right side displays the Runtime |                                                               |  |  |
|                                                                  | Code.                                                                        |                                                               |  |  |
|                                                                  | ("TFTP Software Upgrade" in 4.9.1 is about Runtime Code update.)             |                                                               |  |  |
| Hardware                                                         | Displays the hardware information.                                           |                                                               |  |  |
| Information                                                      | Version:                                                                     | Displays the hardware version information.                    |  |  |
|                                                                  | CPU Utilization:                                                             | Displays the CPU utilization.                                 |  |  |
|                                                                  | DRAM / Flash                                                                 | Displays the sizes of installed DRAM and FLASH memory.        |  |  |
|                                                                  | Size:                                                                        |                                                               |  |  |
|                                                                  | DRAM User                                                                    | Displays the sizes of the user area memory and unused         |  |  |
|                                                                  | Area Size:                                                                   | memory.                                                       |  |  |
|                                                                  | System                                                                       | Displays the internal temperatures of the Switching Hub.      |  |  |
|                                                                  | Temperature:                                                                 | The sensors measure the temperature of CPU and system.        |  |  |
| Administration                                                   | Items shown here are configured in accordance with "4.6.1 System             |                                                               |  |  |
| Information                                                      | Administration Configuration."                                               |                                                               |  |  |
|                                                                  | Switch Name:                                                                 | Displays the Switching Hub name. The factory default          |  |  |
|                                                                  |                                                                              | setting is blank.                                             |  |  |
|                                                                  | Switch                                                                       | Displays the Switching Hub's location. The factory default    |  |  |
|                                                                  | Location:                                                                    | setting is blank. For configuration details, refer to 4.6.1.  |  |  |
|                                                                  | Switch                                                                       | Displays the contact information. The factory default         |  |  |
|                                                                  | Contact:                                                                     | setting is blank. For configuration details, refer to 4.6.1.  |  |  |
| System                                                           | Items shown here are configured in accordance with "4.6.2 System IP          |                                                               |  |  |
| Address                                                          | Configuration."                                                              |                                                               |  |  |
| Information MAC address: Displays the MAC address of this Switch |                                                                              | Displays the MAC address of this Switching Hub. This value    |  |  |
|                                                                  |                                                                              | is uniquely assigned to each device and cannot be             |  |  |
|                                                                  |                                                                              | changed.                                                      |  |  |
|                                                                  | IP Address:                                                                  | Displays the Switching Hub's current IP address. 0.0.0.0 is   |  |  |
|                                                                  |                                                                              | the factory default setting. For configuration details, refer |  |  |
|                                                                  |                                                                              | to 4.6.2.                                                     |  |  |
|                                                                  | Subnet Mask:                                                                 | Displays the Switching Hub's current subnet mask. 0.0.0.0     |  |  |
|                                                                  |                                                                              | is the factory default setting. For configuration details,    |  |  |
|                                                                  |                                                                              | refer to 4.6.2.                                               |  |  |
|                                                                  | Default                                                                      | Displays the IP address of the router for the default         |  |  |
|                                                                  | Gateway:                                                                     | gateway. 0.0.0.0 is the factory default setting. For          |  |  |
|                                                                  |                                                                              | configuration details, refer to 4.6.2.                        |  |  |
|                                                                  | DHCP Mode:                                                                   | Displays whether to get an IP address using DHCP. For         |  |  |
|                                                                  |                                                                              | configuration details, refer to 4.6.2.                        |  |  |

# 4.6. Basic Switch Configuration

On the Main Menu, pressing "B" opens the Basic Switch Configuration Menu, as shown in Fig. 4-6-1. On this screen, you can configure the basic configuration settings, such as IP address, SNMP, and ports.

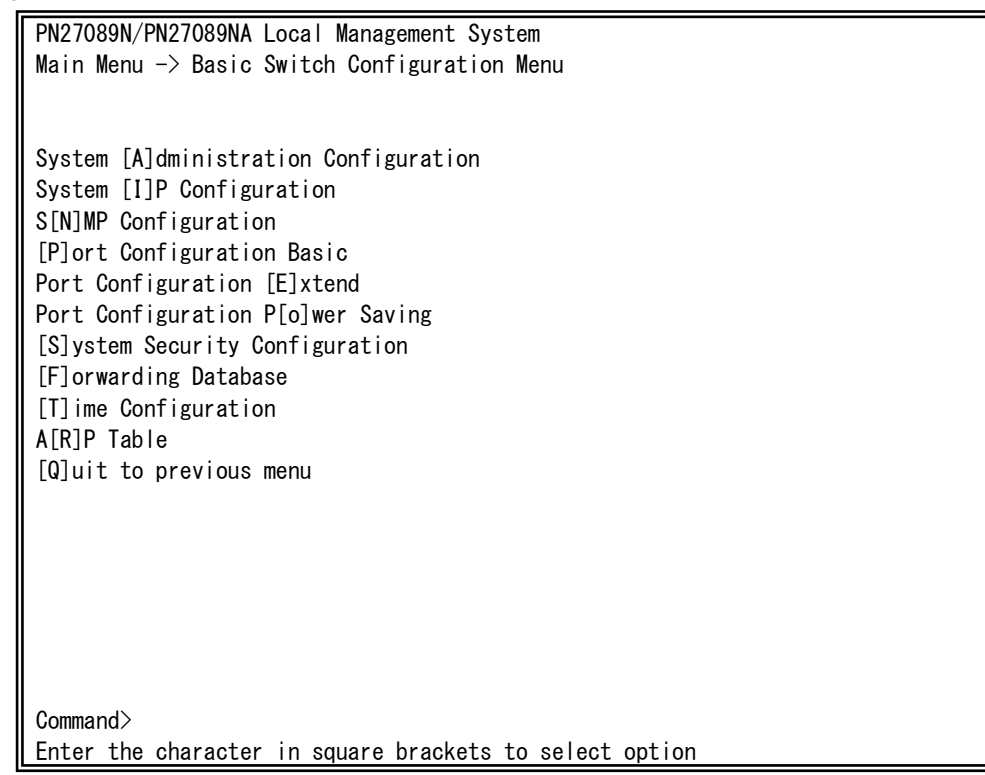

#### Fig. 4-6-1 Basic Switch Configuration Menu

| System Administration           | Configures management information settings, such as         |  |  |
|---------------------------------|-------------------------------------------------------------|--|--|
| Configuration                   | switch name used for SNMP, place, and contact.              |  |  |
| System IP Configuration         | Configures the IP-address-related network information.      |  |  |
| SNMP Configuration              | Configures SNMP-related settings.                           |  |  |
| Port Configuration Basic        | Configure PoE for each port.                                |  |  |
| Port Configuration Extend       | Configures extended port settings, such as port name.       |  |  |
| Port Configuration Power Saving | Configures the MNO series power saving mode.                |  |  |
| System Security Configuration   | Configures the security settings, such as access limitation |  |  |
|                                 | for this Switching Hub.                                     |  |  |
| Forwarding Database             | Displays the MAC address table.                             |  |  |
| Time Configuration              | Configures the time settings, such as the SNTP-based        |  |  |
|                                 | time synchronization function                               |  |  |
|                                 | and manual mode settings.                                   |  |  |
| ARP Table                       | Displays the ARP table.                                     |  |  |
| Quit to previous menu           | Returns to the main menu.                                   |  |  |

# 4.6.1. System Administration Configuration

On the Basic Switch Configuration Menu, pressing "A" opens the System Administration Configuration Menu, as shown in Fig. 4-6-2. On this screen, you can set administrative information, such as device name.

| PN27089N/PN27089NA Local Management System                     |
|----------------------------------------------------------------|
| Basic Switch Configuration -> System Admin. Configuration Menu |
|                                                                |
| Description: Switch-M8esPWR                                    |
| Object ID: 1.3.6.1.4.1.396.5.4.2.9                             |
|                                                                |
|                                                                |
|                                                                |
| <command/>                                                     |
| Set System [N]ame                                              |
| Set System [L]ocation                                          |
| Set System [C]ontact Information                               |
| [Q]uit to previous menu                                        |
|                                                                |
|                                                                |
|                                                                |
|                                                                |
|                                                                |
|                                                                |
| Command>                                                       |
| Enter the character in square brackets to select option        |

#### Fig. 4-6-2 System Administration Configuration

Screen Description

| Description: | Displays the system information. This item is not editable.                      |
|--------------|----------------------------------------------------------------------------------|
| Object ID:   | Displays the ID, corresponding to MIB. This item is not editable.                |
| Name:        | Displays the system name. The factory default setting is blank.                  |
| Location:    | Displays the device installation location. The factory default setting is blank. |
| Contact:     | Displays the contact information. The factory default setting is blank.          |

| Ν | Set/edit the system name.                                                            |  |  |
|---|--------------------------------------------------------------------------------------|--|--|
|   | Press "N." The command prompt changes to "Enter system name>." Enter a Switching     |  |  |
|   | Hub name in 50 characters or less.                                                   |  |  |
| L | Set/edit the device installation location information.                               |  |  |
|   | Press "L." The command prompt changes to "Enter system location>." Enter a Switching |  |  |
|   | Hub location in 50 characters or less.                                               |  |  |
| С | Set/edit the contact information.                                                    |  |  |
|   | Press "C." The command prompt changes to "Enter system contact>." Enter contact      |  |  |
|   | information in 50 characters or less.                                                |  |  |
| Q | Return to the previous menu.                                                         |  |  |

# 4.6.2. System IP Address Configuration

On the Basic Switch Configuration Menu, pressing "I" opens the System IP Configuration Menu, as shown in Fig. 4-6-3. On this screen, you can set IP-address-related settings for this Switching Hub.

| PN27089N/PN27089NA Local Management System                 |                                                          |  |  |  |
|------------------------------------------------------------|----------------------------------------------------------|--|--|--|
| Basic Switch Configuration -> System IP Configuration Menu |                                                          |  |  |  |
|                                                            |                                                          |  |  |  |
| MAC Address:                                               | xx:xx:xx:xx:xx                                           |  |  |  |
| IP Address:                                                | 0. 0. 0. 0                                               |  |  |  |
| Subnet Mask:                                               | 0. 0. 0. 0                                               |  |  |  |
| Default Gateway:                                           | 0. 0. 0. 0                                               |  |  |  |
| DHCP Mode:                                                 | P Mode: Disabled                                         |  |  |  |
|                                                            |                                                          |  |  |  |
|                                                            | <command/>                                               |  |  |  |
|                                                            |                                                          |  |  |  |
| Set [I]P Address                                           |                                                          |  |  |  |
| Set Subnet [M]ask                                          |                                                          |  |  |  |
| Set Default [G]ateway                                      |                                                          |  |  |  |
| Set IP P[a]rameter                                         |                                                          |  |  |  |
| Set [D]HCP Status                                          |                                                          |  |  |  |
| Set DHCP [R]enew                                           |                                                          |  |  |  |
| [Q]uit to previous                                         | [0]uit to previous menu                                  |  |  |  |
|                                                            |                                                          |  |  |  |
|                                                            |                                                          |  |  |  |
|                                                            |                                                          |  |  |  |
|                                                            |                                                          |  |  |  |
| Command>                                                   |                                                          |  |  |  |
| Enter the character in square brackets to select option    |                                                          |  |  |  |
|                                                            | LILEI LIE GIALAGLEI III SQUALE DIAGKELS LU SELEGL OPLION |  |  |  |

#### Fig. 4-6-3 System IP Configuration

| MAC         | Displays the MAC address of this Switching Hub. This value is uniquely           |                                                           |  |
|-------------|----------------------------------------------------------------------------------|-----------------------------------------------------------|--|
| Address:    | assigned to each device and cannot be changed.                                   |                                                           |  |
| IP Address: | Displays the current IP address. 0.0.0.0 is the factory default setting.         |                                                           |  |
| Subnet      | Displays the current subnet mask. 0.0.0.0 is the factory default setting.        |                                                           |  |
| Mask:       |                                                                                  |                                                           |  |
| Default     | Displays the IP address of the router, set as a current default gateway. 0.0.0.0 |                                                           |  |
| Gateway:    | is the factory default setting.                                                  |                                                           |  |
| DHCP Mode:  | Displays the DHCP mode. If enabled, the Switching Hub requests an IP address     |                                                           |  |
|             | to the DHCP server. 'Disabled' is the factory default setting.                   |                                                           |  |
|             | Enabled:                                                                         | Requests an IP address from the DHCP server when starting |  |
|             |                                                                                  | up.                                                       |  |
|             | Disabled:                                                                        | Does not request an IP address from the DHCP server when  |  |
|             |                                                                                  | starting up.                                              |  |

|   | Set/edit the IP address.                                                               |  |  |  |
|---|----------------------------------------------------------------------------------------|--|--|--|
|   | Press "I." The command prompt changes to "Enter IP address>." Enter an IP address for  |  |  |  |
|   | the Switching Hub.                                                                     |  |  |  |
| Μ | Set/edit the subnet mask.                                                              |  |  |  |
|   | Press "M." The command prompt changes to "Enter subnet mask>." Enter a subnet          |  |  |  |
|   | mask for the Switching Hub.                                                            |  |  |  |
| G | Set/edit the IP address of the router for the default gateway.                         |  |  |  |
|   | Press "G." The command prompt changes to "Enter new gateway IP address>." Enter        |  |  |  |
|   | the IP address of the router, set as the default gateway.                              |  |  |  |
| А | Set the IP address, subnet mask and default gateway in succession.                     |  |  |  |
|   | Press "A." The command prompt changes to "Enter IP address>." Enter the IP address of  |  |  |  |
|   | the Switching Hub. Then, the command prompt changes to "Enter subnet mask>."           |  |  |  |
|   | Enter the subnet mask. Then, the command prompt changes to "Enter new gateway IP       |  |  |  |
|   | address>." Enter the IP address of a router, used as a default gateway.                |  |  |  |
| D | Disable/enable the DHCP mode. If enabled, an IP address is automatically obtained from |  |  |  |
|   | the DHCP server.                                                                       |  |  |  |
|   | E Enable the DHCP mode. (A DHCP server must be operating on the network.)              |  |  |  |
|   | D Disable the DHCP mode.                                                               |  |  |  |
| R | Renew an IP address from the DHCP server.                                              |  |  |  |
|   | Press "R." The command prompt changes to "Renew DHCP (Y/N)." To renew, press "Y."      |  |  |  |
|   | Otherwise, press "N."                                                                  |  |  |  |
| Q | Return to the previous menu.                                                           |  |  |  |

Note: Unless you configure these settings, you cannot use the SNMP management functions and remotely connect to the Switching Hub via Telnet or SSH. Be sure to configure. If you are unsure, consult the network administrator. Any IP addresses on the local network must be unique and no duplication is allowed. In addition, you need to set the subnet mask and the default gateway, which are the same for other devices on the same subnet using this switch. These are used for identifying a specific device on the network in combination with IP address.

# 4.6.3. SNMP Configuration

On the Basic Switch Configuration Menu, pressing "N" opens the SNMP Configuration Menu, as shown in Fig. 4-6-4. On this screen, you can configure the SNMP agent settings.

PN27089N/PN27089NA Local Management System Basic Switch Configuration -> SNMP Configuration Menu SNMP [M]anagement Configuration [Q]uit to previous menu [Q]uit to previous menu Command> Enter the character in square brackets to select option Fig. 4-6-4 SNMP Configuration

Screen Description

| <u> </u>         |                                                                           |
|------------------|---------------------------------------------------------------------------|
| SNMP             | Configures the SNMP manager settings. For details, refer to the next      |
| Management       | section (4.6.3.a).                                                        |
| Configuration    |                                                                           |
| SNMP Trap        | Configures the SNMP trap sending settings. For details, refer to the next |
| Receiver         | section (4.6.3.b).                                                        |
| Configuration    |                                                                           |
| Quit to previous | Return to the previous menu.                                              |
| menu             |                                                                           |

| М | Configure the SNMP manager settings.                              |  |  |
|---|-------------------------------------------------------------------|--|--|
|   | Press "M." The SNMP Management Configuration Menu opens.          |  |  |
| Т | Configure the SNMP traps.                                         |  |  |
|   | Press "T." The SNMP Trap Receiver Configuration Menu opens.       |  |  |
| Q | Quit the SNMP Configuration Menu and return to the previous menu. |  |  |

### 4.6.3.a. SNMP Management Configuration

On the SNMP Configuration Menu, pressing "M" opens the SNMP Management Configuration Menu, as shown in Fig. 4-6-5. On this screen, you can configure the SNMP manager settings.

| PN27089N/PN27089NA Local Management System<br>SNMP Configuration -> SNMP Management Configuration Menu |                             |                           |                                     |                         |
|----------------------------------------------------------------------------------------------------|-----------------------------|---------------------------|-------------------------------------|-------------------------|
| SNMP Manager List:                                                                                     |                             |                           |                                     |                         |
| No.                                                                                                    | Status                      | Privilege                 | IP Address                          | Community               |
| 1                                                                                                    | Enabled                     | <br>Read-Write            | 0. 0. 0. 0                          | private                 |
| 2                                                                                                    | Enabled                     | Read-Only                 | 0. 0. 0. 0                          | public                  |
| 3                                                                                                    | Disabled                    | Read-Only                 | 0. 0. 0. 0                          |                         |
| 4                                                                                                    | Disabled                    | Read-Only                 | 0. 0. 0. 0                          |                         |
| 5                                                                                                    | Disabled                    | Read-Only                 | 0. 0. 0. 0                          |                         |
| 6                                                                                                    | Disabled                    | Read-Only                 | 0. 0. 0. 0                          |                         |
| 7                                                                                                    | Disabled                    | Read-Only                 | 0. 0. 0. 0                          |                         |
| 8                                                                                                    | Disabled                    | Read-Only                 | 0. 0. 0. 0                          |                         |
| 9                                                                                                    | Disabled                    | Read-Only                 | 0. 0. 0. 0                          |                         |
| 10                                                                                                    | Disabled                    | Read-Only                 | 0. 0. 0. 0                          |                         |
| <command/>                                                                                             |                             |                           |                                     |                         |
| Set I<br>Set I                                                                                         | Manager [S]<br>Manager P[r] | tatus Set<br>]ivilege Set | Manager [I]P<br>Manager [C]ommunity | [Q]uit to previous menu |
| Comma                                                                                                  | and>                        | ator in aquara            | braakata ta aalaat                  | antion                  |

#### Fig. 4-6-5 SNMP Management Configuration

| SNMP Manager                                     | Displays the | ne current SNMP manager settings.                   |                                        |  |
|--------------------------------------------------|--------------|-----------------------------------------------------|----------------------------------------|--|
| List:                                            | No.          | Displays the entry number on the SNMP Manager List. |                                        |  |
|                                                  | Status       | Displays the SNMP manager status.                   |                                        |  |
|                                                  |              | Enabled                                             | The SNMP manager is enabled.           |  |
|                                                  |              | Disabled                                            | The SNMP manager is disabled.          |  |
|                                                  | Privilege    | Displays the access privilege of the SNMP manager.  |                                        |  |
|                                                  |              | Read-Write                                          | Both the read and write operations are |  |
|                                                  |              |                                                     | allowed.                               |  |
|                                                  |              | Read-Only                                           | Only the read operation is allowed.    |  |
| IP Address Displays the IP address of the SNMP r |              | IP address of the SNMP manager.                     |                                        |  |
|                                                  | Community    | Displays the current community name.                |                                        |  |

| S | S                                          | et the SNMP manager status.                                                          |  |  |  |  |  |  |  |
|---|--------------------------------------------|--------------------------------------------------------------------------------------|--|--|--|--|--|--|--|
|   |                                            | Press "S." The command prompt changes to "Enter manager entry number>." Enter an     |  |  |  |  |  |  |  |
|   |                                            | SNMP manager entry number to change the setting. Then, the command prompt            |  |  |  |  |  |  |  |
|   |                                            | changes to "Enable or Disable SNMP manger (E/D)>." Press "E" to enable the SNMP      |  |  |  |  |  |  |  |
|   |                                            | manager. Press "D" to disable it.                                                    |  |  |  |  |  |  |  |
| Ι | S                                          | et an IP address for an SNMP manager.                                                |  |  |  |  |  |  |  |
|   |                                            | Press "I." The command prompt changes to "Enter manager entry number>." Enter an     |  |  |  |  |  |  |  |
|   |                                            | SNMP Management entry number to change the setting. Then, the command prompt         |  |  |  |  |  |  |  |
|   |                                            | changes to "Enter IP address for manager>." Enter an IP address.                     |  |  |  |  |  |  |  |
| R | Set access privileges for an SNMP manager. |                                                                                      |  |  |  |  |  |  |  |
|   |                                            | Press "R." The command prompt changes to "Enter manager entry number>." Enter an     |  |  |  |  |  |  |  |
|   |                                            | SNMP manager entry number to change the setting. Then, the command prompt            |  |  |  |  |  |  |  |
|   |                                            | changes to "Enter the selection>." Press "1" for read-only permission. Press "2" for |  |  |  |  |  |  |  |
|   |                                            | read-and-write.                                                                      |  |  |  |  |  |  |  |
| С | Set a community name for an SNMP manager.  |                                                                                      |  |  |  |  |  |  |  |
|   |                                            | Press "C." The command prompt changes to "Enter manager entry number>." Enter an     |  |  |  |  |  |  |  |
|   |                                            | SNMP manager entry number to change the setting. Then, the command prompt            |  |  |  |  |  |  |  |
|   |                                            | changes to "Enter community name for manager>." Enter a community name.              |  |  |  |  |  |  |  |
| Q | R                                          | eturn to the previous menu.                                                          |  |  |  |  |  |  |  |

#### 4.6.3.b. SNMP Trap Receiver Configuration

On the SNMP Configuration Menu screen, pressing "T" opens the SNMP Trap Receiver Configuration Menu screen, as shown in Fig. 4-6-6. On this screen, you can set the SNMP Trap settings.

| PN27089N/PN27089NA Local Management System<br>SNMP Configuration -> SNMP Trap Receiver Configuration Menu |             |             |                                                   |              |                         |
|----------------------------------------------------------------------------------------------------|-------------|-------------|---------------------------------------------------|--------------|-------------------------|
| Trap                                                                                                    | Receiver L  | ist:        |                                                   |              |                         |
| No.                                                                                                    | Status      | IP Addres   | ss Cor                                            | nmunity      |                         |
| 1                                                                                                    | Disabled    | 0. 0. 0. 0  |                                                   |              |                         |
| 2                                                                                                    | Disabled    | 0. 0. 0. 0  |                                                   |              |                         |
| 3                                                                                                    | Disabled    | 0. 0. 0. 0  |                                                   |              |                         |
| 4                                                                                                    | Disabled    | 0. 0. 0. 0  |                                                   |              |                         |
| 5                                                                                                    | Disabled    | 0. 0. 0. 0  |                                                   |              |                         |
| 6                                                                                                    | Disabled    | 0. 0. 0. 0  |                                                   |              |                         |
| 7                                                                                                    | Disabled    | 0. 0. 0. 0  |                                                   |              |                         |
| 8                                                                                                    | Disabled    | 0. 0. 0. 0  |                                                   |              |                         |
| 9                                                                                                    | Disabled    | 0. 0. 0. 0  |                                                   |              |                         |
| 10                                                                                                    | Disabled    | 0. 0. 0. 0  |                                                   |              |                         |
|                                                                                                    |             |             | (00)                                              |              |                         |
|                                                                                                    |             |             | <comm <="" td=""><td>AND&gt;</td><td></td></comm> | AND>         |                         |
| Set F                                                                                                    | Receiver [S | ltatus      | Set Receiver                                      | ΓΙ]Ρ         | [Q]uit to previous menu |
| Set I                                                                                                    | Receiver [C | ]ommunity   | In[d]ividual                                      | Trap Config  |                         |
| Comma                                                                                                    | Command>    |             |                                                   |              |                         |
| Enter                                                                                                    | r the chara | cter in squ | are brackets                                      | to select op | tion                    |

Fig. 4-6-6 SNMP Trap Receiver Configuration

| Trap Receiver                             | Displays the IP address and the community name for the current trap |                                                                                                    |                      |  |
|-------------------------------------------|---------------------------------------------------------------------|----------------------------------------------------------------------------------------------------|----------------------|--|
| List: receiver.                           |                                                                     |                                                                                                    |                      |  |
| No. Displays the entry number for         |                                                                     | e entry number for the trap receiver.                                                                        |                      |  |
| Status Displays the trap sending setting. |                                                                     | e trap sending setting.                                                                                      |                      |  |
|                                           |                                                                     | Enabled                                                                                                    | Sends traps.         |  |
|                                           |                                                                     | Disabled                                                                                                    | Does not send traps. |  |
|                                           | IP Address                                                          | Displays the IP address of the trap receiver.<br>Displays the current community name, set for sending traps. |                      |  |
|                                           | Community                                                           |                                                                                                    |                      |  |

| S | Enable/disable the trap receiver.                                                  |  |  |  |  |  |
|---|------------------------------------------------------------------------------------|--|--|--|--|--|
|   | Press "S." The command prompt changes to "Enter manager entry number>." Enter an   |  |  |  |  |  |
|   | entry number for the trap receiver to change the setting. Then, the command prompt |  |  |  |  |  |
|   | changes to "Enable or Disable Trap Receiver (E/D)>." Press "E" to enable the TRAP  |  |  |  |  |  |
|   | receiver. Press "D" to disable it.                                                 |  |  |  |  |  |
| Ι | Set an IP address for the trap receiver.                                           |  |  |  |  |  |
|   | Press "I." The command prompt changes to "Enter manager entry number>." Enter an   |  |  |  |  |  |
|   | entry number for the trap receiver to change the setting. Then, the command prompt |  |  |  |  |  |
|   | changes to "Enter IP address for trap receiver>." Enter the IP address.            |  |  |  |  |  |
| D | Set trap conditions.                                                               |  |  |  |  |  |
|   | Press "D." The screen changes to the Enable/Disable Individual Trap Menu.          |  |  |  |  |  |
|   | For detailed configuration, refer to the next section (4.6.3.c).                   |  |  |  |  |  |
| С | Set a community name for a trap receiver.                                          |  |  |  |  |  |
|   | Press "C." The command prompt changes to "Enter manager entry number>." Enter an   |  |  |  |  |  |
|   | entry number for a trap receiver to change the setting. Then, the command prompt   |  |  |  |  |  |
|   | changes to "Enter community name for trap receiver>." Enter a community name.      |  |  |  |  |  |
| Q | Return to the previous menu.                                                       |  |  |  |  |  |

# 4.6.3.c. Enable/Disable Individual Trap Menu

On the SNMP Trap Receiver Configuration Menu screen, pressing "d" opens the Enable/Disable Individual Trap Menu screen, as shown in Fig. 4-6-7. On this screen, you can set the trap sending settings.

| PNZ/089N/PNZ/089NA LOCAT MANAgement System |                                          |  |  |  |  |  |
|--------------------------------------------|------------------------------------------|--|--|--|--|--|
| SNMP Irap Receiver Configuration           | ı -> Enable/Dısable Indıvıdual Irap Menu |  |  |  |  |  |
|                                            |                                          |  |  |  |  |  |
| SNMP Authentication Failure :              | Disabled                                 |  |  |  |  |  |
| Enable Link Un/Down Port:                  | 1–10                                     |  |  |  |  |  |
| PoE Tran Control:                          | Enabled                                  |  |  |  |  |  |
|                                            |                                          |  |  |  |  |  |
| Temperature Trap Control:                  | DISADIEd                                 |  |  |  |  |  |
| Temperature Threshold:                     | 70 degree(s) Celsius                     |  |  |  |  |  |
|                                            |                                          |  |  |  |  |  |
|                                            | <pre><command/></pre>                    |  |  |  |  |  |
|                                            |                                          |  |  |  |  |  |
| Enable/Disable [A]uth Fail Tran            |                                          |  |  |  |  |  |
|                                            |                                          |  |  |  |  |  |
| Add Link Up/Down Trap [P]orts              |                                          |  |  |  |  |  |
| [D]elete Link Up/Down Trap Ports           | [D]elete Link Up/Down Trap Ports         |  |  |  |  |  |
| Enable/Disable Po[E] Trap                  |                                          |  |  |  |  |  |
| Enable/Disable [T]emperature Tra           | p                                        |  |  |  |  |  |
| [S]et Temperature Threshold                |                                          |  |  |  |  |  |
| [0]uit to provious monu                    |                                          |  |  |  |  |  |
| Lagure to previous menu                    |                                          |  |  |  |  |  |
|                                            |                                          |  |  |  |  |  |
|                                            |                                          |  |  |  |  |  |
|                                            |                                          |  |  |  |  |  |
| Command>                                   |                                          |  |  |  |  |  |
| Enter the character in square br           | ackets to select option                  |  |  |  |  |  |
|                                            |                                          |  |  |  |  |  |

Fig. 4-6-7 Enable/Disable Individual Trap

| SNMP           | Displays the trap sending settings for an SNMP authentication failure.       |                                                          |  |  |
|----------------|------------------------------------------------------------------------------|----------------------------------------------------------|--|--|
| Authentication | Enabled                                                                      | Enables the trap sending.                                |  |  |
| Failure:       | Disabled                                                                     | Disables the trap sending. (Factory default setting)     |  |  |
| Enabled Link   | Displays the po                                                              | ort number to which a trap is sent, when its link status |  |  |
| Up/Down Port:  | changes. All po                                                              | orts are assigned in factory default setting.            |  |  |
| PoE Trap       | Displays the PoE trap control settings.                                      |                                                          |  |  |
| Control:       | Enabled                                                                      | Enables the trap sending. (Factory default setting)      |  |  |
|                | Disabled                                                                     | Disables the trap sending.                               |  |  |
| Temperature    | Displays the trap sending settings when the internal temperature is above or |                                                          |  |  |
| Trap Control:  | below the preset temperature.                                                |                                                          |  |  |
|                | Enabled                                                                      | Enables the trap sending.                                |  |  |
|                | Disabled                                                                     | Disables the trap sending. (Factory default setting)     |  |  |
| Temperature    | Displays the threshold temperature value to send the trap.                   |                                                          |  |  |
| Threshold:     | The factory default setting is 70 degrees C.                                 |                                                          |  |  |

| r |                                                                                            |  |  |  |  |  |  |
|---|--------------------------------------------------------------------------------------------|--|--|--|--|--|--|
| А | Enable/disable the trap sending when the link status changes.                              |  |  |  |  |  |  |
|   | Press "A." The command prompt changes to "Enable or Disable SNMP Authentication            |  |  |  |  |  |  |
|   | trap $(E/D)$ >." Press "E" to enable the trap sending. Press "D" to disable it.            |  |  |  |  |  |  |
| Ρ | Add a port to which the trap is sent when its link status changes.                         |  |  |  |  |  |  |
|   | Press "P." The command prompt changes to "Enter port number>." Enter a port                |  |  |  |  |  |  |
|   | number. The trap is sent for this port.                                                    |  |  |  |  |  |  |
| D | Delete a port to which the trap is sent when its link status changes.                      |  |  |  |  |  |  |
|   | Press "D." The command prompt changes to "Enter port number>." Enter a port                |  |  |  |  |  |  |
|   | number. The trap is not sent for this port.                                                |  |  |  |  |  |  |
| Е | Enable/disable the trap sending when the power usage percentage exceeds the Power          |  |  |  |  |  |  |
|   | Usage Threshold For Sending Trap, as set on the PoE Global Configuration Menu.             |  |  |  |  |  |  |
|   | Press "E." The command prompt changes to "Enable or Disable PoE trap (E/D)>." Press        |  |  |  |  |  |  |
|   | "E" to enable the trap sending. Press "D" to disable it.                                   |  |  |  |  |  |  |
| Т | Enable/disable the trap sending when the internal temperature exceeds the preset           |  |  |  |  |  |  |
|   | temperature.                                                                               |  |  |  |  |  |  |
|   | Press "T." The command prompt changes to "Enable or Disable Temperature trap               |  |  |  |  |  |  |
|   | (E/D)>." Press "E" to enable the trap sending. Press "D" to disable it.                    |  |  |  |  |  |  |
| S | Set a temperature threshold value to send the trap for a high device internal temperature. |  |  |  |  |  |  |
|   | Press "S." The command prompt changes to "Enter temperature threshold>." Enter a           |  |  |  |  |  |  |
|   | temperature threshold value in the range from 0 to 70 degrees C to send the trap.          |  |  |  |  |  |  |
| Q | Return to the previous menu.                                                               |  |  |  |  |  |  |

### 4.6.4. Port Configuration Basic

On the Basic Switch Configuration Menu, pressing "p" opens the Port Configuration Basic Menu, as shown in Fig. 4-6-8. On this screen, you can configure port status display settings and port settings.

| PN270<br>Basic            | PN27089N/PN27089NA Local Management System<br>Basic Switch Configuration -> Port Configuration Basic Menu |       |         |          |      |           |          |
|---------------------------|----------------------------------------------------------------------------------------------------|-------|---------|----------|------|-----------|----------|
| Port                      | Trunk                                                                                                    | Туре  | Admin   | Link     | Mode | Flow Ctrl | Auto-MDI |
| 1                         |                                                                                                    |       | Enchlod | <br>Down |      |           | Diachlad |
|                           |                                                                                                    | 10017 | Enabled | Down     | Auto |           | Disabled |
| 2                         |                                                                                                    | 1001X | Enabled | Down     | AUTO | Disabled  | Disabled |
| 3                         |                                                                                                    | 100TX | Enabled | Down     | Auto | Disabled  | Disabled |
| 4                         |                                                                                                    | 100TX | Enabled | Down     | Auto | Disabled  | Disabled |
| 5                         |                                                                                                    | 100TX | Enabled | Down     | Auto | Disabled  | Disabled |
| 6                         |                                                                                                    | 100TX | Enabled | Down     | Auto | Disabled  | Disabled |
| 7                         |                                                                                                    | 100TX | Enabled | Down     | Auto | Disabled  | Disabled |
| 8                         |                                                                                                    | 100TX | Enabled | Down     | Auto | Disabled  | Disabled |
| 9                         |                                                                                                    | 1000T | Enabled | Down     | Auto | Disabled  | Enabled  |
| 10                        |                                                                                                    | 1000T | Enabled | Down     | Auto | Disabled  | Enabled  |
|                           |                                                                                                    |       |         |          |      |           |          |
|                           |                                                                                                    |       | <0      | ommand>  |      |           |          |
| Set [                     | Set [A]dmin Status Set [F]low Control [Q]uit to previous menu                                             |       |         |          |      |           |          |
| Set [M]ode [S]et Auto-MDI |                                                                                                    |       |         |          |      |           |          |
| Comma<br>Enter            | Command>                                                                                                  |       |         |          |      |           |          |

Fig. 4-6-8 Port Configuration Basic Menu

| Port      | Displays the port number.                                                          |                                                        |  |  |  |
|-----------|------------------------------------------------------------------------------------|--------------------------------------------------------|--|--|--|
| Trunk     | Displays the group number for a trunked port.                                      |                                                        |  |  |  |
| Туре      | Displays the port type.                                                            |                                                        |  |  |  |
|           | 100TX                                                                              | The port type is 10/100BASE-TX.                        |  |  |  |
|           | 1000T                                                                              | The port type is 10/100/1000BASE-T.                    |  |  |  |
| Admin     | Displays the current port status. For all ports, 'Enabled' is the factory default  |                                                        |  |  |  |
|           | Enabled                                                                            | The port is available.                                 |  |  |  |
|           | Disabled                                                                           | The port is not available.                             |  |  |  |
| Link      | Displays the cu                                                                    | rrent link status.                                     |  |  |  |
|           | Up                                                                                 | A link has been established successfully.              |  |  |  |
|           | Down                                                                               | A link has not been established.                       |  |  |  |
| Mode      | Displays the co                                                                    | munication speed and full-duplex/half-duplex settings. |  |  |  |
|           | For all ports, 'Auto' is the factory default setting.                              |                                                        |  |  |  |
|           | Auto                                                                               | Auto negotiation mode                                  |  |  |  |
|           | 100-FDx(100F)                                                                      | 100 Mbps full-duplex                                   |  |  |  |
|           | 100-HDx(100H                                                                       | 100 Mbps half-duplex                                   |  |  |  |
|           | 10-FDx(10F)                                                                        | 10 Mbps full-duplex                                    |  |  |  |
|           | 10-HDx(10H)                                                                        | 10 Mbps half-duplex                                    |  |  |  |
| Flow Ctrl | Displays the flow control settings.                                                |                                                        |  |  |  |
|           | For all ports, 'Disabled' is the factory default setting.                          |                                                        |  |  |  |
|           | Enabled                                                                            | The flow control is enabled.                           |  |  |  |
|           | Disabled                                                                           | The flow control is disabled.                          |  |  |  |
| Auto-MDI  | Displays the Auto-MDI function settings. Ports 1-8 are set to "Disabled" and Ports |                                                        |  |  |  |
|           | 9-10 are set to "Enabled" at factory default setting.                              |                                                        |  |  |  |
|           | Enabled                                                                            | The Auto-MDI function is enabled.                      |  |  |  |
|           | Disabled                                                                           | The Auto-MDI function is disabled.                     |  |  |  |

| А | Enable/disat                                                                  | ole a poi                                                                                 | rt.                                                                       |  |  |  |  |  |
|---|-------------------------------------------------------------------------------|-------------------------------------------------------------------------------------------|---------------------------------------------------------------------------|--|--|--|--|--|
|   | Press "A." The command prompt changes to "Select port number to be changed>." |                                                                                           |                                                                           |  |  |  |  |  |
|   | Enter a p                                                                     | Enter a port number to change the setting. To configure all ports at once, enter "0" as   |                                                                           |  |  |  |  |  |
|   | the port                                                                      | the port number. Then, the command prompt changes to "Enable or Disable port #            |                                                                           |  |  |  |  |  |
|   | (E/D)>."                                                                      | (E/D)>." Press "E" to enable the port. Press "D" to disable it. As the change is applied, |                                                                           |  |  |  |  |  |
|   | the disp                                                                      | ay on th                                                                                  | ne upper screen is updated automatically.                                 |  |  |  |  |  |
| Μ | Configure th                                                                  | ne speed                                                                                  | and full-duplex/half-duplex settings for each port.                       |  |  |  |  |  |
|   | Press "N                                                                      | l." The c                                                                                 | ommand prompt changes to "Enter port number>." Enter a port               |  |  |  |  |  |
|   | number                                                                        | to chan                                                                                   | ge the setting. To configure all ports at once, enter "0" as the port     |  |  |  |  |  |
|   | number                                                                        | Then, t                                                                                   | he command prompt changes to "Enter mode for port # (A/N)>." Press        |  |  |  |  |  |
|   | "A" to er                                                                     | hable the                                                                                 | e auto negotiation mode. Press "N" to disable it. If "N" is selected, the |  |  |  |  |  |
|   | commar                                                                        | nd prom                                                                                   | pt changes to "Enter speed for port #(10/100)>." Select a desired         |  |  |  |  |  |
|   | commur                                                                        | nication                                                                                  | speed. Upon setting, the command prompt changes to "Enter duplex          |  |  |  |  |  |
|   | for port                                                                      | #(F/H)>                                                                                   | ." Select "F" for full-duplex, or "H" for half-duplex. As the change is   |  |  |  |  |  |
|   | applied,                                                                      | the disp                                                                                  | play on the upper screen is updated automatically.                        |  |  |  |  |  |
|   | Mode:                                                                         | A:                                                                                        | Enable the auto negotiation mode.                                         |  |  |  |  |  |
|   |                                                                               | N:                                                                                        | Disable the auto negotiation mode.                                        |  |  |  |  |  |
|   |                                                                               |                                                                                           | (fixing the speed at 1000BASE-T is not supported)                         |  |  |  |  |  |
|   | Speed:                                                                        | 10:                                                                                       | Set at 10 Mbps.                                                           |  |  |  |  |  |
|   |                                                                               | 100:                                                                                      | Set at 100 Mbps.                                                          |  |  |  |  |  |
|   | Duplex:                                                                       | F:                                                                                        | Set at full-duplex.                                                       |  |  |  |  |  |
|   | H: Set at half-duplex                                                         |                                                                                           |                                                                           |  |  |  |  |  |
| F | Enable/disat                                                                  | ple the f                                                                                 | low control.                                                              |  |  |  |  |  |
|   | Press "F.                                                                     | " The co                                                                                  | mmand prompt changes to "Select port number to be changed>."              |  |  |  |  |  |
|   | Enter a p                                                                     | port nun                                                                                  | nber you to change the setting. To configure all ports at once, enter "0" |  |  |  |  |  |
|   | as the p                                                                      | ort num                                                                                   | ber. Then, the command prompt changes to "Enable or Disable flow          |  |  |  |  |  |
|   | control f                                                                     | or port                                                                                   | # (E/D)>." Press "E" to enable the function. Press "D" to disable it. As  |  |  |  |  |  |
|   | the char                                                                      | ige is ap                                                                                 | pplied, the display on the upper screen is updated automatically.         |  |  |  |  |  |
| S | Enable/disat                                                                  | ble the $A$                                                                               | AUTO-MDI function.                                                        |  |  |  |  |  |
|   | Press "S.                                                                     | " The co                                                                                  | mmand prompt changes to "Enter port number>." Enter a port number         |  |  |  |  |  |
|   | to chang                                                                      | ge the se                                                                                 | etting. To configure all ports at once, enter "0" as the port number.     |  |  |  |  |  |
|   | Then, th                                                                      | e comm                                                                                    | hand prompt changes to "Enable or Disable Auto-MDI for port #             |  |  |  |  |  |
|   | (E/D)>."                                                                      | Press "E                                                                                  | to enable the function. Press "D" to disable it. As the change is         |  |  |  |  |  |
|   | applied,                                                                      | the disp                                                                                  | Diay on the upper screen is updated automatically.                        |  |  |  |  |  |
| Q | Return to th                                                                  | e previo                                                                                  | us menu.                                                                  |  |  |  |  |  |

# Note: The screen displays the port status; however, the status is not automatically updated. To display the latest status, press any key.

# 4.6.5. Port Configuration Extend

On the Basic Switch Configuration Menu, pressing "e" opens the Port Configuration Extend Menu, as shown in Fig. 4-6-9. On this screen, you can configure port status display settings and port settings.

| PN270<br>Basic                                                         | 89N/PN27<br>Switch | 089NA Local<br>Configurati | Manage<br>on -> P | ment System<br>Vort Configuratio | on Extend Menu |  |
|------------------------------------------------------------------------|--------------------|----------------------------|-------------------|----------------------------------|----------------|--|
| Port                                                                   | Trunk              | Туре                       | Link              | Port Name                        | EAP Pkt FW     |  |
| 1                                                                      |                    | 100TX                      | Down              | <br>Port_1                       | Disabled       |  |
| 2                                                                      |                    | 100TX                      | Down              | Port_2                           | Disabled       |  |
| 3                                                                      |                    | 100TX                      | Down              | Port_3                           | Disabled       |  |
| 4                                                                      |                    | 100TX                      | Down              | Port_4                           | Disabled       |  |
| 5                                                                      |                    | 100TX                      | Down              | Port_5                           | Disabled       |  |
| 6                                                                      |                    | 100TX                      | Down              | Port_6                           | Disabled       |  |
| 7                                                                      |                    | 100TX                      | Down              | Port_7                           | Disabled       |  |
| 8                                                                      |                    | 100TX                      | Down              | Port_8                           | Disabled       |  |
| 9                                                                      |                    | 1000T                      | Down              | Port_9                           | Disabled       |  |
| 10                                                                     |                    | 1000T                      | Down              | Port_10                          | Disabled       |  |
| <command/>                                                             |                    |                            |                   |                                  |                |  |
| Set Port N[a]me [Q]uit to previous menu<br>Set [E]AP Packet Forwarding |                    |                            |                   |                                  |                |  |
| Command><br>Enter the character in square brackets to select option    |                    |                            |                   |                                  |                |  |

Fig. 4-6-9 Port Configuration Extend Menu

#### Screen Description

| Port       | Displays the port number.                                                         |                                               |  |  |  |  |
|------------|-----------------------------------------------------------------------------------|-----------------------------------------------|--|--|--|--|
| Trunk      | Displays the gro                                                                  | Displays the group number for a trunked port. |  |  |  |  |
| Туре       | Displays the po                                                                   | rt type.                                      |  |  |  |  |
|            | 100TX                                                                             | The port type is 10/100BASE-TX.               |  |  |  |  |
|            | 1000T                                                                             | The port type is 10/100/1000BASE-T.           |  |  |  |  |
| Link       | ink Displays the current link status.                                             |                                               |  |  |  |  |
|            | Up                                                                                | A link has been established successfully.     |  |  |  |  |
|            | Down                                                                              | A link has not been established.              |  |  |  |  |
| Port Name  | Displays the port name.                                                           |                                               |  |  |  |  |
| EAP Pkt FW | FW Displays the EAP packet forwarding function settings. For all ports, 'Disabled |                                               |  |  |  |  |
|            | ault setting. Set this item to "Enabled" to send EAP frames used in               |                                               |  |  |  |  |
|            | IEEE802.1X aut                                                                    | thentication and "Disabled" to discard them.  |  |  |  |  |
|            | The EAP Packet Forwarding function is enabled.                                    |                                               |  |  |  |  |
|            | The EAP Packet Forwarding function is disabled.                                   |                                               |  |  |  |  |

Available commands are listed below.

| А | A name can be assigned to each port.                                                    |  |  |  |  |
|---|-----------------------------------------------------------------------------------------|--|--|--|--|
|   | Press "A." The command prompt changes to "Select port number to be changed>."           |  |  |  |  |
|   | Enter a port number to change the setting. To configure all ports at once, enter "0" as |  |  |  |  |
|   | the port number. Then, the command prompt changes to "Enter port name string>."         |  |  |  |  |
|   | Enter a name in 15 characters or less. As the change is applied, the display on the     |  |  |  |  |
|   | upper screen is updated automatically.                                                  |  |  |  |  |
| Ε | Enable/disable the EAP packet forwarding function.                                      |  |  |  |  |
|   | Press "E." The command prompt changes to "Enter port number>." Enter a port number      |  |  |  |  |
|   | to change the setting. To configure all ports at once, enter "0" as the port number.    |  |  |  |  |
|   | Then, the command prompt changes to "Enable or Disable EAP forward for port #           |  |  |  |  |
|   | (E/D)>." Press "E" to enable the function. Press "D" to disable it. As the change is    |  |  |  |  |
|   | applied, the display on the upper screen is updated automatically.                      |  |  |  |  |
| Q | Return to the previous menu.                                                            |  |  |  |  |

Note: The screen displays the port status; however, the status is not automatically updated. To display the latest status, press any key.

# 4.6.6. Port Configuration Power Saving

The MNO series power saving mode detects the connection status automatically and saves power consumption to minimum. This Switching Hub supports two modes: "Half mode" to prioritize connection with other devices and "Full mode" to save more power consumption.

On the Basic Switch Configuration Menu, pressing "o" opens the Port Configuration Power Saving Menu, as shown in Fig. 4-6-10. On this screen, you can configure port status display settings and MNO series power saving mode settings.

| PN270                                                   | 89N/PN27                                                | 089NA Lo | cal Mana | agement Sy                            | stem                         |  |
|---------------------------------------------------------|---------------------------------------------------------|----------|----------|---------------------------------------|------------------------------|--|
| Basic                                                   | Switch                                                  | Configur | ation –  | > Port Con                            | figuration Power Saving Menu |  |
|                                                         |                                                         |          |          |                                       |                              |  |
| Port                                                    | link                                                    | Trunk    | Type     | Mode                                  | Power-Saving                 |  |
|                                                         |                                                         |          |          |                                       |                              |  |
| 1                                                       | Down                                                    |          | 100TX    | Auto                                  | Half                         |  |
| 2                                                       | Down                                                    |          | 100TX    | Auto                                  | Half                         |  |
| 3                                                       | Down                                                    |          | 100TX    | Auto                                  | Half                         |  |
| 4                                                       | Down                                                    |          | 100TX    | Auto                                  | Half                         |  |
| 5                                                       | Down                                                    |          | 100TX    | Auto                                  | Half                         |  |
| 6                                                       | Down                                                    |          | 100TX    | Auto                                  | Half                         |  |
| 7                                                       | Down                                                    |          | 100TX    | Auto                                  | Half                         |  |
| 8                                                       | Down                                                    |          | 100TX    | Auto                                  | Half                         |  |
| 9                                                       | Down                                                    |          | 1000T    | Auto                                  | Half                         |  |
| 10                                                      | Down                                                    |          | 1000T    | Auto                                  | Half                         |  |
|                                                         |                                                         |          |          |                                       |                              |  |
|                                                         |                                                         |          |          |                                       |                              |  |
|                                                         |                                                         |          |          |                                       |                              |  |
|                                                         |                                                         |          |          | <comm< td=""><td>AND&gt;</td></comm<> | AND>                         |  |
|                                                         |                                                         |          |          |                                       |                              |  |
| Set [                                                   | Set [Plower Saving Mode [Qluit to previous menu         |          |          |                                       |                              |  |
|                                                         |                                                         |          |          |                                       |                              |  |
| Command>                                                |                                                         |          |          |                                       |                              |  |
| Entor                                                   | Enter the character in square brackets to select option |          |          |                                       |                              |  |
| LILE LIE GIALAGEEL III SQUALE DIAGNEES LO SELEGE OPTION |                                                         |          |          |                                       |                              |  |

Fig. 4-6-10 Port Configuration Power Saving Menu

#### Screen Description

| Port     | Displays the port number.                                              |                                                            |  |  |  |
|----------|------------------------------------------------------------------------|------------------------------------------------------------|--|--|--|
| Link     | Displays the curre                                                     | ent link status.                                           |  |  |  |
|          | Up                                                                     | A link has been established successfully.                  |  |  |  |
|          | Down                                                                   | A link has not been established.                           |  |  |  |
| Trunk    | Displays the grou                                                      | ip number for a trunked port.                              |  |  |  |
| Туре     | Displays the port                                                      | type.                                                      |  |  |  |
|          | 100TX                                                                  | The port type is 10/100BASE-TX.                            |  |  |  |
|          | 1000T                                                                  | The port type is 10/100/1000BASE-T.                        |  |  |  |
| Mode     | Displays the communication speed and full-duplex/half-duplex settings. |                                                            |  |  |  |
|          | For all ports, 'Auto' is the factory default setting.                  |                                                            |  |  |  |
|          | Auto                                                                   | Auto negotiation mode                                      |  |  |  |
|          | 100-FDx(100F)                                                          | 100 Mbps full-duplex                                       |  |  |  |
|          | 100-HDx(100H)                                                          | 100 Mbps half-duplex                                       |  |  |  |
|          | 10-FDx(10F)                                                            | 10 Mbps full-duplex                                        |  |  |  |
|          | 10-HDx(10H)                                                            | 10 Mbps half-duplex                                        |  |  |  |
| Power-   | Displays the statu                                                     | us of the MNO series power saving mode.                    |  |  |  |
| saving   | For all ports, 'Hal                                                    | f' is the factory default setting.                         |  |  |  |
| Half The |                                                                        | The MNO series power saving mode status is enabled (Half). |  |  |  |
|          | Full                                                                   | The MNO series power saving mode status is enabled (Full). |  |  |  |
|          | Disabled                                                               | The MNO series power saving mode status is disabled.       |  |  |  |

| Ρ | Configure the MNO series power saving mode.                                   |                                                                                         |  |  |  |  |
|---|-------------------------------------------------------------------------------|-----------------------------------------------------------------------------------------|--|--|--|--|
|   | Press "P." The command prompt changes to "Select port number to be changed>." |                                                                                         |  |  |  |  |
|   |                                                                               | Enter a port number to change the setting. To configure all ports at once, enter "0" as |  |  |  |  |
|   |                                                                               | the port number. Then, the command prompt changes to "Enter Power Saving mode           |  |  |  |  |
|   |                                                                               | for port (F/H/D)>." Press "F" to enable the mode. Press "D" to disable it. Press "H" to |  |  |  |  |
|   |                                                                               | select the MNO series power saving mode that prioritizes connection with other          |  |  |  |  |
|   |                                                                               | devices. As the change is applied, the display on the upper screen is updated           |  |  |  |  |
|   |                                                                               | automatically.                                                                          |  |  |  |  |
| Q | Ret                                                                           | turn to the previous menu.                                                              |  |  |  |  |

# 4.6.7. System Security Configuration

On the Basic Switch Configuration Menu, pressing "S" opens the System Security Configuration Menu, as shown in Fig. 4-6-11. On this screen, you can configure the various settings for accessing this Switching Hub for configuration and management.

| PN27089N/PN27089NA Local Management System              |                                                             |                                          |  |  |  |
|---------------------------------------------------------|-------------------------------------------------------------|------------------------------------------|--|--|--|
| Basic Switch Configuration                              | Basic Switch Configuration -> System Security Configuration |                                          |  |  |  |
|                                                         | 5                                                           |                                          |  |  |  |
| Console UI Idle Timeout:                                | 5 Min.                                                      |                                          |  |  |  |
| Telnet UI Idle Timeout:                                 | 5 Min.                                                      |                                          |  |  |  |
|                                                         |                                                             |                                          |  |  |  |
| Telnet Server:                                          | Enabled                                                     |                                          |  |  |  |
| SNMP Agent:                                             | Disabled                                                    |                                          |  |  |  |
| IP Setup Interface:                                     | Enabled                                                     |                                          |  |  |  |
| Local User Name:                                        | manager                                                     |                                          |  |  |  |
| Syslog Transmission:                                    | Disabled                                                    |                                          |  |  |  |
| Login Method 1:                                         | Local                                                       |                                          |  |  |  |
| Login Method 2:                                         | None                                                        |                                          |  |  |  |
|                                                         | <command/>                                                  |                                          |  |  |  |
| Set [C]onsole UI Time Out                               |                                                             | Change Local User [N]ame                 |  |  |  |
| Set [T]elnet UI Time Out                                |                                                             | Change Local [P]assword                  |  |  |  |
| Enable/Disable Te[l]net Ser                             | ver                                                         | [R]ADIUS Configuration                   |  |  |  |
| Enable/Disable [S]NMP Agent                             |                                                             | Syslo[g] Transmission Configuration Page |  |  |  |
| Enable/Disable S[y]slog Transmission                    |                                                             | [I]P Setup Interface                     |  |  |  |
| Telnet [A]ccess Limitation                              |                                                             | L[o]gin Method                           |  |  |  |
| SS[H] Server Configuration                              |                                                             | LED [B]ase Mode Configuration            |  |  |  |
| [Q]uit to previous menu                                 |                                                             |                                          |  |  |  |
| Command>                                                |                                                             |                                          |  |  |  |
| Enter the character in square brackets to select option |                                                             |                                          |  |  |  |

Fig. 4-6-11 System Security Configuration

| Console I II Idle  | Displays the idle timeout settings (in minutes) for terminating a             |                                                                  |  |  |  |
|--------------------|-------------------------------------------------------------------------------|------------------------------------------------------------------|--|--|--|
| Timoout:           | console connected session if no input is made. The factory default setting is |                                                                  |  |  |  |
| filleout.          | Console-connected session in no input is made. The factory default setting is |                                                                  |  |  |  |
| <b>T</b> 1 (1) (1) | 5 minutes.                                                                    |                                                                  |  |  |  |
| Telnet UI Idle     | Displays the idl                                                              | e timeout settings (in minutes) for terminating a                |  |  |  |
| Timeout:           | Telnet-connect                                                                | ed session if no input is made. The factory default setting is 5 |  |  |  |
|                    | minutes.                                                                      |                                                                  |  |  |  |
| Telnet Server:     | Displays the Te                                                               | Inet access settings. 'Enabled' is the factory default setting.  |  |  |  |
|                    | Enabled:                                                                      | Access is enabled.                                               |  |  |  |
|                    | Disabled:                                                                     | Access is disabled.                                              |  |  |  |
| SNMP Agent:        | Displays the SN                                                               | IMP access settings. 'Disabled' is the factory default setting.  |  |  |  |
|                    | Enabled:                                                                      | Access is enabled.                                               |  |  |  |
|                    | Disabled:                                                                     | Access is disabled.                                              |  |  |  |
| IP Setup           | Displays the access settings for the IP address configuration software,       |                                                                  |  |  |  |
| Interface:         | bundled with t                                                                | ne Panasonic network cameras. 'Enabled' is the factory default   |  |  |  |
|                    | setting. * For instructions, refer to Appendix C.                             |                                                                  |  |  |  |
|                    | Enabled:                                                                      | Access is enabled.                                               |  |  |  |
|                    | Disabled:                                                                     | Access is disabled.                                              |  |  |  |
| Local User         | Displays the cu                                                               | rrent login username. 'manager' is the factory default setting.  |  |  |  |
| Name:              |                                                                               |                                                                  |  |  |  |
| Syslog             | Displays the se                                                               | ttings for sending system logs to the Syslog server. 'Disabled'  |  |  |  |
| Transmission:      | is the factory default setting.                                               |                                                                  |  |  |  |
|                    | Enabled:                                                                      | Sends system logs to the Syslog server.                          |  |  |  |
|                    | Disabled:                                                                     | Does not send system logs to the Syslog server.                  |  |  |  |
| Login Method:      | Displays how to check the username and password for login.                    |                                                                  |  |  |  |
|                    | The factory default setting is 'Local' for 1 and 'None' for 2.                |                                                                  |  |  |  |
|                    | Local                                                                         | Login with the username and password set for this Switching      |  |  |  |
|                    |                                                                               | Hub.                                                             |  |  |  |
|                    | RADIUS                                                                        | Login with authentication from the RADIUS server.                |  |  |  |
|                    | None                                                                          | Not used. (Only Login Method2 can be configured.)                |  |  |  |

| С | Configure the idle timeout settings for automatically terminating a console-connected      |  |  |  |  |  |
|---|--------------------------------------------------------------------------------------------|--|--|--|--|--|
|   | session if no input is made.                                                               |  |  |  |  |  |
|   | Press "C." The command prompt changes to "Enter console idle timeout>." Enter a            |  |  |  |  |  |
|   | value from 0 to 60 (minutes). Entering "0" disables the automatic termination.             |  |  |  |  |  |
| Т | Configure the idle timeout settings for automatically terminating a Telnet-connected       |  |  |  |  |  |
|   | session if no input is made.                                                               |  |  |  |  |  |
|   | Press "T." The command prompt changes to "Enter telnet idle timeout>." Enter a value       |  |  |  |  |  |
|   | from 1 to 60 (minutes).                                                                    |  |  |  |  |  |
| Ν | Edit the login username.                                                                   |  |  |  |  |  |
|   | Press "N." The command prompt changes to "Enter current password>." Enter the              |  |  |  |  |  |
|   | current password. After entering the correct password, the command prompt changes          |  |  |  |  |  |
|   | to "Enter new name>." Enter a new username in 12 characters.                               |  |  |  |  |  |
| Р | Edit the login password.                                                                   |  |  |  |  |  |
|   | Press "P." The command prompt changes to "Enter old password>." Enter the current          |  |  |  |  |  |
|   | password. After entering the correct password, the command prompt changes to               |  |  |  |  |  |
|   | "Enter new password>." Enter a new password in 12 characters. After entering the           |  |  |  |  |  |
|   | password, the command prompt changes to Retype new password> for                           |  |  |  |  |  |
|   | Confirmation. Enter the new password again.                                                |  |  |  |  |  |
| L | Configure the remet access settings.                                                       |  |  |  |  |  |
|   | Fress L. The command prompt changes to Enable of Disable terret server $(E/D)^2$ .         |  |  |  |  |  |
| ç | Configure the SNMP access settings                                                         |  |  |  |  |  |
| 2 | Pross "S " The command prompt changes to "Enable or Disable SNMP Agent(E/D)> "             |  |  |  |  |  |
|   | Enter "F" to enable the access. Enter "D" to disable the access                            |  |  |  |  |  |
| Δ | Configure a terminal accessible via Telnet                                                 |  |  |  |  |  |
|   | Press "A" to move to the Telnet Access Limitation Menu. For configuration details, refer   |  |  |  |  |  |
|   | to the next section (4.6.6.a)                                                              |  |  |  |  |  |
| Y | Configure the settings for sending system logs to the Syslog server.                       |  |  |  |  |  |
|   | Press "Y." The command prompt changes to "Enable or Disable Syslog Transmission            |  |  |  |  |  |
|   | (E/D)>."                                                                                   |  |  |  |  |  |
|   | Enter "E" to enable the Syslog transmission to the Syslog server. Enter "D" to disable the |  |  |  |  |  |
|   | Syslog transmission to the Syslog server.                                                  |  |  |  |  |  |
| R | Configure the access settings to access the RADIUS server. The RADIUS is used in the       |  |  |  |  |  |
|   | IEEE802.1X port-based authentication.                                                      |  |  |  |  |  |
|   | Press "R" to move to the RADIUS Configuration page. For configuration details, refer to    |  |  |  |  |  |
|   | the next section (4.6.7.b).                                                                |  |  |  |  |  |
| G | Configure the settings for sending system logs to the Syslog server.                       |  |  |  |  |  |
|   | Press "G" to move to the Syslog Transmission Configuration page. For configuration         |  |  |  |  |  |
|   | details, refer to the next section (4.6.7.c).                                              |  |  |  |  |  |
| Ι | Configure the access settings for the IP address configuration software, bundled with the  |  |  |  |  |  |
|   | Panasonic network cameras.                                                                 |  |  |  |  |  |
|   | Press "I." The command prompt changes to "Enable or Disable IP setup interface             |  |  |  |  |  |
|   | (E/D)>."                                                                                   |  |  |  |  |  |
|   | Enter "E" to enable the access. Enter "D" to disable the access.                           |  |  |  |  |  |

| 0 | Configure the location to check the login username and password.                         |  |  |  |  |  |
|---|------------------------------------------------------------------------------------------|--|--|--|--|--|
|   | Press "O." The command prompt changes to "Enter manager entry number>." Press "1"        |  |  |  |  |  |
|   | to change the first location to check. Press "2" to change the second location to check. |  |  |  |  |  |
|   | Then, The command prompt changes to "Select the login method." Press "L" to use the      |  |  |  |  |  |
|   | username and password set for this Switching Hub. Press "R" to use the RADIUS            |  |  |  |  |  |
|   | authentication. Press "N" when not configuring.                                          |  |  |  |  |  |
| Н | Configure SSH server settings.                                                           |  |  |  |  |  |
|   | Press "H" to move to the SSH Server Configuration page. For configuration details,       |  |  |  |  |  |
|   | refer to the next section (4.6.7.d).                                                     |  |  |  |  |  |
| В | Configure LED base mode settings.                                                        |  |  |  |  |  |
|   | Press "B" to move to the LED Basic Mode Configuration page. For configuration details,   |  |  |  |  |  |
|   | refer to the next section (4.6.7.e).                                                     |  |  |  |  |  |
| Q | Return to the previous menu.                                                             |  |  |  |  |  |

# 4.6.7.a. Telnet Access Limitation Configuration

On the System Security Configuration Menu, pressing "A" opens the Telnet Access Limitation screen, as shown in Fig. 4-6-12. In this screen, you can configure limitation of equipment accessing to this Switching Hub via Telnet.

| PN27089N/PN27089NA Local Management System<br>System Security Configuration -> Telnet Access Limitation Menu                                                                           |                     |                                        |                  |  |  |
|----------------------------------------------------------------------------------------------------|---------------------|----------------------------------------|------------------|--|--|
| Telne                                                                                                    | et Access Limitatio | on: Disabled                           |                  |  |  |
| No.                                                                                                    | IP Address          | Subnet Mask                            |                  |  |  |
| 1                                                                                                    | <empty></empty>     | <empty></empty>                        |                  |  |  |
| 2                                                                                                    | <empty></empty>     | <empty></empty>                        |                  |  |  |
| 3                                                                                                    | <empty></empty>     | <empty></empty>                        |                  |  |  |
| 4                                                                                                    | <empty></empty>     | <empty></empty>                        |                  |  |  |
| 5                                                                                                    | <empty></empty>     | <empty></empty>                        |                  |  |  |
|                                                                                                    |                     | <comma< td=""><th>ND&gt;</th></comma<> | ND>              |  |  |
| [E]nable/Disable Telnet Access Limitation<br>[A]dd IP Address and Subnet Mask<br>[D]elete IP Address and Subnet Mask<br>[M]odify IP Address and Subnet Mask<br>[Q]uit to previous menu |                     |                                        |                  |  |  |
| Command>                                                                                                    |                     |                                        |                  |  |  |
| Enter                                                                                                    | the character in    | square brackets                        | to select option |  |  |

Fig. 4-6-12 Telnet Access Limitation Configuration

| Е   | Set | t Enable/Disable of access limitation via Telnet.                                |                       |                       |                                                    |  |  |
|-----|-----|----------------------------------------------------------------------------------|-----------------------|-----------------------|----------------------------------------------------|--|--|
|     | Е   | Set acce                                                                         | ss limitation from    | Telnet to Enable.     |                                                    |  |  |
|     | D   | Set access limitation from Telnet to Disable.                                    |                       |                       |                                                    |  |  |
| А   | Set | an IP address to be permitted. Five ranges can be set up.                        |                       |                       |                                                    |  |  |
|     |     | Press "A                                                                         | ." The command p      | rompt changes to "E   | nter IP address entry number>." Enter an           |  |  |
|     |     | IP addre                                                                         | ss entry number b     | etween 1 and 5. The   | e command prompt changes to "Enter IP              |  |  |
|     |     | address                                                                          | >." Enter an IP add   | ress to be permitted  | . If IP address is correct, the command            |  |  |
|     |     | prompt                                                                           | changes to "Enter     | subnetwork mask>."    | Enter a range of IP address to permit              |  |  |
|     |     | accessin                                                                         | g with subnet mas     | k format.             |                                                    |  |  |
|     |     | (Catting of                                                                      |                       |                       |                                                    |  |  |
|     |     | (Setting                                                                         | example)              | Culurat Maal          | A second in a manifest of UD. A distance           |  |  |
|     |     | NO.                                                                              | IP Address            |                       |                                                    |  |  |
|     |     | 1                                                                                | 192.168.1.10          | 255.255.255.255       | 192.168.1.10                                       |  |  |
|     |     | (Only one unit can be accessed)                                                  |                       |                       |                                                    |  |  |
|     |     | 2                                                                                | 192.168.1.20          | 255.255.255.254       | 192.168.1.20, 192.168.1.21                         |  |  |
|     |     |                                                                                  |                       |                       | (Two units can be accessed)                        |  |  |
|     |     | 3                                                                                | 192.168.2.1           | 255.255.255.128       | 192.168.2.1 to 192.168.2.127                       |  |  |
|     |     |                                                                                  |                       |                       | (127 units can be accessed)                        |  |  |
|     |     | 4                                                                                | 192.168.3.1           | 255.255.255.0         | 192.168.3.1 to 192.168.3.254                       |  |  |
|     |     |                                                                                  |                       |                       | (254 units can be accessed)                        |  |  |
|     | Da  |                                                                                  | and of ID address the |                       |                                                    |  |  |
| U   | Dei | lete a ran                                                                       | ge of IP address th   | nat has been set up.  | nton ID address optime investigations " Finitesian |  |  |
|     |     | IP addro                                                                         | . The command p       | nompt changes to E    | nter ip address entry number>. Enter an            |  |  |
| Ν./ | Ch  | I P address entry number to delete.                                              |                       |                       |                                                    |  |  |
| 101 | Chi | Press "N/                                                                        | I "The command r      | prompt changes to "F  |                                                    |  |  |
|     |     | an IP address entry number between 1 and 5. The command prompt changes to "Enter |                       |                       |                                                    |  |  |
|     |     | IP addre                                                                         | ss>." Enter an IP a   | dress that has been   | set up. The command prompt changes                 |  |  |
|     |     | to "Ente                                                                         | r subnetwork mask     | <>." Enter a range of | IP address to permit accessing with                |  |  |
|     |     | mask.                                                                            |                       |                       |                                                    |  |  |
| Q   | Ret | turn to th                                                                       | e previous menu.      |                       |                                                    |  |  |

# 4.6.7.b. RADIUS Configuration

On the System Security Configuration Menu, pressing "R" opens the RADIUS Configuration Page screen, as shown in Fig. 4-6-13. In this screen, you can configure accessing to RADIUS server that is used in IEEE802.1X authentication.

| PN27089N/PN27089NA Local Management System<br>System Security Configuration -> RADIUS Configuration Menu |                          |                    |               |                    |  |  |  |
|----------------------------------------------------------------------------------------------------|--------------------------|--------------------|---------------|--------------------|--|--|--|
| NAS I                                                                                                    | NAS ID: Nas1             |                    |               |                    |  |  |  |
| Index                                                                                                    | Server IP Address        | Shared Secret      | Response Time | Max Retransmission |  |  |  |
| 1                                                                                                    | 0. 0. 0. 0               |                    | 10 seconds    | 3                  |  |  |  |
| 2                                                                                                    | 0. 0. 0. 0               |                    | 10 seconds    | 3                  |  |  |  |
| 3                                                                                                    | 0. 0. 0. 0               |                    | 10 seconds    | 3                  |  |  |  |
| 4                                                                                                    | 0. 0. 0. 0               |                    | 10 seconds    | 3                  |  |  |  |
| 5                                                                                                    | 0. 0. 0. 0               |                    | 10 seconds    | 3                  |  |  |  |
|                                                                                                    |                          | <command/> ·       |               |                    |  |  |  |
| Set [                                                                                                    | N]AS ID                  |                    |               |                    |  |  |  |
| Set Server [I]P                                                                                          |                          |                    |               |                    |  |  |  |
| Set Shared Se[c]ret                                                                                      |                          |                    |               |                    |  |  |  |
| Set [                                                                                                    | Set [R]esponse Time      |                    |               |                    |  |  |  |
| Set [                                                                                                    | Set [M]ax Retransmission |                    |               |                    |  |  |  |
| [Q]ui                                                                                                    | t to previous menu       |                    |               |                    |  |  |  |
|                                                                                                    |                          |                    |               |                    |  |  |  |
|                                                                                                    |                          |                    |               |                    |  |  |  |
|                                                                                                    |                          |                    |               |                    |  |  |  |
| Enter                                                                                                    | the character in sq      | uare brackets to s | elect option  |                    |  |  |  |

Fig. 4-6-13 RADIUS Configuration

| NAS ID :       | Indicates an authentication ID (NAS Identifier).                           |
|----------------|----------------------------------------------------------------------------|
| Server IP      | Indicates an IP address of RADIUS server. The factory default setting is   |
| Address        | 0.0.0.0.                                                                   |
| Shared Secret  | Indicates a common key (Shared Secret) that is used in authentication. The |
|                | same key must be set between the server and the RADIUS client. In general, |
|                | system manager set this secret key.                                        |
|                | The factory default setting is no secret key.                              |
| Response Time  | Indicates maximum response time for authentication request to RADIUS       |
|                | server.                                                                    |
|                | The factory default setting is 10 seconds.                                 |
| Maximum        | Indicates the number of retransmission times for authentication request to |
| Retransmission | RADIUS server.                                                             |
|                | The factory default setting is 3.                                          |

| Ν | Set the NAS ID (NAS Identifier).                                                      |
|---|---------------------------------------------------------------------------------------|
|   | Press "I." The command prompt changes to "Enter NAS ID>." Enter NAS ID in 16          |
|   | characters or less.                                                                   |
| Ι | Set an IP address of RADIUS server.                                                   |
|   | Press "A." The command prompt changes to "Enter IP Address for RADIUS server>."       |
|   | Enter an IP address.                                                                  |
| С | Set a secret key of RADIUS server.                                                    |
|   | Press "C." The command prompt changes to "Enter secret string for server>." Enter the |
|   | secret string in 20 characters or less.                                               |
| R | Set a response time until the RADIUS server responds to authentication request.       |
|   | Press "R." The command prompt changes to "Enter response time>." Enter the response   |
|   | time with a value of 1 to 120 sec.                                                    |
| Μ | Set maximum number of times of retransmission of authentication request.              |
|   | Press "M." The command prompt changes to "Enter maximum retransmission>." Enter an    |
|   | integer number of 1 to 254.                                                           |
| Q | Return to the previous menu.                                                          |

# 4.6.7.c. Syslog Transmission Configuration

On the System Security Configuration Menu, pressing "G" opens the Syslog Transmission Configuration Page screen, as shown in Fig. 4-6-14. In this screen, you can set Syslog server information to send a system log.

| PN270  | PN27089N/PN27089NA Local Management System                              |                                                |                 |                            |
|--------|-------------------------------------------------------------------------|------------------------------------------------|-----------------|----------------------------|
| Syste  | System Security Configuration -> Syslog Transmission Configuration Menu |                                                |                 |                            |
| 0      |                                                                         |                                                |                 |                            |
|        | og Server List.                                                         | ID Address                                     | Facility        | Include SvoNome/IP         |
| NO.    |                                                                         |                                                |                 |                            |
| 1      | Disabled                                                                | 0. 0. 0. 0                                     | Facility0       |                            |
| 2      | Disabled                                                                | 0. 0. 0. 0                                     | Facility0       |                            |
|        |                                                                         |                                                |                 |                            |
|        |                                                                         |                                                |                 |                            |
|        |                                                                         |                                                |                 |                            |
|        |                                                                         |                                                |                 |                            |
|        |                                                                         |                                                |                 |                            |
|        |                                                                         |                                                |                 |                            |
|        |                                                                         |                                                |                 |                            |
|        |                                                                         |                                                |                 |                            |
|        |                                                                         | <coi< td=""><td>MMAND&gt;</td><td></td></coi<> | MMAND>          |                            |
| Set S  | Server [S]tatus                                                         | Set Server [                                   | I]P             | [Q]uit to previous menu    |
| Set S  | Server [F]acili                                                         | ty Set S[y]sName                               | e/IP Include    | [C]lear Server Information |
|        |                                                                         |                                                |                 |                            |
|        |                                                                         |                                                |                 |                            |
|        | and>                                                                    |                                                |                 |                            |
| I Ente | r lne character                                                         | in square pracke                               | is to select of | JLION                      |

#### Fig. 4-6-14 Syslog Transmission Configuration

| Status                                     | Indicates a status of Syslog Transmission. |                                                             |  |
|--------------------------------------------|--------------------------------------------|-------------------------------------------------------------|--|
| IP Address                                 | Indicates an IP address of Syslog server.  |                                                             |  |
| Facillity                                  | Indicates a value of Facility.             |                                                             |  |
| Include Indicates information to be added. |                                            | mation to be added.                                         |  |
| SysName/IP                                 | SysName                                    | Adds a SysName of this Switching Hub to a system log to be  |  |
|                                            |                                            | transmitted.                                                |  |
|                                            | IP address                                 | Adds an IP address of this Switching Hub to a system log to |  |
|                                            |                                            | be transmitted.                                             |  |

| S | S | et a status of Syslog Transmission.                                                  |
|---|---|--------------------------------------------------------------------------------------|
|   |   | Press "S." The command prompt changes to "Enter manager entry number>." Enter No.    |
|   |   | to change the setting. Then, the command prompt changes to "Enable or Disable Server |
|   |   | (E/D)>." Enter "E" to enable, or "D" to disable the server.                          |
| F | S | et Facility.                                                                         |
|   |   | Press "F." The command prompt changes to "Enter manager entry number>." Enter No.    |
|   |   | to change the setting. Then, the command prompt changes to "Enter Server Facility>." |
|   |   | Enter a value of 0 to 7 (Local0 to Local7).                                          |
| I | S | et an IP address of Syslog server.                                                   |
|   |   | Press "I." The command prompt changes to "Enter manager entry number>." Enter No.    |
|   |   | to change the setting. Then, the command prompt changes to "Enter IP address for     |
|   |   | manager>." Enter an IP address of Syslog server.                                     |
| Υ | S | et information that is added to a system log to be transmitted.                      |
|   |   | Press "Y." The command prompt changes to "Enter manager entry number>." Enter No.    |
|   |   | to change the setting. Then, the command prompt changes to "Enter Include            |
|   |   | Information>." Enter "S" when adding a SysName of this Switching Hub, or "I" when    |
|   |   | adding IP address, or "N" when not adding IP address.                                |
| С | D | elete setting information of Syslog Transmission.                                    |
|   |   | Press "C." The command prompt changes to "Enter manager entry number>." Enter No.    |
|   |   | to delete. Then, the command prompt changes to "Clear Syslog Server information>."   |
|   |   | Enter "Y" when deleting, or "N" when not deleting the sever information.             |
| Q | R | eturn to the previous menu.                                                          |

# 4.6.7.d. SSH Server Configuration

On the System Security Configuration Menu, pressing "H" opens the SSH Server Configuration screen, as shown in Fig. 4-6-15. On this screen, you can set SSH server.

| PN27089N/PN27089NA Local Management System              |                                    |  |
|---------------------------------------------------------|------------------------------------|--|
| Basic Switch Configuration -> SSH Server Configuration  |                                    |  |
|                                                         |                                    |  |
| SSH III Idle Timeout:                                   | 60 Min                             |  |
| SSH Auth Idle Timeout:                                  | 120 500                            |  |
| COLL Auth Datains Time:                                 | 120 360.                           |  |
| SSH AUTH. Retries lime.                                 | 5                                  |  |
| SSH Server:                                             | Disabled                           |  |
| SSH Server key:                                         | Key exists.                        |  |
|                                                         |                                    |  |
|                                                         |                                    |  |
|                                                         |                                    |  |
|                                                         |                                    |  |
|                                                         |                                    |  |
|                                                         |                                    |  |
|                                                         |                                    |  |
|                                                         |                                    |  |
|                                                         |                                    |  |
|                                                         |                                    |  |
|                                                         |                                    |  |
|                                                         |                                    |  |
|                                                         | <cummaind></cummaind>              |  |
| [G]enerate SSH Server key                               | Enable/Disable SS[H] Server        |  |
| Set SSH UI Time [0]ut                                   | Set SSH [A]uthentication Time Out  |  |
| Set SSH Authentication [R]e                             | tries Time [Q]uit to previous menu |  |
| Command>                                                |                                    |  |
| Enter the character in square brackets to select ontion |                                    |  |
| LILEI LIE GIALACLEI III SQUA                            | TE DIAUNELO LU SETEUL UPLIUI       |  |

Fig. 4-6-15 SSH Server Configuration

| SSH UI Idle                                     | Displays the idle timeout settings (in minutes) for terminating a |                                            |  |
|-------------------------------------------------|-------------------------------------------------------------------|--------------------------------------------|--|
| Timeout:                                        | SSH-connected session if no input is made.                        |                                            |  |
|                                                 | The factory default se                                            | etting is 5 minutes.                       |  |
| SSH Auth. Idle                                  | Displays the time to v                                            | wait for a response to SSH authentication. |  |
| Timeout:                                        | The factory default se                                            | etting is 120 seconds.                     |  |
| SSH Auth.                                       | Displays the number of times of SSH authentication.               |                                            |  |
| Retries Time: The factory default setting is 5. |                                                                   | etting is 5.                               |  |
| SSH Server:                                     | Displays the SSH access settings.                                 |                                            |  |
|                                                 | 'Disabled' is the factory default setting.                        |                                            |  |
|                                                 | Enabled(SSH)                                                      | Access is enabled.                         |  |
|                                                 | Disabled                                                          | Access is disabled.                        |  |
| SSH Server key:                                 | Displays the SSH server key status.                               |                                            |  |
|                                                 | Key exists.                                                       | The server key exists.                     |  |
|                                                 | Key does not exist.                                               | The server key does not exist.             |  |

| G | Create a SSH server key.           |                                                                                           |  |
|---|------------------------------------|-------------------------------------------------------------------------------------------|--|
|   |                                    | Press "G" to create the SSH server key.                                                   |  |
| Н | Configure the SSH access settings. |                                                                                           |  |
|   |                                    | Press "H." The command prompt changes to "Enable or Disable SSH server(E/D)>."            |  |
|   |                                    | Enter "E" to enable the access. Enter "D" to disable the access.                          |  |
| 0 | C                                  | Configure the idle timeout settings for automatically terminating a SSH-connected session |  |
|   | if                                 | no input is made.                                                                         |  |
|   |                                    | Press "O." The command prompt changes to "Enter SSH UI idle timeout>." Enter a value      |  |
|   |                                    | from 1 to 60 (minutes).                                                                   |  |
| А | C                                  | Configure the time to wait for a response to SSH authentication                           |  |
|   |                                    | Press "A." The command prompt changes to "Enter SSH authentication idle timeout>."        |  |
|   |                                    | Enter a value from 1 to 120 (seconds).                                                    |  |
| R | C                                  | Configure the number of times of SSH authentication.                                      |  |
|   |                                    | Press "R." The command prompt changes to "Enter SSH authentication retries time>."        |  |
|   |                                    | Enter a value from 0 to 5 (times).                                                        |  |
| Q | R                                  | eturn to the previous menu.                                                               |  |

# 4.6.7.e. LED Base Mode Configuration

On the System Security Configuration Menu, pressing "B" opens the LED Base Mode Configuration screen, as shown in Fig. 4-6-16. On this screen, you can set the LED base mode settings.

| PN27089N/PN27089NA Local Management System                              |                                                       |  |  |
|-------------------------------------------------------------------------|-------------------------------------------------------|--|--|
| System Security Configuration $\rightarrow$ LED Base Mode Configuration |                                                       |  |  |
|                                                                         |                                                       |  |  |
| LED Base Mode:                                                          | Status                                                |  |  |
|                                                                         |                                                       |  |  |
|                                                                         |                                                       |  |  |
|                                                                         |                                                       |  |  |
|                                                                         |                                                       |  |  |
|                                                                         |                                                       |  |  |
|                                                                         |                                                       |  |  |
|                                                                         |                                                       |  |  |
|                                                                         |                                                       |  |  |
|                                                                         |                                                       |  |  |
|                                                                         |                                                       |  |  |
| Note: Save Configuration t                                              | to Flash will be executed when LED Base Mode changed. |  |  |
|                                                                         |                                                       |  |  |
| Sot LED [P] and Mode                                                    | <cummand></cummand>                                   |  |  |
| [O]uit to previous menu                                                 |                                                       |  |  |
|                                                                         |                                                       |  |  |
| Command>                                                                |                                                       |  |  |
| Enter the character in squ                                              | uare brackets to select option                        |  |  |
|                                                                         |                                                       |  |  |

#### Fig. 4-6-16 LED Base Mode Configuration

| LED Base Mode:                 | Displays the current LED base mode.                                            |                            |  |
|--------------------------------|--------------------------------------------------------------------------------|----------------------------|--|
|                                | For all ports, the factory default setting is set to the Status mode (Status). |                            |  |
|                                | Status Operating in the Status mode.                                           |                            |  |
| Eco Operating in the ECO mode. |                                                                                | Operating in the ECO mode. |  |

| В | Change the current LED base mode.                                                    |  |  |
|---|--------------------------------------------------------------------------------------|--|--|
|   | Press "B." The command prompt changes to "Select LED Base Mode (S/E)>." Press "S" to |  |  |
|   | change the LED base mode to the Status mode. Press "E" to change to the ECO mode.    |  |  |
| Q | Return to the previous menu.                                                         |  |  |

Note: When you change the LED base mode, all configuration information will be saved into the flash memory.

# 4.6.8. Forwarding Database

On the Basic Switch Configuration Menu, pressing "F" opens the Forwarding Database Information Menu screen, as shown in Fig. 4-6-17. In this screen, a list of MAC address required for transferring packets that have been learned and recorded.

It is possible to add or delete MAC address statically.

| PN27089N/PN27089NA Local Management System              |
|---------------------------------------------------------|
| Basic Switch Configuration -> Forwarding Database Menu  |
|                                                         |
| [S]tatic Address Table                                  |
| MLAJU Learning                                          |
| Display MAC Address by [P]orl                           |
| Display MAC Address by [M]AC                            |
| [0]uit to previous menu                                 |
|                                                         |
|                                                         |
|                                                         |
|                                                         |
|                                                         |
|                                                         |
|                                                         |
|                                                         |
|                                                         |
|                                                         |
|                                                         |
|                                                         |
| Command>                                                |
| Enter the character in square brackets to select option |

#### Fig. 4-6-17 Referring the MAC address table

| Static Address Table   | Adds or deletes MAC address of forwarding database. |
|------------------------|-----------------------------------------------------|
| MAC Learnig            | Configures the learning mode of MAC address.        |
| Display MAC Address by | Displays MAC Address table by port.                 |
| Port                   |                                                     |
| Display MAC Address by | Displays all registered MAC addresses.              |
| MAC                    |                                                     |
| Display MAC Address by | Displays a MAC address table by VLAN.               |
| VID                    |                                                     |
| Quit to previous menu  | Return to the previous menu.                        |

# 4.6.8.a. Adding or deleting MAC address

On the Forwarding Database Information Menu, pressing "S" opens the Static Address Table Menu screen, as shown in Fig. 4-6-18. In this screen, you can add or delete MAC address statically .

| PN27089N/PN27089NA Local Management System            |          |                              |  |
|-------------------------------------------------------|----------|------------------------------|--|
| Forwarding Database Menu -> Static Address Table Menu |          |                              |  |
|                                                       |          |                              |  |
| MAC Address                                           | Port     | VLAN ID                      |  |
| Database is empty!                                    |          |                              |  |
|                                                       |          |                              |  |
|                                                       |          |                              |  |
|                                                       |          |                              |  |
|                                                       |          |                              |  |
|                                                       |          |                              |  |
|                                                       |          |                              |  |
|                                                       |          |                              |  |
| <command/>                                            |          |                              |  |
| [N]ext Page                                           |          | [D]elete Entry               |  |
| [P]revious Page                                       |          | [Q]uit to previous menu      |  |
| [A]dd New Entry                                       |          |                              |  |
| Command>                                              |          |                              |  |
| Enter the character                                   | in squar | re brackets to select option |  |

#### Fig. 4-6-18 Adding or deleting MAC address

| MAC Address | Displays a MAC address in MAC address table.      |
|-------------|---------------------------------------------------|
| Port        | Displays a port to which the MAC address belongs. |
| VLAN ID     | Displays a VLAN ID to which MAC address belongs.  |
| Ν | D | isplay the next page.                                                            |
|---|---|----------------------------------------------------------------------------------|
|   |   | Press "N" to display the next page.                                              |
| Ρ | D | isplay the previous page.                                                        |
|   |   | Press "P" to display the previous page.                                          |
| А | E | xecute additional registration of MAC address.                                   |
|   |   | Press "A." The command prompt changes to "Enter MAC Address(xx:xx:xx:xx:xx:xx)." |
|   |   | Enter a MAC address to be added.                                                 |
| D | D | elete MAC address that has been registered.                                      |
|   |   | Press "D." The command prompt changes to "Enter MAC Address(xx:xx:xx:xx:xx:xx)." |
|   |   | Enter a MAC address to be deleted.                                               |
| Q | R | eturn to the previous menu.                                                      |

# 4.6.8.b. Setting learning mode of MAC address

On the Forwarding Database Information Menu, pressing "A" opens the MAC Learning Menu screen, as shown in Fig. 4-6-19. In this screen, you can set a learning mode of MAC address by port.

| PN27089N/PN27089NA Local Management System |                                                         |                         |  |  |
|--------------------------------------------|---------------------------------------------------------|-------------------------|--|--|
| Forwar                                     | Forwarding Database Menu -> MAC Learning Menu           |                         |  |  |
|                                            |                                                         |                         |  |  |
| Port                                       | MAC Learning                                            |                         |  |  |
|                                            |                                                         |                         |  |  |
| 1                                          | Auto                                                    |                         |  |  |
| 2                                          | Auto                                                    |                         |  |  |
| 3                                          | Auto                                                    |                         |  |  |
| 4                                          | Auto                                                    |                         |  |  |
| 5                                          | Auto                                                    |                         |  |  |
| 6                                          | Auto                                                    |                         |  |  |
| 7                                          | Auto                                                    |                         |  |  |
| 8                                          | Auto                                                    |                         |  |  |
| 9                                          | Auto                                                    |                         |  |  |
| 10                                         | Auto                                                    |                         |  |  |
|                                            |                                                         |                         |  |  |
|                                            |                                                         |                         |  |  |
|                                            |                                                         | <command/>              |  |  |
|                                            |                                                         |                         |  |  |
| [S]et                                      | MAC Learning Mode                                       | [Q]uit to previous menu |  |  |
|                                            |                                                         |                         |  |  |
|                                            |                                                         |                         |  |  |
| Commar                                     | Command>                                                |                         |  |  |
| Enter                                      | Enter the character in square brackets to select option |                         |  |  |

#### Fig. 4-6-19 MAC Learning Menu

Screen Description

| Port         | Displays a port number.                    |
|--------------|--------------------------------------------|
| MAC Learning | Displays a learning method of MAC address. |

#### Available commands are listed below.

| S | S                            | Switch learning mode.                                                               |  |  |
|---|------------------------------|-------------------------------------------------------------------------------------|--|--|
|   |                              | Press "S." The command prompt changes to "Select Port Number to be changed>." Enter |  |  |
|   |                              | a port number to change the setting. Then, the command prompt changes to "Change    |  |  |
|   |                              | MAC Learning Mode for port # (specified port number)>." Enter "A" when learning     |  |  |
|   |                              | automatically, or "D" when not learning MAC Address.                                |  |  |
| Q | Return to the previous menu. |                                                                                     |  |  |

# Note: When IEEE802.1X port-based authentication is activated, the MAC Learning Mode for a port cannot be disabled in the MAC Learning Menu.

# 4.6.8.c. Displaying MAC address table by port

On the Forwarding Database Information Menu, press "P." The command prompt changes to "Enter Port Number>." Specifying a port number opens the Display MAC Address by Port screen as shown in Fig. 4-6-20. In this screen, you can display MAC address table by port.

| PN27089N/PN27089NA Local Management System<br>Forwarding Database Menu -> Display MAC Address by Port |                                        |                         |  |  |
|----------------------------------------------------------------------------------------------------|----------------------------------------|-------------------------|--|--|
| Age-Out Time: 300 S                                                                                   | Sec.                                   | Selected Port: 1        |  |  |
| MAC Address                                                                                           | Port                                   |                         |  |  |
|                                                                                                    |                                        |                         |  |  |
|                                                                                                    |                                        |                         |  |  |
|                                                                                                    |                                        |                         |  |  |
|                                                                                                    |                                        |                         |  |  |
|                                                                                                    |                                        |                         |  |  |
|                                                                                                    | <comma< td=""><td>ND&gt;</td></comma<> | ND>                     |  |  |
| [N]ext Page                                                                                           |                                        | [S]elect Port No        |  |  |
| [P]revious Page<br>Set [A]ge-Out Time                                                                 |                                        | [Q]uit to previous menu |  |  |
| Command>                                                                                              |                                        |                         |  |  |
| Enter the character                                                                                   | in square brackets                     | to select option        |  |  |

#### Fig. 4-6-20 Displaying MAC address table by port

Screen Description

| Age-Out Time: | Displays a time to store MAC address table. It is equal to the time after receiving the last packet. The factory default setting is 300 seconds (5 minutes). |
|---------------|----------------------------------------------------------------------------------------------------|
| Select Port:  | Displays the selected port number.                                                                                                    |
| MAC Address   | Displays a MAC address in MAC address table.                                                                                                    |
| Port          | Displays a port to which the MAC address has belonged.                                                                                                    |

| Ν | Display the next page.                  |  |
|---|-----------------------------------------|--|
|   | Press "N" to display the next port.     |  |
| Ρ | Display the previous page.              |  |
|   | Press "P" to display the previous port. |  |
| А | Set a time to store MAC address.        |  |

|   |   | Press "A." The command prompt changes to "Enter Age-Out time>." Enter Age-Out time |
|---|---|------------------------------------------------------------------------------------|
|   |   | with a value of 10 to 1000000 by seconds.                                          |
| S | S | witch a port to be displayed.                                                      |
|   |   | Press "S." The command prompt changes to "Enter Port Number>." Enter a port number |
|   |   | to display.                                                                        |
| Q | R | eturn to the previous menu.                                                        |

# 4.6.8.d. Displaying all MAC addresses

On the Forwarding Database Information Menu, pressing "M" opens the Display MAC Address by MAC screen, as shown in Fig. 4-6-21. In this screen, you can display all the MAC address tables in this Switching Hub.

| PN27089N/PN27089NA Local Management System             |                                     |  |  |
|--------------------------------------------------------|-------------------------------------|--|--|
| Forwarding Database Menu -> Display MAC Address by MAC |                                     |  |  |
| Age-Out Time: 300                                      | Sec.                                |  |  |
| MAC Address                                            | Port                                |  |  |
| xx:xx:xx:xx:xx:xx                                      | CPU                                 |  |  |
|                                                        |                                     |  |  |
|                                                        |                                     |  |  |
|                                                        |                                     |  |  |
|                                                        |                                     |  |  |
|                                                        |                                     |  |  |
|                                                        | <command/>                          |  |  |
| [N]ext Page                                            | Set [A]ge-Out Time                  |  |  |
| [P]revious Page                                        | [Q]uit to previous menu             |  |  |
| Command>                                               |                                     |  |  |
| Enter the character                                    | in square brackets to select option |  |  |

#### Fig. 4-6-21 Displaying all MAC addresses

Screen Description

| Age-Out Time: | Displays a time to store MAC address table. It is equal to the time after receiving the last packet. The factory default setting is 300 seconds (5 minutes). |
|---------------|----------------------------------------------------------------------------------------------------|
| MAC Address   | Displays all the entries in the MAC address table.                                                                                                    |
| Port          | Displays a port to which the MAC address has assigned.                                                                                                    |

| Ν | Display the next page. |                                                                                    |  |
|---|------------------------|------------------------------------------------------------------------------------|--|
|   |                        | Press "N" to display the next port.                                                |  |
| Ρ | D                      | isplay the previous page.                                                          |  |
|   |                        | Press "P" to display the previous port.                                            |  |
| А | S                      | et a time to store MAC address.                                                    |  |
|   |                        | Press "A." The command prompt changes to "Enter Age-Out time>." Enter Age-Out time |  |
|   |                        | with a value of 10 to 1000000 by seconds.                                          |  |
| Q | R                      | eturn to the previous menu.                                                        |  |

# 4.6.8.e. Displaying MAC address table by VLAN

On the Forwarding Database Information Menu, press "V." The command prompt changes to "Enter VLAN ID>." Specifying a port number opens the Display MAC Address by VLAN ID screen as shown in Fig. 4-6-22. In this screen, you can display MAC Address table by VLAN.

| PN27089N/PN27089NA Lo | ocal Management Sys | tem                     |
|-----------------------|---------------------|-------------------------|
| Forwarding Database N | Menu -> Display MAC | Address by VLAN ID      |
|                       |                     |                         |
| Age-Out lime: 300 Se  | ec.                 | Selected VLAN ID:1      |
| MAC Address           | Port                |                         |
|                       |                     |                         |
|                       |                     |                         |
|                       |                     |                         |
|                       |                     |                         |
|                       |                     |                         |
|                       |                     |                         |
|                       |                     |                         |
|                       |                     |                         |
|                       |                     |                         |
|                       |                     |                         |
|                       |                     |                         |
| [N]evt Page           |                     | [S]elect VIAN ID        |
| [P]revious Page       |                     | [0]uit to previous menu |
| Set [A]ge-Out Time    |                     |                         |
|                       |                     |                         |
| Command>              |                     |                         |
| Enter the character i | in square brackets  | to select option        |

#### Fig. 4-6-22 Displaying MAC address table by VLAN

Screen Description

| Age-Out Time:  | Displays a time to store MAC address table. It is equal to the time after receiving the last packet. The factory default setting is 300 seconds (5 minutes). |
|----------------|----------------------------------------------------------------------------------------------------|
| Select VLAN ID | Displays the selected VLAN ID.                                                                                                    |
| MAC Address    | Displays all the entries in the MAC address table.                                                                                                    |
| Port           | Displays a port to which the MAC address has assigned.                                                                                                    |

| Ν | Display the next page.                  |  |  |
|---|-----------------------------------------|--|--|
|   | Press "N" to display the next port.     |  |  |
| Ρ | Display the previous page.              |  |  |
|   | Press "P" to display the previous port. |  |  |
| А | Set a time to store MAC address.        |  |  |

|   |                              | Press "A." The command prompt changes to "Enter Age-Out time>." Enter Age-Out time   |  |
|---|------------------------------|--------------------------------------------------------------------------------------|--|
|   |                              | with a value of 10 to 1000000 by seconds.                                            |  |
| S | Switch VLAN to be displayed. |                                                                                      |  |
|   |                              | Press "S." The command prompt changes to "Enter VLAN ID>." Enter VLAN ID to display. |  |
| Q | F                            | Return to the previous menu.                                                         |  |

# 4.6.9. SNTP Configuration

In this Switching Hub, it is possible to set the exact time by synchronizing the internal clock to an external SNTP server's clock via SNTP (Simple Network Time Protocol).

On the Basic Switch Configuration Menu, pressing "T" opens the SNMP Configuration Menu, as shown in Fig. 4-6-23. In this screen, you can configure the SNTP settings.

| PN27089N/PN27089NA Local Management System              |
|---------------------------------------------------------|
| Basic Switch Configuration -> Time Configuration Menu   |
|                                                         |
|                                                         |
| Date (YYYY/MM/DD) : xxxx/xx/xx xxxxxx                   |
| SNTP Server IP                                          |
| SNTP Polling Interval : 1//0 Min                        |
| Time Zone · (GMT+09:00) Osaka Sannoro Tokyo             |
| Davlight Saving : N/A                                   |
|                                                         |
| <command/>                                              |
|                                                         |
| Set SNTP Server I[P]                                    |
| Set SNTP [I]nterval                                     |
| Set Time [Z]one                                         |
| S[e]t Daylight Saving                                   |
| [Q]uit to previous menu                                 |
|                                                         |
|                                                         |
|                                                         |
|                                                         |
| command/                                                |
| Enler the character in square prackets to select option |

#### Fig. 4-6-23 SNTP Configuration Menu

| Time(HH:MM:SS):        | Displays time of internal clock.                                  |  |  |
|------------------------|-------------------------------------------------------------------|--|--|
| Date(YYYY/MM/DD):      | Displays date of internal clock.                                  |  |  |
| SNTP Server IP:        | Displays an IP address of SNTP server that executes time          |  |  |
|                        | synchronization.                                                  |  |  |
| SNTP Polling Interval: | Displays an interval of time synchronization with SNTP server.    |  |  |
| Time Zone:             | Displays time zone.                                               |  |  |
| Daylight Saving:       | Displays the application status of Daylight Saving (Summer time). |  |  |

| Ρ | Set an IP address of SNTP server.                                                         |  |  |  |
|---|-------------------------------------------------------------------------------------------|--|--|--|
|   | Press "P." The command prompt changes to "Enter new IP address>." Enter an IP             |  |  |  |
|   | address of SNTP server.                                                                   |  |  |  |
| Ι | Set an interval time for SNTP synchronization.                                            |  |  |  |
|   | Press "I." The command prompt changes to "Enter Interval Time>." Enter an interval of     |  |  |  |
|   | time synchronization with SNTP server with a value of 1 to 1440 (minutes).                |  |  |  |
|   | The factory default setting is 1440 minutes (1 day).                                      |  |  |  |
| Е | Set the application of Daylight Saving (Summer time).                                     |  |  |  |
|   | Press "E." The command prompt changes to "Enable or Disable Daylight Saving (E/D)>."      |  |  |  |
|   | Enter "E" to apply, or "D" not to apply Daylight Saving.                                  |  |  |  |
|   | But, in case time zone is set to where daylight saving is not applied, this configuration |  |  |  |
|   | is not available.                                                                         |  |  |  |
|   | When this Switching Hub is used domestically, this configuration is not required.         |  |  |  |
| Ζ | Set time zone.                                                                            |  |  |  |
|   | Press "Z" to open a list of time zones. Specify a time zone to set.                       |  |  |  |
|   | The factory default setting is "(GMT+09:00) Osaka, Sapporo, Tokyo."                       |  |  |  |
| Q | 2 Return to the previous menu.                                                            |  |  |  |

Note: In case SNTP server is located outside of firewall, connection with SNTP server may not be possible depending on settings by system administrator.

For details, ask to your system administrator.

To disable SNTP synchronization function, set SNTP server IP to 0.0.0.0.

## 4.6.10. ARP Table Configuration

On the Basic Switch Configuration Menu, pressing "R" opens the ARP Table screen, as shown in Fig. 4-6-24. In this screen, you can refer and configure ARP table.

| PN27089N/PN27089NA Local Management System |                           |  |  |
|--------------------------------------------|---------------------------|--|--|
| Basic Switch Configuration -> ARP Table    |                           |  |  |
|                                            |                           |  |  |
| Sorting Method · By IP                     |                           |  |  |
| APP Age Timpout : 7200 accords             |                           |  |  |
| ARF Age Thileout . 7200 Seconds            | T                         |  |  |
| IP Address Hardware Address                | Туре                      |  |  |
|                                            |                           |  |  |
|                                            |                           |  |  |
|                                            |                           |  |  |
|                                            |                           |  |  |
|                                            |                           |  |  |
|                                            |                           |  |  |
|                                            |                           |  |  |
|                                            |                           |  |  |
|                                            |                           |  |  |
|                                            |                           |  |  |
|                                            |                           |  |  |
|                                            |                           |  |  |
| <br><com< th=""><th>MAND&gt;</th></com<>   | MAND>                     |  |  |
| [N]ext Page                                | [A]dd/Modify Static Entry |  |  |
| [P]revious Page                            | [D]elete Entry            |  |  |
| Set ARP Age [T] imeout                     | [0]uit to previous menu   |  |  |
| Set AN Age [1] Method                      |                           |  |  |
|                                            |                           |  |  |
| Command>                                   |                           |  |  |
| Enter the character in square bracket      | s to select option        |  |  |

#### Fig. 4-6-24 ARP Table

| Sorting Method:  | Displays order of displaying.                |
|------------------|----------------------------------------------|
| ARP Age Timeout: | Displays Age-out time of ARP table.          |
| IP Address       | Displays IP address entries.                 |
| Hardware Address | Displays hardware(MAC) address on ARP table. |
| Туре             | Displays Type on ARP table.                  |

| Ν | Display the next page.                                                                 |  |  |
|---|----------------------------------------------------------------------------------------|--|--|
|   | Press "N" to change the display to the next page.                                      |  |  |
| Ρ | Display the previous page.                                                             |  |  |
|   | Press "P" to change the display to the previous page.                                  |  |  |
| Т | Set an age-out time of ARP table.                                                      |  |  |
|   | Press "T." The command prompt changes to "Enter ARP age timeout value >." Enter        |  |  |
|   | Age-out time of ARP table with a value of 30 to 86400 (sec.).                          |  |  |
| S | Select order of displaying ARP table.                                                  |  |  |
|   | Press "S." The command prompt changes to "Select method for sorting entry to display   |  |  |
|   | (I/M/T)>." Enter "I" when displaying order of IP Address, or "M" when displaying order |  |  |
|   | of Hardware Address, or "T" when displaying order of Type, respectively.               |  |  |
| А | Add or correct an entry of ARP table.                                                  |  |  |
|   | Press "A." The command prompt changes to "Enter IP address>." Enter an IP address.     |  |  |
|   | Then, the command prompt changes to "Enter Hardware address>." Enter MAC               |  |  |
|   | Address in such way as "**:**:**:**:**."                                               |  |  |
| D | Delete an entry of ARP table.                                                          |  |  |
|   | Press "D." The command prompt changes to "Enter IP address>." Enter an IP address.     |  |  |
| Q | Return to the previous menu.                                                           |  |  |

# 4.7. Advanced Switch Configuration

Selecting "A" from Main Menu opens the Advanced Switch Configuration Menu screen, as shown in Fig. 4-7-1. In this screen, you can configure the settings of VLAN, Port Monitoring, Spanning Tree, QoS, Storm Control, IEEE802.1X authentication, IGMP Snooping, PoE, Ling Protocol, and loop detection function for this Switching Hub.

PN27089N/PN27089NA Local Management System Main Menu -> Advanced Switch Configuration Menu [V]LAN Management [L] ink Aggregation Port [M] onitoring Configuration Rapid [S]panning Tree Configuration Quality of Service [C]onfiguration St[o]rm Control Configuration 802.1[X] Port Based Access Control Configuration [I]GMP Snooping Configuration Power Over [E]thernet Configuration [R]RP Configuration Loop [D] etection Configuration [Q]uit to previous menu Command> Enter the character in square brackets to select option

#### Fig. 4-7-1 Advanced Switch Configuration

| Screen Description          |                                                        |  |  |
|-----------------------------|--------------------------------------------------------|--|--|
| VLAN Management             | Configures VLAN related settings.                      |  |  |
| Link Aggregation            | Configures link aggregation settings.                  |  |  |
| Port Monitoring             | Configures port monitoring settings.                   |  |  |
| Configuration               |                                                        |  |  |
| Rapid Spanning Tree         | Configures spanning tree related settings.             |  |  |
| Configuration               |                                                        |  |  |
| Access Conrol Configuration | Configures access control related settings.            |  |  |
| Storm Control Configuration | Configures storm control settings.                     |  |  |
| 802.1X Port Base Access     | Configures IEEE802.1X authentication related settings. |  |  |
| Control Configuration       |                                                        |  |  |
| IGMP Snooping               | Configures IGMP Snooping related settings.             |  |  |
| Configuration               |                                                        |  |  |

84

| Power Over Ethernet   | Configures PoE settings.                         |  |
|-----------------------|--------------------------------------------------|--|
| Configuration         |                                                  |  |
| RRP Configuration     | Configures ring protocol related settings.       |  |
| Loop Detection        | Configures loop detection settings.              |  |
| Configuration         |                                                  |  |
| Quit to previous menu | Quits the Advanced Switch Configuration Menu and |  |
|                       | returns to the Main menu.                        |  |

# 4.7.1. VLAN Management

### 4.7.1.a. VLAN Features

- Corresponding to IEEE802.1Q Tag VLAN, it is possible to send frames attaching a VLAN tag (hereinafter, called as just "tag").
- Having two different parameters of VLAN ID and PVID, destination of transferring untagged frames is determined by a combination of these parameters.
- VLAN ID

VLAN ID is VLAN identifier attached to each frame when tagged frames are handled. Also in case of untagged frames, ports are divided into group by this ID, and a destination of frame forwarding is determined by referring to this ID. Multiple VLAN IDs can be set to each port.

• PVID (Port VLAN ID)

Only one PVID can be set to each port. When a untagged frame was received, this ID determines to which VLAN ID the frame should be transferred. In case of a tagged frame, this ID is not referred, and VLAN ID within tag is used instead.

# 4.7.1.b. VLAN Management Menu

On the Advanced Switch Configuration Menu, pressing "V" opens the VLAN Management Menu screen, as shown in Fig. 4-7-2. In this screen, you can configure VLAN-related settings.

| PN27089N/PN27089NA Local Management System            |                   |             |                         |
|-------------------------------------------------------|-------------------|-------------|-------------------------|
| Advanced Switch Configuration -> VLAN Management Menu |                   |             |                         |
|                                                       |                   |             |                         |
| Total VLANs : 1                                       |                   |             |                         |
| Internet Mansion : Disab                              | ed                | Uplink      | :                       |
| VIAN ID VIAN Name                                     |                   | VIAN Type   | Nømt                    |
|                                                       |                   |             |                         |
| 1                                                     |                   | Permanent   | t UP                    |
|                                                       |                   |             |                         |
|                                                       |                   |             |                         |
|                                                       |                   |             |                         |
|                                                       |                   |             |                         |
|                                                       |                   |             |                         |
|                                                       |                   |             |                         |
|                                                       |                   |             |                         |
|                                                       |                   |             |                         |
|                                                       | <command/>        | •           |                         |
| [N]ext Page                                           | [C]reate VLAN     |             | [S]et Port Config       |
| [P]revious Page                                       | [D]elete VLAN     |             | Set [I]nternet Mansion  |
| Set [M]anagement Status                               | C[o]nfig VLAN Me  | mber        | [Q]uit to previous menu |
|                                                       | -                 |             |                         |
|                                                       |                   |             |                         |
| Command>                                              |                   |             |                         |
| Enter the character in so                             | quare brackets to | select opti | ion                     |

Fig. 4-7-2 VLAN Management Menu

#### Screen Description

| Internet                                             | Displays a status of Internet Mansion mode.     |                                                                     |  |
|------------------------------------------------------|-------------------------------------------------|---------------------------------------------------------------------|--|
| Mansion:                                             | Enabled                                         | Internet Mansion mode is enabled.                                   |  |
|                                                      | Disabled                                        | Internet Mansion mode is disabled. (Factory default setting)        |  |
| Uplink:                                              | Indicates an                                    | Uplink port when Internet Mansion mode is enabled.                  |  |
| VLAN ID                                              | Indicates a VLAN ID of VLAN.                    |                                                                     |  |
| VLAN                                                 | Indicates a VLAN name that has been configured. |                                                                     |  |
| Name                                                 |                                                 |                                                                     |  |
| VLAN Type Indicates a type of VLAN.                  |                                                 | vpe of VLAN.                                                        |  |
|                                                      | Permanent                                       | Indicates that the VLAN is the one of initial setting. At least one |  |
|                                                      |                                                 | VLAN must exist and this VLAN cannot be deleted.                    |  |
|                                                      | Static                                          | Indicates that the VLAN is the newly configured one.                |  |
| Mgmt Indicates whether the VLAN is a management VLAN |                                                 | ether the VLAN is a management VLAN or not.                         |  |
|                                                      | UP                                              | Indicates that the VLAN is a management VLAN (VLAN that is          |  |
|                                                      |                                                 | possible to communicate with CPU).                                  |  |
|                                                      | DOWN                                            | Indicates that the VLAN is not a management VLAN.                   |  |

Note: All ports belong to VLAN ID=1 (default VLAN) in factory default setting, and the management VLAN status of VLAN ID=1 is UP.

| Ν | Display the next page.                                                                        |  |  |
|---|-----------------------------------------------------------------------------------------------|--|--|
|   | Press "N" to change the display to the next page.                                             |  |  |
| Ρ | Display the previous page.                                                                    |  |  |
|   | Press "P" to change the display to the previous page.                                         |  |  |
| С | Create new VLAN.                                                                              |  |  |
|   | Pressing "C" opens the "VLAN Create Menu" screen. For details, refer to the next section      |  |  |
|   | (4.7.1.c).                                                                                    |  |  |
| D | Delete a VLAN that has been configured.                                                       |  |  |
|   | Press "D." The command prompt changes to "Enter VLAN ID>." Enter VLAN ID to delete            |  |  |
|   | with a value of 2 to 4094.                                                                    |  |  |
| М | Set the management VLAN.                                                                      |  |  |
|   | Press "R." The command prompt changes to "Enter index number>." Enter VLAN ID to              |  |  |
|   | change the setting as a management VLAN with a value of 1 to 4094.                            |  |  |
|   | Configure Internet Mansion mode.                                                              |  |  |
|   | Press "I." The command prompt changes to "Enable or Disable Internet Mansion Function?        |  |  |
|   | (E/D>." Enter "E" to enable or "D" to disable the Internet Mansion mode, respectively. If you |  |  |
|   | press "E", the command prompt changes to "Uplink port ?>." Enter a port number to change      |  |  |
|   | the setting as Uplink port. By this setting, you can set the device to be optimum             |  |  |
|   | environment as a Switching Hub used in internet Mansion. By this setting, the specified       |  |  |
|   | downlink part. Downlink parts become impossible to communicate only with                      |  |  |
|   | becomes possible to ensure security between each resident                                     |  |  |
|   | (There are some constrained conditions for use. Please execute configuration after            |  |  |
|   | confirming the precautions shown in the next page.)                                           |  |  |
| 0 | Configure a port structure in VLAN.                                                           |  |  |
|   | Press "O." The command prompt changes to "Enter VLAN ID>." Enter VLAN ID to                   |  |  |
|   | change the setting with a value of 1 to 4094. Then, the screen changes to "VLAN               |  |  |
|   | modification Menu" screen. For details, refer to the section (4.7.1.d).                       |  |  |
| S | Configure and confirm PVID by port.                                                           |  |  |
|   | Pressing "S" opens the "VLAN Port Configuration Menu" screen. For details, refer to the       |  |  |
|   | section (4.7.1.e).                                                                            |  |  |
| Q | Return to the previous menu.                                                                  |  |  |

Note: When creating a new VLAN, PVID settings are also required. After create VLAN on this screen, make sure to confirm the configuration of Fig. 4-7-5 and Fig. 4-7-6. You cannot delete VLAN which VLAN ID is still remained as PVID settings. Delete VLAN after changing PVID to other VLAN ID.

| Note: | When Internet Mansion mode is enabled, there are constrained            |
|-------|-------------------------------------------------------------------------|
|       | conditions as the followings.                                           |
|       | Please use the device after confirming these constrained conditions.    |
|       | (1) Combined usage with Spanning Tree function is not possible.         |
|       | (2) Combined usage with IGMP Snooping function is not possible.         |
|       | (3) Combined usage with Link Aggregation function is not possible.      |
|       | (4) Combined usage with Ring Protocol function is not possible.         |
|       | (5) Registering to MAC Address table with Statically is not possible.   |
|       | (6) Disabling MAC Learning function in Section 4.6.8.b is not possible. |
|       | (7) Only the Uplink port(s) belong to the management VLAN.              |
|       |                                                                         |

# 4.7.1.c. VLAN Creation Menu

On the VLAN Management Menu, pressing "C" command opens the VLAN Creation Menu screen, as shown in Fig. 4-7-3. In this screen, you can configure creating new VLAN-related settings.

| PN27089N/PN27089NA Local Management System              |
|---------------------------------------------------------|
| VLAN Management -> VLAN Creation Menu                   |
|                                                         |
| VLAN ID :                                               |
| VLAN Name :                                             |
| Port Members :                                          |
|                                                         |
| Set [V]LAN ID                                           |
| Set VLAN [N]ame                                         |
| Select [P]ort Member                                    |
|                                                         |
| [Q]uit to previous menu                                 |
|                                                         |
|                                                         |
|                                                         |
|                                                         |
|                                                         |
|                                                         |
|                                                         |
|                                                         |
| Enter the character in square brackets to select option |

#### Fig. 4-7-3 VLAN Creation Menu

| VLAN ID:   | Indicates the VLAN ID to create.                          |
|------------|-----------------------------------------------------------|
| VLAN Name: | Indicates the VLAN name to create.                        |
| Port       | Indicates the port numbers belonging to new VLAN members. |
| Members:   |                                                           |

| S | Set the VLAN ID (VLAN Identifier).                                                 |  |  |
|---|------------------------------------------------------------------------------------|--|--|
|   | Press "S." The command prompt changes to "Set VLAN ID->Enter VLAN ID>." Enter new  |  |  |
|   | VLAN ID.                                                                           |  |  |
| Ν | Set a name of VLAN.                                                                |  |  |
|   | Press "N." The command prompt changes to "Set VLAN name->Enter VLAN name>." Enter  |  |  |
|   | new VLAN name in 32 characters or less.                                            |  |  |
| Ρ | Set the member(s) of VLAN.                                                         |  |  |
|   | Press "P." The command prompt changes to "Enter egress port number>." Enter a port |  |  |
|   | number to set. When entering multiple port numbers, delimit with comma with no     |  |  |
|   | space, or hyphenate the continuous numbers.                                        |  |  |
| А | Apply the VLAN creation.                                                           |  |  |
|   | By pressing "A", creates a new VLAN.                                               |  |  |
| Q | Return to the previous menu.                                                       |  |  |

# Note: After inputting the VLAN settings, enter "A" instead of "Q." Unless you enter "A", VLAN is not created.

# 4.7.1.d. VLAN Modification Menu

On the VLAN Management Menu, pressing "o" command and specifying VLAN ID of object opens the VLAN Modification Menu screen, as shown in Fig. 4-7-4. In this screen, you can modify the VLAN settings.

| PN27089N/PN27089NA Local Management System              |
|---------------------------------------------------------|
| VLAN Management -> VLAN Modification Menu               |
|                                                         |
|                                                         |
| VLAN Name :                                             |
| Port Members : 1-10                                     |
| Untagged Ports : 1-10                                   |
|                                                         |
| <command/>                                              |
| Set VLAN [N]ame                                         |
| Select [P]ort Member                                    |
| [A]pply                                                 |
| [Q]uit to previous menu                                 |
|                                                         |
|                                                         |
|                                                         |
|                                                         |
|                                                         |
|                                                         |
|                                                         |
| Commond                                                 |
| vonnianu/                                               |
| Enter the character in square prackets to select option |

#### Fig. 4-7-4 VLAN Modification Menu

| VLAN Name: | Indicates the VLAN name.           |
|------------|------------------------------------|
| Port       | Indicates the VLAN port member(s). |
| Member:    |                                    |
| Untagged   | Indicates the untagged ports.      |
| Port:      |                                    |

| Ν | Set a name of VLAN.                |                                                                                    |  |  |
|---|------------------------------------|------------------------------------------------------------------------------------|--|--|
|   |                                    | Press "N." The command prompt changes to "Set VLAN name->Enter VLAN name>." Enter  |  |  |
|   |                                    | new VLAN name in 30 characters or less.                                            |  |  |
| Ρ | Se                                 | Set the member(s) port of VLAN.                                                    |  |  |
|   |                                    | Press "P." The command prompt changes to "Enter egress port number>." Enter a port |  |  |
|   |                                    | number to set. When entering multiple port numbers, delimit with comma with no     |  |  |
|   |                                    | space, or hyphenate the continuous numbers.                                        |  |  |
| А | Apply to modify the VLAN settings. |                                                                                    |  |  |
|   |                                    | By pressing "A", apply the modifiled settings.                                     |  |  |
| Q | Return to the previous menu.       |                                                                                    |  |  |

# 4.7.1.e. VLAN Port Configuration Menu

On the VLAN Management Menu, pressing "S" command opens the VLAN Port Configuration Menu screen, as shown in Fig. 4-7-5. In this screen, you can configure the port VLAN settings.

| r                                          |        |                                              |  |
|--------------------------------------------|--------|----------------------------------------------|--|
| PN27089N/PN27089NA Local Management System |        |                                              |  |
| VLAN                                       | Manage | ment -> VLAN Port Configuration Menu         |  |
|                                            | 0      |                                              |  |
| Port                                       | PVID   | Acceptable Frame Type                        |  |
| 1                                          | 1      | Admit All                                    |  |
| 2                                          | 1      | Admit All                                    |  |
| 3                                          | 1      | Admit All                                    |  |
| 4                                          | 1      | Admit All                                    |  |
| 5                                          | 1      | Admit All                                    |  |
| 6                                          | 1      | Admit All                                    |  |
| 7                                          | 1      | Admit All                                    |  |
| 8                                          | 1      | Admit All                                    |  |
|                                            |        |                                              |  |
|                                            |        | <cummand></cummand>                          |  |
| [N]ex                                      | t page | Set [F]rame Type                             |  |
| [P]re                                      | vious  | Page [0]uit to previous menu                 |  |
|                                            |        |                                              |  |
| JELF                                       | OFL LV | עונ                                          |  |
|                                            |        |                                              |  |
|                                            |        |                                              |  |
| Commo                                      | nd     |                                              |  |
|                                            |        |                                              |  |
| Enter                                      | the c  | haracter in square brackets to select option |  |

#### Fig. 4-7-5 VLAN Port Configuration Menu

| Port       | Indicates th                                                                 | ne port number.                                                    |  |
|------------|------------------------------------------------------------------------------|--------------------------------------------------------------------|--|
| PVID       | Indicates a PVID (Port VLAN ID) that has been set to the port. PVID displays |                                                                    |  |
|            | VLAN ID to                                                                   | 'LAN ID to which untagged packet should be transferred when it was |  |
|            | received. T                                                                  | he factory default setting is 1. When tagged packet was received,  |  |
|            | destination                                                                  | port is determined by referring the tag regardless of PVID.        |  |
| Acceptable | Indicates ty                                                                 | /pe of received frame.                                             |  |
| Туре       | Admit All                                                                    | Receives all frames.                                               |  |
|            | Tagged                                                                       | Receives only the tagged frames.                                   |  |
|            | Only                                                                         |                                                                    |  |

| V | Configure PVID settings.    |                                                                                            |  |  |
|---|-----------------------------|--------------------------------------------------------------------------------------------|--|--|
|   |                             | Press "V." The command prompt changes to "Enter port number>." Enter a port number         |  |  |
|   |                             | to change the setting. Then, the command prompt changes to "Enter PVID for port #>."       |  |  |
|   |                             | Enter VLAN ID you wish to modify among the already configured VLAN IDs.                    |  |  |
| F | Set type of receive packet. |                                                                                            |  |  |
|   |                             | Press "F." The command prompt changes to "Enter port number>." Enter a port number         |  |  |
|   |                             | you wish to modify. Then, the command prompt changes to "Select port acceptable            |  |  |
|   |                             | frame type (A/T)>." Enter "A" to receive all the frames, or "T" to receive only the tagged |  |  |
|   |                             | frames, respectively.                                                                      |  |  |
| Q | Re                          | turn to the previous menu.                                                                 |  |  |

Note: This Switching Hub is possible to assign multiple VLANs to one port. When new VLAN was configured, it belongs to both VLAN to which it has belonged and the new VLAN. So, when you divide the domain, make sure to delete it from a VLAN to which it has belonged.

# 4.7.2. Link Aggregation 4.7.2.a. About Link aggregation

Link aggregation is a function that is possible to increase bandwidth between switches by grouping multiple Switching Hub ports and connecting the grouped ports each other. Using this Link Aggregation function is called as trunking. This Switching Hub supports the LACP (Link Aggregation Control Protocol) specified in IEEE802.3ad. By this, it is possible to construct Link Aggregation up to 8 ports per group.

- Note: In this Switching Hub, it is not possible to construct a trunking system in which 100M-port and Giga-port are mixed.
  Combined usage of Spanning Tree mode and Internet Mansion mode is not possible.
- Note: Depending on number of ports in group or traffic condition, traffic may not be assigned uniformly to all the ports in the link-aggregation group.

# 4.7.2.b. Trunk Configuration Menu

On the Advanced Switch Configuration Menu, pressing "L" opens the Trunk Configuration Menu screen, as shown in Fig. 4-7-8. In this screen, you can configure trunking.

| ſ  | PN27089N/PN27089NA Local | Management System                 |
|----|--------------------------|-----------------------------------|
| l  | Advanced Switch Configur | ation -> Trunk Configuration Menu |
| l  | System Priority : 1      |                                   |
| l  |                          |                                   |
|    | Key Mode Member          | Port List                         |
| l  |                          |                                   |
| l  |                          |                                   |
| l  |                          |                                   |
| l  |                          |                                   |
| l  |                          |                                   |
| l  |                          |                                   |
| l  |                          |                                   |
| l  |                          |                                   |
| l  |                          |                                   |
| l  |                          |                                   |
| l  |                          |                                   |
|    |                          | <command/>                        |
|    | Se[t] Svstem Prioritv    | Set P[o]rt Priority               |
| l  | [A]dd Group Member       | LACP [G]roup Status               |
| I  | [R]emove Group Member    | [Q]uit to previous menu           |
| I  | [M]odify Group Mode      |                                   |
| I  | Command>                 |                                   |
| I  | Fnter the character in s | quare brackets to select option   |
| I. |                          | denie einenen en entere ekstere   |

#### Fig. 4-7-8 Trunk Configuration

|                    | •                                                                          |                                                                      |  |
|--------------------|----------------------------------------------------------------------------|----------------------------------------------------------------------|--|
| System             | System priority is an order of priority in this Switching Hub required for |                                                                      |  |
| Priority:          | constructing trunking on the network using LACP. Smaller number has highe  |                                                                      |  |
|                    | priority. Th                                                               | e factory default setting is 1.                                      |  |
| Кеу                | Indicates the group number of trunking.                                    |                                                                      |  |
| Mode               | Indicates t                                                                | he operation mode of trunking.                                       |  |
|                    | Active                                                                     | Sends out LACP packet from this Switching Hub and constructs a       |  |
|                    |                                                                            | trunk by negotiating with other side.                                |  |
|                    |                                                                            | It is required that the other side mode is Active or Passive.        |  |
| Passive Does not s |                                                                            | Does not send out LACP packet from this Switching Hub and            |  |
|                    |                                                                            | constructs a trunk by negotiating with other side using LACP packet  |  |
|                    |                                                                            | received from other side.                                            |  |
|                    |                                                                            | It is required that the other side mode is Active.                   |  |
|                    | Manual                                                                     | Constructs trunking forcibly without using LACP packet. It is        |  |
|                    |                                                                            | required that the other side is the same configuration as this side. |  |
| Members            | Members Indicates the port belonging to trunking group.                    |                                                                      |  |
| Port List          |                                                                            |                                                                      |  |

Note: If each Switching Hub uses LACP passive mode, LACP negotiation is not executed then the packet storm may be occurred. When constructing trunking using LACP, make sure to configure one side to be Active.

| Ν   | Display the next page.                                                                     |  |  |  |
|-----|--------------------------------------------------------------------------------------------|--|--|--|
|     | Press "N" to change the display to the next page.                                          |  |  |  |
| Ρ   | Display the previous page.                                                                 |  |  |  |
|     | Press "P" to change the display to the previous page.                                      |  |  |  |
| Т   | Set System Priority value of this Switching Hub in LACP.                                   |  |  |  |
|     | Press "T." The command prompt changes to "Enter system priority for LACP >."               |  |  |  |
| А   | Configure new trunking settings.                                                           |  |  |  |
|     | Press "A." The command prompt changes to "Enter trunk group admin key>." Enter a           |  |  |  |
|     | group number to change the setting. The command prompt changes to "Enter port              |  |  |  |
|     | member for group key #>." Enter a port number you wish to do trunking. When                |  |  |  |
|     | entering multiple port numbers, delimit with comma (,) with no space (example:             |  |  |  |
|     | "1,2,3"), or hyphenate the continuous numbers (example: "1-8"). Then, the command          |  |  |  |
|     | prompt changes to "LACP Active, LACP Passive or Manual trunk setting(A/P/M)>."             |  |  |  |
|     | Enter "A" to make operation mode Active, or "P" to make it Passive, or "M" to make it      |  |  |  |
|     | Manual, respectively.                                                                      |  |  |  |
| К   | Remove trunking settings.                                                                  |  |  |  |
|     | Press "R." The command prompt changes to "Enter trunk group admin key>." Enter a           |  |  |  |
|     | group number you wish to delete. The command prompt changes to "Enter port                 |  |  |  |
|     | antering multiple part numbers, delimit with common with no space, or hunberate the        |  |  |  |
|     | continuous numbers                                                                         |  |  |  |
| N/  | Modify the operation mode of trunking                                                      |  |  |  |
| IVI | Pross "M " The command prompt changes to "Enter trunk group admin keys " Enter a           |  |  |  |
|     | aroup number you wish to modify. Then, the command prompt changes to "IACP                 |  |  |  |
|     | Active LACP Passive or Manual trunk setting $(\Delta/P/M)$ > "Enter "A" to make operation  |  |  |  |
|     | mode Active or "P" to make it Passive or "M" to make it Manual respectively                |  |  |  |
| 0   | Set System Priority value of this Switching Hub by port in trunking                        |  |  |  |
| Ŭ   | Press "o" to open the "Set port Priority" screen. For detailed setting procedure, refer to |  |  |  |
|     | the section (4.7.2.c).                                                                     |  |  |  |
| G   | Display a status of LACP group                                                             |  |  |  |
|     | Press "G." The command prompt changes to "Enter trunk group number >." Enter a key         |  |  |  |
|     | of group you wish to display. (Only the group of which mode is Active or Passive can be    |  |  |  |
|     | entered.) Then, the screen changes to "LACP Status." For details, refer to the section     |  |  |  |
|     | (4.7.2.d).                                                                                 |  |  |  |
| Q   | Return to the previous menu.                                                               |  |  |  |

Note: In this Switching Hub, it is possible to set members of up to 10 ports to one group, but it is up to 8 ports that execute trunking operation. Members after the 9th port in that group get into backup mode. When a failure occurred in link of 1-8 ports, one of them becomes a member that constructs trunk on behalf of that port. In this case, priority order to become a member is determined by Port Priority that is set in next section (4.7.2.c), and, when Priority value is the same to all, trunk is constructed by a member starting from the smallest port number in order.

# 4.7.2.c. Set Port Priority for LACP

On the Trunk Configuration Menu, pressing "o" opens the Set Port Priority screen, as shown in Fig. 4-7-9. In this screen, you can set priority value of trunking.

| PN2708 | 9N/PN27089                                               | 9NA  | Local Management System |                         |
|--------|----------------------------------------------------------|------|-------------------------|-------------------------|
| Trunk  | Trunk Configuration Manu $\rightarrow$ Set Part Priority |      |                         |                         |
|        | oomigula                                                 |      |                         | ,                       |
|        |                                                          |      |                         |                         |
| System | Priority                                                 | :    | 1                       |                         |
| System | ID                                                       | •    | xx:xx:xx:xx:xx:xx       |                         |
|        | 10                                                       | -    |                         |                         |
|        |                                                          |      |                         |                         |
| Port   | Priority                                                 |      |                         |                         |
| ·      |                                                          | -    |                         |                         |
| 1      | 1                                                        |      |                         |                         |
| 2      | 1                                                        |      |                         |                         |
|        | 1                                                        |      |                         |                         |
| 3      | 1                                                        |      |                         |                         |
| 4      | 1                                                        |      |                         |                         |
| 5      | 1                                                        |      |                         |                         |
| e e    | 1                                                        |      |                         |                         |
| 0      | 1                                                        |      |                         |                         |
| /      | 1                                                        |      |                         |                         |
| 8      | 1                                                        |      |                         |                         |
| 9      | 1                                                        |      |                         |                         |
| 10     | 1                                                        |      |                         |                         |
|        | I                                                        |      |                         |                         |
|        |                                                          |      |                         |                         |
|        |                                                          |      | <command/>              |                         |
| [S]et  | Port Prio                                                | ritv |                         | [Q]uit to previous menu |
|        |                                                          | i cy |                         |                         |
|        |                                                          |      |                         |                         |
| Comman | d>                                                       |      |                         |                         |
| Enter  | the charad                                               | cter | in square brackets to   | select option           |
|        |                                                          |      | •                       | •                       |

#### Fig. 4-7-9 Set Port Priority

| System Priority: | System priority is an order of priority in this Switching Hub required for constructing trunking on the network using LACP. Smaller number has higher priority. The factory default setting is 1.                                                                                                    |
|------------------|----------------------------------------------------------------------------------------------------|
| System ID:       | System ID is an identifier of this Switching Hub required for constructing<br>trunking on the network using LACP.<br>MAC Address of this Switching Hub becomes this System ID, and it is not<br>possible to change this ID. Combination of System Priority value and System<br>ID becomes a System ID in LACP. |
| Port             | This is a port number of this Switching Hub.                                                                                                    |
| Priority         | This is a priority order of this Switching Hub by port in trunking. Smaller number has higher priority. The factory default settings for each port are 1.                                                                                                    |

| Ν | Display the next page.                                |  |  |
|---|-------------------------------------------------------|--|--|
|   | Press "N" to change the display to the next page.     |  |  |
| Ρ | P Display the previous page.                          |  |  |
|   | Press "P" to change the display to the previous page. |  |  |
| S | S Set a Priority value (priority order) by port.      |  |  |
|   | Press "S."                                            |  |  |
| Q | Return to the previous menu.                          |  |  |

# 4.7.2.d. LACP Group Status

On the Trunk Configuration Menu, pressing "G" command and specifying Key that has become LACP group open the LACP Group Status screen, as shown in Fig. 4-7-10. In this screen, you can confirm the status of LACP group. (Displaying status is possible only for key of which mode is Active or Passive.)

| PN27089N/PN27089NA Local Management System              |  |  |
|---------------------------------------------------------|--|--|
| Trunk Configuration Menu $\rightarrow$ LACP Status      |  |  |
|                                                         |  |  |
|                                                         |  |  |
| System Priority : I                                     |  |  |
| System ID : xx:xx:xx:xx:xx                              |  |  |
| Key : 1                                                 |  |  |
|                                                         |  |  |
| Aggregator Attached Port List                           |  |  |
|                                                         |  |  |
|                                                         |  |  |
|                                                         |  |  |
|                                                         |  |  |
|                                                         |  |  |
|                                                         |  |  |
|                                                         |  |  |
|                                                         |  |  |
|                                                         |  |  |
|                                                         |  |  |
|                                                         |  |  |
|                                                         |  |  |
|                                                         |  |  |
|                                                         |  |  |
| </td                                                    |  |  |
|                                                         |  |  |
|                                                         |  |  |
| command>                                                |  |  |
| Enter the character in square brackets to select option |  |  |

#### Fig. 4-7-10 LACP Group Status

| System Priority: | y: System priority is an order of priority in this Switching Hub required for |  |
|------------------|-------------------------------------------------------------------------------|--|
|                  | constructing trunking on the network using LACP. Smaller number has           |  |
|                  | higher priority. The factory default setting is 1.                            |  |
| System ID:       | System ID is an identifier of this Switching Hub required for constructing    |  |
|                  | trunking on the network using LACP.                                           |  |
|                  | MAC Address of this Switching Hub becomes this System ID, and it is not       |  |
|                  | possible to change this ID. Combination of System Priority value and System   |  |
|                  | ID becomes a System ID in LACP.                                               |  |
| Key:             | Indicates the group number of trunking.                                       |  |
| Aggregator       | Aggregator is a number of logical interface of trunking. This is the same     |  |
|                  | number as the one of the port of which Priority value is the highest in the   |  |
|                  | ports that are constructing trunking.                                         |  |
| Attached Port    | This is a number of physical interface (Port) connected to logical interface  |  |
| List             | (Aggregator).                                                                 |  |

| Ν | Display the next page.                                |  |  |  |
|---|-------------------------------------------------------|--|--|--|
|   | Press "N" to change the display to the next page.     |  |  |  |
| Ρ | Display the previous page.                            |  |  |  |
|   | Press "P" to change the display to the previous page. |  |  |  |
| Q | Return to the previous menu.                          |  |  |  |

# 4.7.3. Port Monitoring Configuration

On the Advanced Switch Configuration Menu, pressing "M" opens the Port Monitoring Configuration Menu screen, as shown in Fig. 4-7-11. In this Switching Hub, when analyzing communication using a protocol analyzer, etc., it is possible to monitor other port's packet that is hidden under normal conditions because of being filtered. In this screen, you can configure a port to be monitored.

| PN27089N/PN27089NA Local Management System<br>Advanced Switch Configuration -> Port Monitoring Configuration Menu |          |                      |
|----------------------------------------------------------------------------------------------------|----------|----------------------|
| Monitoring Port                                                                                                   |          | Be Monitored Port(s) |
| 1                                                                                                    | 2        |                      |
| Direction                                                                                                    | Status   |                      |
| Both                                                                                                    | Disabled |                      |
| <command/>                                                                                                    |          |                      |
| Set Ports to be [M]onitored<br>Set Traffic [D]irection<br>[C]hange Monitoring Status<br>[Q]uit to previous menu   |          |                      |
| Command><br>Enter the character in square brackets to select option                                               |          |                      |

#### Fig. 4-7-11 Port Monitoring Configuration

| Monitoring Port Indicates a port number of a port that is possible to m |                                         | t number of a port that is possible to monitor other port's              |  |
|-------------------------------------------------------------------------|-----------------------------------------|--------------------------------------------------------------------------|--|
|                                                                         | packet.                                 |                                                                          |  |
| Be Monitored                                                            | Indicates a por                         | t number of a port to be monitored.                                      |  |
| Port(s)                                                                 |                                         |                                                                          |  |
| Direction                                                               | Indicates which                         | Indicates which packet should be monitored either the transmit packet of |  |
|                                                                         | the receive packet of a monitored port. |                                                                          |  |
|                                                                         | Тх                                      | Monitors the transmit packet.                                            |  |
|                                                                         | Rx                                      | Monitors the receive packet.                                             |  |
|                                                                         | Both                                    | Monitors both of the transmit and receive packet.                        |  |
| Status                                                                  | Indicates whet                          | her monitoring is executed or not.                                       |  |
|                                                                         | Enabled                                 | Monitoring the packet is enabled.                                        |  |
|                                                                         | Disabled                                | Monitoring the packet is disabled.                                       |  |

| S | Set a port to be monitored (port to which analyzer, etc. is connected).                |  |  |  |
|---|----------------------------------------------------------------------------------------|--|--|--|
|   | Press "S." The command prompt changes to "Enter port number>." Enter a port number     |  |  |  |
|   | to change the setting.                                                                 |  |  |  |
| Μ | Configure a port to be monitored.                                                      |  |  |  |
|   | Press "M." The command prompt changes to "Enter port number>." Enter a port            |  |  |  |
|   | number you wish to monitor. (Possible to configure multiple ports)                     |  |  |  |
| D | Configure which packet should be monitored either the transmit packet or the receive   |  |  |  |
|   | packet.                                                                                |  |  |  |
|   | Press "D." The command prompt changes to "Select port monitoring direction(R/T/B)>."   |  |  |  |
|   | Enter "R" when monitoring the receive packet, or "T" when monitoring the transmit      |  |  |  |
|   | packet, or "B" when monitoring both of the receive and transmit packet, respectively.  |  |  |  |
| С | Start or stop monitoring.                                                              |  |  |  |
|   | Press "C." The command prompt changes to "Enter the select(E/D)>." Enter "E" if you    |  |  |  |
|   | wish to start (Enable) monitoring. Enter "D" if you wish to stop (Disable) monitoring. |  |  |  |
| Q | Q Return to the previous menu.                                                         |  |  |  |

Note: VLAN tag of received VLAN ID is attached to mirror packet in Tx-direction.

Note: Management packet such as Ping or ARP transmitted from this Switching Hub cannot be captured.

# 4.7.4. Rapid Spanning Tree Configuration

On the Advanced Switch Configuration Menu, pressing "S" opens the Rapid Spanning Tree Configuration Menu screen, as shown in Fig. 4-7-12. This Switching Hub supports the following two modes: IEEE802.1D-compatible Spanning Tree Protocol (STP: Fig. 4-7-13) and IEEE802.1w Rapid Spanning Tree Protocol (RSTP: Fig. 4-7-14).

| PN27089N/PN27089NA Local Management System                                    |                                    |
|-------------------------------------------------------------------------------|------------------------------------|
| Advanced Switch Configuration $\rightarrow$ Rapid Spanning Tree Configuration |                                    |
| Global RSTP Status: Disabled                                                  | Protocol Version: RSTP             |
| Root Port: 0                                                                  | Time Since Topology Change: 0 Sec. |
| Root Path Cost: 0                                                             | Topology Change Count: 0           |
| Designated Root: 0000 00000000000                                             | Bridge ID: 0000 0000000000         |
| Hello Time: 2 Sec.                                                            | Bridge Hello Time: 2 Sec.          |
| Maximum Age: 20 Sec.                                                          | Bridge Maximum Age: 20 Sec.        |
| Forward Delay: 15 Sec.                                                        | Bridge Forward Delay: 15 Sec.      |
| <command/>                                                                    |                                    |
| [E]nable/Disable Global RSTP                                                  | Set Bridge [F]orward Delay         |
| Set RSTP Protocol [V]ersion                                                   | RSTP [B]asic Port Configuration    |
| Set Bridge [P]riority                                                         | RSTP [A]dvanced Port Configuration |
| Set Bridge [H]ello Time                                                       | Topology [I]nformation             |
| Set Bridge [M]aximum Age                                                      | [Q]uit to previous menu            |
|                                                                               |                                    |
| Command>                                                                      |                                    |
| Enter the character in square brackets to select option                       |                                    |

Fig. 4-7-12 Spanning Tree Configuration

PN27089N/PN27089NA Local Management System Advanced Switch Configuration -> Rapid Spanning Tree Configuration Global RSTP Status: Enabled Protocol Version: STP-Compatible Root Port: 0 Time Since Topology Change: 2 Sec. Root Path Cost: 0 Topology Change Count: 0 Designated Root: 8000 xxxxxxxxxx Bridge ID: 8000 xxxxxxxxxx Hello Time: 2 Bridge Hello Time: Sec. Sec. 2 Bridge Maximum Age: 20 20 Maximum Age: Sec. Sec. Bridge Forward Delay: 15 Forward Delay: 15 Sec. Sec. [E]nable/Disable Global RSTP Set RSTP Protocol [V]ersion Cot Bridge [P]riority rulello Time ----- <command> ----Set Bridge [F]orward Delay RSTP [B]asic Port Configuration RSTP [A]dvanced Port Configuration Topology [I]nformation [Q]uit to previous menu Command>

Enter the character in square brackets to select option

#### Fig. 4-7-13 STP mode

| PN27089N/PN27089NA Local Management System                         |                                     |
|--------------------------------------------------------------------|-------------------------------------|
| Advanced Switch Configuration -> Rapid Spanning Tree Configuration |                                     |
| Global RSTP Status: Enabled                                        | Protocol Version: RSTP              |
| Root Port: 0                                                       | Time Since Topology Change: 67 Sec. |
| Root Path Cost: 0                                                  | Topology Change Count: 0            |
| Designated Root: 8000 xxxxxxxxxxx                                  | Bridge ID: 8000 xxxxxxxxxx          |
| Hello Time: 2 Sec.                                                 | Bridge Hello Time: 2 Sec.           |
| Maximum Age: 20 Sec.                                               | Bridge Maximum Age: 20 Sec.         |
| Forward Delay: 15 Sec.                                             | Bridge Forward Delay: 15 Sec.       |
| <command/>                                                         |                                     |
| [E]nable/Disable Global RSTP                                       | Set Bridge [F]orward Delay          |
| Set RSTP Protocol [V]ersion                                        | RSTP [B]asic Port Configuration     |
| Set Bridge [P]riority                                              | RSTP [A]dvanced Port Configuration  |
| Set Bridge [H]ello Time                                            | Topology [I]nformation              |
| Set Bridge [M]aximum Age                                           | [Q]uit to previous menu             |
|                                                                    |                                     |
| Command>                                                           |                                     |
| Enter the character in square brackets                             | s to select option                  |

Fig. 4-7-14 RSTP mode
| Global RSTP       | Indicates the opera                                                        | ation status of Spanning Tree.                          |  |  |
|-------------------|----------------------------------------------------------------------------|---------------------------------------------------------|--|--|
| Status:           | Enabled                                                                    | Spanning Tree is enabled.                               |  |  |
|                   | Disabled                                                                   | Spanning Tree is disabled. (Factory default setting)    |  |  |
| Protocol Version: | Indicates a version                                                        | of Spanning Tree.                                       |  |  |
|                   | RSTP                                                                       | Operates with IEEE802.1w Rapid Spanning Tree            |  |  |
|                   |                                                                            | Protocol.                                               |  |  |
|                   | STP-Compatible                                                             | Operates with IEEE802.1D-compatible Spanning Tree       |  |  |
|                   |                                                                            | Protocol.                                               |  |  |
| Root Port:        | Displays the preser                                                        | nt root port.                                           |  |  |
| Root Path Cost:   | Displays a cost from                                                       | m the root port to root bridge.                         |  |  |
| Time Since        | Displays elapsed ti                                                        | me (sec.) from changing configuration of spanning tree. |  |  |
| Topology          |                                                                            |                                                         |  |  |
| Change:           |                                                                            |                                                         |  |  |
| Topology Change   | Displays the number of changes in configuration of spanning tree.          |                                                         |  |  |
| Count:            |                                                                            |                                                         |  |  |
| Designated Root:  | Displays bridge ID of a root bridge.                                       |                                                         |  |  |
| Hello Time:       | Displays an access interval with a root bridge for confirming the spanning |                                                         |  |  |
|                   | tree configuration.                                                        |                                                         |  |  |
| Maximum Age:      | Displays a timeout period of the Hello message.                            |                                                         |  |  |
| Forward Delay:    | Displays transition                                                        | time of spanning tree status, such as from Listening to |  |  |
|                   | Learning or Learni                                                         | ng to Forwarding.                                       |  |  |
| Bridge ID:        | Displays bridge ID                                                         | of the Switching Hub. Bridge ID is configured with      |  |  |
|                   | bridge priority and                                                        | MAC address. The factory default setting of the bridge  |  |  |
|                   | priority is 8000.                                                          |                                                         |  |  |
| Bridge Hello      | Displays the Hello                                                         | time when the Switching Hub becomes the root bridge.    |  |  |
| Time:             |                                                                            |                                                         |  |  |
| Bridge Maximum    | Displays Maximum                                                           | Age when the Switching Hub becomes the root bridge.     |  |  |
| Age:              |                                                                            |                                                         |  |  |
| Bridge Forward    | Displays Forward D                                                         | Delay when the Switching Hub becomes the root bridge.   |  |  |
| Delay:            |                                                                            |                                                         |  |  |

# Note: Spanning Tree and the Internet Mansion mode or Link Aggregation cannot be used simultaneously.

| - |                                                                                        |  |  |  |  |  |  |
|---|----------------------------------------------------------------------------------------|--|--|--|--|--|--|
| Е | Configure the global Spanning Tree status                                              |  |  |  |  |  |  |
|   | Press "E." The command prompt changes to "Enable or Disable STP (E/D)>." Enter "E" to  |  |  |  |  |  |  |
|   | enable the Spanning Tree function, or "D" to disable, respectively.                    |  |  |  |  |  |  |
| V | Configure an operation mode of Spanning Tree Protocol.                                 |  |  |  |  |  |  |
|   | Press "V." The command prompt changes to "Set RSTP protocol version (S/R)>." Enter     |  |  |  |  |  |  |
|   | "S" to operate with IEEE802.1D-compatible Spanning Tree Protocol, or "R" to operate    |  |  |  |  |  |  |
|   | with IEEE802.1w Rapid Spanning Tree Protocol, respectively.                            |  |  |  |  |  |  |
| В | Configure basic setting by port.                                                       |  |  |  |  |  |  |
|   | Press "B" to open the "Basic Port Configuration" screen and configure basic setting by |  |  |  |  |  |  |
|   | port. For configuration method, refer to the section (4.7.3.a).                        |  |  |  |  |  |  |
| А | Configure advanced setting by port.                                                    |  |  |  |  |  |  |
|   | Press "A" to open the "Advanced Port Configuration" screen and configure advanced      |  |  |  |  |  |  |
|   | setting by port. For configuration method, refer to the section (4.7.3.b).             |  |  |  |  |  |  |
| Ρ | Configure bridge priority.                                                             |  |  |  |  |  |  |
|   | Press "P." The command prompt changes to "Enter bridge priority>." Enter a value       |  |  |  |  |  |  |
|   | within the range specified in the black band at the bottom of the screen.              |  |  |  |  |  |  |
| Н | Configure Bridge hello time.                                                           |  |  |  |  |  |  |
|   | Press "H." The command prompt changes to "Enter bridge hello time>." Enter a value     |  |  |  |  |  |  |
|   | within the range specified in the black band at the bottom of the screen.              |  |  |  |  |  |  |
| Μ | Configure Bridge maximum age.                                                          |  |  |  |  |  |  |
|   | Press "M." The command prompt changes to "Enter bridge maximum age>." Enter a          |  |  |  |  |  |  |
|   | value within the range specified in the black band at the bottom of the screen.        |  |  |  |  |  |  |
| F | Configure Bridge forward delay.                                                        |  |  |  |  |  |  |
|   | Press "F." The command prompt changes to "Enter bridge forward delay>." Enter a        |  |  |  |  |  |  |
|   | value within the range specified in the black band at the bottom of the screen.        |  |  |  |  |  |  |
| Ι | Display topology information by port.                                                  |  |  |  |  |  |  |
|   | Press "I" to open the "Designated Topology Information" screen and refer topology      |  |  |  |  |  |  |
|   | information by port. For details, refer to the section (4.7.3.c).                      |  |  |  |  |  |  |
| Q | Return to the previous menu.                                                           |  |  |  |  |  |  |

Note: All values of "Bridge Hello Time", "Bridge Maximum Age", and "Bridge Forward Delay" are related to each other. If you change one parameter, it automatically affects the setting range for other parameters. The setting range will be displayed in the black band at the bottom of the screen.

## 4.7.4.a. Basic Port Configuration

On the Rapid Spanning Tree Configuration Menu, pressing "B" opens the Basic Port Configuration screen, as shown in Fig. 4-7-15. On this screen, you can do Spanning Tree configuration for each port.

| PN27089N/PN27089NA Local Management System                          |       |      |            |              |          |            |            |
|---------------------------------------------------------------------|-------|------|------------|--------------|----------|------------|------------|
| Rapid Spanning Tree Configuration -> Basic Port Configuration       |       |      |            |              |          |            |            |
| Port                                                                | Trunk | Link | State      | Role         | Priority | Path Cost  | STP Status |
| 1                                                                   |       | Down | Discarding | Disabled     | 128      | 200000 (A) | Enabled    |
| 2                                                                   |       | Down | Discarding | Disabled     | 128      | 200000 (A) | Enabled    |
| 3                                                                   |       | Down | Discarding | Disabled     | 128      | 200000 (A) | Enabled    |
| 4                                                                   |       | Down | Discarding | Disabled     | 128      | 200000 (A) | Enabled    |
| 5                                                                   |       | Down | Discarding | Disabled     | 128      | 200000 (A) | Enabled    |
| 6                                                                   |       | Down | Discarding | Disabled     | 128      | 200000 (A) | Enabled    |
| 7                                                                   |       | Down | Discarding | Disabled     | 128      | 200000 (A) | Enabled    |
| 8                                                                   |       | Down | Discarding | Disabled     | 128      | 200000 (A) | Enabled    |
| 9                                                                   |       | Down | Discarding | Disabled     | 128      | 20000 (A)  | Enabled    |
| 10                                                                  |       | Down | Discarding | Disabled     | 128      | 20000 (A)  | Enabled    |
|                                                                     |       |      |            |              |          |            |            |
|                                                                     |       |      |            | <command/> · |          |            |            |
| Set Port Pr[i]ority Set Port STP [S]tatus                           |       |      |            |              |          |            |            |
| Set Port Path [C]ost[Q]uit to previous menu                         |       |      |            |              |          |            |            |
| Command><br>Enter the character in square brackets to select option |       |      |            |              |          |            |            |

Fig. 4-7-15 Basic Port Configuration

| Port       | Displays the port number.                                                         |                                                               |  |  |
|------------|-----------------------------------------------------------------------------------|---------------------------------------------------------------|--|--|
| Link       | Displays the state of link.                                                       |                                                               |  |  |
|            | UP                                                                                | Link is established normally.                                 |  |  |
|            | DOWN                                                                              | Link is not established.                                      |  |  |
| State      | Displays the pr                                                                   | esent state of port.                                          |  |  |
|            | Forwarding                                                                        | Displays the state of normal communications based on the      |  |  |
|            |                                                                                   | calculation result.                                           |  |  |
|            | Learning                                                                          | Displays the state under calculation based on information.    |  |  |
|            | Discarding                                                                        | Displays the state that calculation is not carried out.       |  |  |
| Role       | le of port in the spanning tree.                                                  |                                                               |  |  |
|            | Designated                                                                        | Operating as a designated port                                |  |  |
|            | Root Operating as a root port                                                     |                                                               |  |  |
|            | Alternate                                                                         | Operating as an alternate port                                |  |  |
|            | Backup                                                                            | Operating as a backup port                                    |  |  |
|            | Disabled                                                                          | STP is not working.                                           |  |  |
| Priority   | Displays priorit                                                                  | y of each port in the Switching Hub. Higher number has higher |  |  |
|            | priority. For all ports, the factory default setting is set to 128. (A value is a |                                                               |  |  |
|            | multiple of 16.                                                                   | )                                                             |  |  |
| Path Cost  | Displays the co                                                                   | st of each port.                                              |  |  |
|            | Ports 1 to 8 are                                                                  | e set to 200000 and Ports 9 to 10 are set to 20000 at factory |  |  |
|            |                                                                                   |                                                               |  |  |
| STP Status | P Status Displays enable/disable of the spanning tree of each port.               |                                                               |  |  |
|            | Enabled                                                                           | Spanning Tree is enabled.                                     |  |  |
|            | Disabled                                                                          | Spanning Tree is disabled.                                    |  |  |

|   | Set priority of each port in the Switching Hub.                                           |
|---|-------------------------------------------------------------------------------------------|
|   | Press "I" to change the command prompt to "Select port number to be changed>."            |
|   | Enter a port number. Then, "Enter priority for port #>" is displayed. Enter a number      |
|   | from 0 to 255 in a multiple of 16.                                                        |
| С | Set a cost of each port.                                                                  |
|   | Press "C" to change the command prompt to "Select port number to be changed>."            |
|   | Enter a port number. Then, "Enter path cost for port #>" is displayed. Enter a number     |
|   | from 1 to 20000000.                                                                       |
| S | Set enable/disable of the spanning tree of each port.                                     |
|   | Press "S" to change the command prompt to "Select port number to be changed>."            |
|   | Enter a port number. Then, "Enable or Disable STP for port # (E/D)>" is displayed. If the |
|   | spanning tree is used, press "E." If not, press "D."                                      |
| Q | Return to the previous menu.                                                              |

## 4.7.4.b. Advanced Port Configuration

On the Rapid Spanning Tree Configuration Menu, pressing "A" opens the Advanced Port Configuration screen, as shown in Fig. 4-7-16. On this screen, you can do advanced configuration on Spanning Tree for each port.

| -                                                                |                                                         |       |            |          |                    |                    |         |
|------------------------------------------------------------------|---------------------------------------------------------|-------|------------|----------|--------------------|--------------------|---------|
| PN270                                                            | PN27089N/PN27089NA Local Management System              |       |            |          |                    |                    |         |
| Rapid Spanning Tree Configuration -> Advanced Port Configuration |                                                         |       |            |          |                    |                    |         |
|                                                                  |                                                         |       |            |          |                    |                    |         |
| Dort                                                             | Trunk                                                   | Link  | Stata      | Polo     | Admin /OnorEdgo    | Admin/OperPtoP     | Migrat  |
| POL                                                              | Trunk                                                   | LINK  | State      | Role     | Adii111/ Oper Euge | Adii111/ Uper PLOP | Wigrat  |
|                                                                  |                                                         |       |            |          |                    |                    |         |
| 1                                                                |                                                         | Down  | Discarding | Disabled | False/False        | Auto /False        | Init.   |
| 2                                                                |                                                         | Down  | Discarding | Disabled | False/False        | Auto /False        | Init.   |
| 3                                                                |                                                         | Down  | Discarding | Disabled | False/False        | Auto /False        | Init.   |
| 4                                                                |                                                         | Down  | Discarding | Disabled | False/False        | Auto /False        | Init.   |
| 5                                                                |                                                         | Down  | Discarding | Disabled | False/False        | Auto /False        | Init    |
| 6                                                                |                                                         | Down  | Discarding | Disabled | False/False        | Auto /False        | Init    |
| 7                                                                |                                                         | DOWIN |            |          |                    |                    | 1111 C. |
| /                                                                |                                                         | Down  | Discarding | Disabled | False/False        | Auto /False        | Init.   |
| 8                                                                |                                                         | Down  | Discarding | Disabled | False/False        | Auto /False        | Init.   |
| 9                                                                |                                                         | Down  | Discarding | Disabled | False/False        | Auto /False        | Init.   |
| 10                                                               |                                                         | Down  | Discarding | Disabled | False/False        | Auto /False        | Init.   |
|                                                                  |                                                         |       |            |          |                    |                    |         |
|                                                                  |                                                         |       |            |          |                    |                    |         |
|                                                                  |                                                         |       |            |          |                    |                    |         |
|                                                                  |                                                         |       |            |          |                    |                    |         |
|                                                                  |                                                         |       |            |          |                    | <b></b>            |         |
| Set Port [E]dge Status Restart Port [M]igration                  |                                                         |       |            |          |                    |                    |         |
| Set Port P-[t]o-P Status [Q]uit to previous menu                 |                                                         |       |            |          |                    |                    |         |
|                                                                  |                                                         |       |            |          |                    |                    |         |
| Comma                                                            | Command>                                                |       |            |          |                    |                    |         |
| Enter                                                            | Enter the character in square brackets to select ontion |       |            |          |                    |                    |         |
|                                                                  |                                                         |       |            |          |                    |                    |         |

Fig. 4-7-16 Advanced Port Configuration

| Port                                                         | Displays the port number.                                             |                                                               |  |  |
|--------------------------------------------------------------|-----------------------------------------------------------------------|---------------------------------------------------------------|--|--|
| Link                                                         | Displays the sta                                                      | ate of link.                                                  |  |  |
|                                                              | UP                                                                    | Link is established normally.                                 |  |  |
|                                                              | DOWN                                                                  | Link is not established.                                      |  |  |
| State                                                        | Displays the pr                                                       | esent state of port.                                          |  |  |
|                                                              | Forwarding                                                            | Displays the state of normal communications based on the      |  |  |
|                                                              |                                                                       | calculation result.                                           |  |  |
|                                                              | Learning                                                              | Displays the state under calculation based on information.    |  |  |
|                                                              | Discarding                                                            | Displays the state that calculation is not carried out.       |  |  |
| Role                                                         | Displays the ro                                                       | le of port in the spanning tree.                              |  |  |
|                                                              | Designated                                                            | Operating as a designated port.                               |  |  |
|                                                              | Root                                                                  | Operating as a root port.                                     |  |  |
|                                                              | Alternate                                                             | Operating as an alternate port.                               |  |  |
|                                                              | Backup                                                                | Operating as a backup port.                                   |  |  |
|                                                              | Disabled                                                              | STP is not working.                                           |  |  |
| Admin/                                                       | Displays the setting of the edge port (a port that can be immediately |                                                               |  |  |
| OperEdge                                                     | forwarded). Ad                                                        | dmin: Administration displays the setting status, and Oper:   |  |  |
|                                                              | Operation displays the actual status.                                 |                                                               |  |  |
|                                                              | True                                                                  | Can be set to the edge port.                                  |  |  |
|                                                              | False                                                                 | Cannot be set to the edge port.                               |  |  |
| Admin/                                                       | Displays point-                                                       | to-point connection of the Switching Hub. Admin:              |  |  |
| OperPtoP                                                     | Administration                                                        | displays the setting status, and Oper: Operation displays the |  |  |
|                                                              | actual status.                                                        |                                                               |  |  |
|                                                              | Auto                                                                  | Automatically recognizes according to the port status. (Only  |  |  |
|                                                              |                                                                       | Admin)                                                        |  |  |
|                                                              | True                                                                  | P-to-P connected.                                             |  |  |
|                                                              | False                                                                 | False Not P-to-P connected.                                   |  |  |
| Migrat Displays the current operation status of the spanning |                                                                       | rrent operation status of the spanning tree.                  |  |  |
|                                                              | STP                                                                   | STP is working.                                               |  |  |
|                                                              | RSTP                                                                  | RSTP is working.                                              |  |  |
|                                                              | Init.                                                                 | STP is not working.                                           |  |  |

| Е | Set | t Edge Status of each port.                                                                |
|---|-----|--------------------------------------------------------------------------------------------|
|   |     | Press "E" to change the command prompt to "Select port number to be changed>."             |
|   |     | Enter a port number. Then, "Set edge port for port # (T/F)>" is displayed. For True,       |
|   |     | press "T." For False, press "F."                                                           |
| Т | Set | t P-to-P Status of each port.                                                              |
|   |     | Press "T" to change the command prompt to "Select port number to be changed>."             |
|   |     | Enter a port number. Then, "Set point-to-point port for port # (A/T/F)>" is displayed. For |
|   |     | Auto, press "A." For True, press "T." For False, press "F."                                |
| Μ | Re  | start the operation of the spanning tree.                                                  |
|   |     | Press "M" to change the command prompt to "Select port number to be changed>."             |
|   |     | Enter a port number. Then, "Restart the protocol migration process for port #? (Y/N)>"     |
|   |     | is displayed. If you restart, press "Y." If not, press "N."                                |
| Q | Re  | turn to the previous menu.                                                                 |

## 4.7.4.c. Designated Topology Information

On the Rapid Spanning Tree Configuration Menu, pressing "I" opens the Designated Topology Information screen, as shown in Fig. 4-7-17. This screen displays configuration information of the spanning tree for each port.

| PN27089N/PN27089NA Local Management System<br>Rapid Spanning Tree Configuration -> Designated Topology Information |            |        |                                         |               |       |          |                                         |        |      |
|----------------------------------------------------------------------------------------------------|------------|--------|-----------------------------------------|---------------|-------|----------|-----------------------------------------|--------|------|
| Port                                                                                                    | Trunk      | Link   | Desig. Root                             | Desig.        | Cost  | Desig.   | Bridge                                  | Desig. | Port |
| 1                                                                                                    |            | Down   | 0000 0000000000000000000000000000000000 | - <u></u> ) 0 |       | 0000 000 | 000000000000000000000000000000000000000 | 00     | 00   |
| 2                                                                                                    |            | Down   | 0000 00000000000                        | 0 0           |       | 0000 000 | 0000000000                              | 00     | 00   |
| 3                                                                                                    |            | Down   | 0000 00000000000                        | 0 0           |       | 0000 000 | 0000000000                              | 00     | 00   |
| 4                                                                                                    |            | Down   | 0000 00000000000                        | 0 0           |       | 0000 000 | 0000000000                              | 00     | 00   |
| 5                                                                                                    |            | Down   | 0000 00000000000                        | 0 0           |       | 0000 000 | 0000000000                              | 00     | 00   |
| 6                                                                                                    |            | Down   | 0000 00000000000                        | 0 0           |       | 0000 000 | 0000000000                              | 00     | 00   |
| 7                                                                                                    |            | Down   | 0000 00000000000                        | 0 0           |       | 0000 000 | 000000000000000000000000000000000000000 | 00     | 00   |
| 8                                                                                                    |            | Down   | 0000 00000000000                        | 0 0           |       | 0000 000 | 000000000000000000000000000000000000000 | 00     | 00   |
| 9                                                                                                    |            | Down   | 0000 00000000000                        | 0 0           |       | 0000 000 | 000000000000000000000000000000000000000 | 00     | 00   |
| 10                                                                                                    |            | Down   | 0000 0000000000000000000000000000000000 | 0 0           |       | 0000 000 | 000000000000000000000000000000000000000 | 00     | 00   |
|                                                                                                    |            |        |                                         |               |       |          |                                         |        |      |
|                                                                                                    | <command/> |        |                                         |               |       |          |                                         |        |      |
|                                                                                                    |            |        |                                         |               |       |          |                                         |        |      |
| [Q]uit to previous menu                                                                                            |            |        |                                         |               |       |          |                                         |        |      |
| Command>                                                                                                    |            |        |                                         |               |       |          |                                         |        |      |
| Enter                                                                                                    | the c      | haract | er in square bracl                      | kets to s     | elect | option   |                                         |        |      |

### Fig. 4-7-17 Designated Topology Information

Screen Description

| Port         | Displays the port number.                                           |                               |  |  |
|--------------|---------------------------------------------------------------------|-------------------------------|--|--|
| Link         | Displays the state of link.                                         |                               |  |  |
|              | UP                                                                  | Link is established normally. |  |  |
|              | DOWN Link is not established.                                       |                               |  |  |
| Desig.Root   | Displays root bridge ID.                                            |                               |  |  |
| Desig.Cost   | Displays cost under transmission.                                   |                               |  |  |
| Desig.Bridge | Displays bridge ID of a designated bridge.                          |                               |  |  |
| Desig.Port   | Displays port ID of a designated port. (Port ID is a combination of |                               |  |  |
|              | port priority value and port number.)                               |                               |  |  |

Available commands are listed below.

Q Return to the previous menu.

## 4.7.5. Quality of Service Configuration

On the Advanced Switch Configuration Menu, pressing "C" opens the Quality of Service Configuration Menu, as shown in Fig. 4-7-18. QoS (Quality of Service) configuration of the Switching Hub is available.

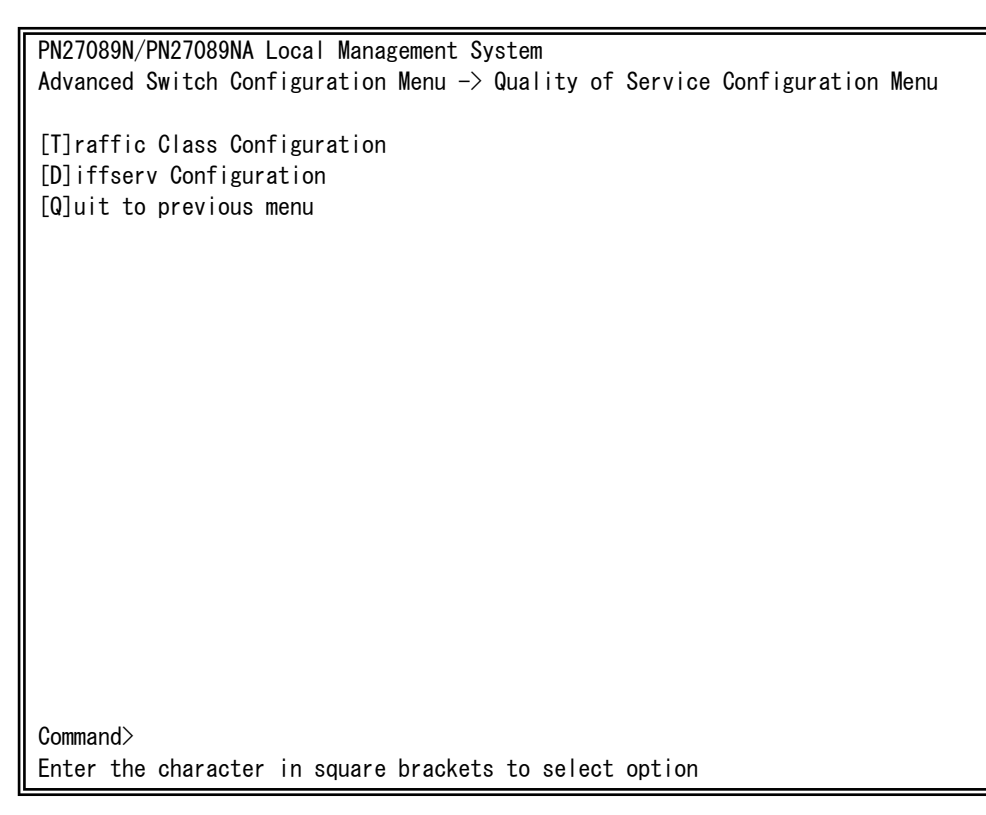

### Fig. 4-7-18 QoS Configuration

| Т | Move to the Traffic Class configuration screen.                                         |  |  |  |  |  |
|---|-----------------------------------------------------------------------------------------|--|--|--|--|--|
|   | Press "T" to change the screen to the Traffic Class Configuration Menu. Refer to the    |  |  |  |  |  |
|   | section 4.7.5.a for how to set.                                                         |  |  |  |  |  |
| D | Move to the DiffServ configuration screen.                                              |  |  |  |  |  |
|   | Press "D" to change the screen to the Diffserv Configuration Menu. Refer to the section |  |  |  |  |  |
|   | 4.7.5.c for how to set.                                                                 |  |  |  |  |  |
| Q | Return to the previous menu.                                                            |  |  |  |  |  |

## 4.7.5.a. Traffic Class Configuration Menu

On the Quality of Service Configuration Menu, pressing "T" opens the Traffic Class Configuration screen, as shown in Fig. 4-7-19. On this screen, you can set Traffic Class.

| PN27089N/PN27089NA Local Management System                           |                                                                     |                              |  |  |  |  |  |
|----------------------------------------------------------------------|---------------------------------------------------------------------|------------------------------|--|--|--|--|--|
| Quality of Service Configuration -> Traffic Class Configuration Manu |                                                                     |                              |  |  |  |  |  |
| Quality of                                                           | wuantiy of service configuration -/ frainc class configuration wenu |                              |  |  |  |  |  |
|                                                                      | <b>.</b>                                                            |                              |  |  |  |  |  |
| QoS Status:                                                          | Disabled                                                            |                              |  |  |  |  |  |
|                                                                      |                                                                     |                              |  |  |  |  |  |
| Priority                                                             | Traffic Class                                                       |                              |  |  |  |  |  |
|                                                                      |                                                                     |                              |  |  |  |  |  |
| 0                                                                    | 0                                                                   |                              |  |  |  |  |  |
| 1                                                                    | 0                                                                   |                              |  |  |  |  |  |
| 2                                                                    | 1                                                                   |                              |  |  |  |  |  |
| 2                                                                    | 1                                                                   |                              |  |  |  |  |  |
| 3                                                                    | I                                                                   |                              |  |  |  |  |  |
| 4                                                                    | 2                                                                   |                              |  |  |  |  |  |
| 5                                                                    | 2                                                                   |                              |  |  |  |  |  |
| 6                                                                    | 3                                                                   | 0: Lowest                    |  |  |  |  |  |
| 7                                                                    | 3                                                                   | 3: Highest                   |  |  |  |  |  |
|                                                                      |                                                                     |                              |  |  |  |  |  |
|                                                                      | <command/>                                                          |                              |  |  |  |  |  |
|                                                                      |                                                                     |                              |  |  |  |  |  |
| [S]et QoS S                                                          | tatus                                                               | [0]uit to previous menu      |  |  |  |  |  |
| Cot Driorit                                                          |                                                                     |                              |  |  |  |  |  |
| Set Priority-Irallic Glass [M]apping                                 |                                                                     |                              |  |  |  |  |  |
| Scheduling Method [C]onfig.                                          |                                                                     |                              |  |  |  |  |  |
|                                                                      |                                                                     |                              |  |  |  |  |  |
| Command>                                                             | Command>                                                            |                              |  |  |  |  |  |
| Enter the c                                                          | haracter in squa                                                    | re brackets to select option |  |  |  |  |  |
|                                                                      |                                                                     |                              |  |  |  |  |  |

### Fig. 4-7-19 Traffic Class Configuration

| QoS Status:   | Displays the status of QoS function using IEEE802.1p. |  |  |
|---------------|-------------------------------------------------------|--|--|
|               | Enabled QoS is enabled.                               |  |  |
|               | QoS is disabled. (Factory default setting)            |  |  |
| Priority      | Displays a priority value in a VLAN tag.              |  |  |
| Traffic Class | Displays the priority.                                |  |  |

| r |                                                                                       |  |  |  |  |
|---|---------------------------------------------------------------------------------------|--|--|--|--|
| S | Switch enabled/disabled of the QoS function.                                          |  |  |  |  |
|   | Press"S" to change the command prompt to "Enable or Disable QoS (E/D)>."              |  |  |  |  |
|   | To enable the QoS function, press "E." To disable it, press "D."                      |  |  |  |  |
| Μ | Assign priority (Traffic Class) to a priority value of IEEE802.1p.                    |  |  |  |  |
|   | Press "M" to change the command prompt to "Enter Priority (E/D)>." Enter a priority   |  |  |  |  |
|   | value (0 to 7) to be assigned. Then, the command prompt changes to "Enter traffic     |  |  |  |  |
|   | class for priority #>." Enter Traffic Class (0 to 3).                                 |  |  |  |  |
| С | Move to the screen for configuring a scheduling method.                               |  |  |  |  |
|   | Press "C" to change the screen to Scheduling Method. Refer to the section 4.7.5.b for |  |  |  |  |
|   | how to set.                                                                           |  |  |  |  |
| Q | Return to the previous menu.                                                          |  |  |  |  |

## 4.7.5.b. Scheduling Method

On the Quality of Service Configuration Menu, pressing "C" opens the Scheduling Method screen, as shown in Fig. 4-7-20. On this screen, you can set a scheduling method.

| PNZ/U89N/PNZ/U89NA Local Management System              |            |                               |  |  |  |
|---------------------------------------------------------|------------|-------------------------------|--|--|--|
| Quality of Servi                                        | ce Configu | ration -> Scheduling Method   |  |  |  |
|                                                         |            |                               |  |  |  |
| Scheduling Metho                                        | d: Strict  |                               |  |  |  |
|                                                         |            |                               |  |  |  |
| Traffic Class                                           | Weight     |                               |  |  |  |
|                                                         |            |                               |  |  |  |
| 0                                                       | 1          |                               |  |  |  |
| 1                                                       | 2          |                               |  |  |  |
| 2                                                       | 3          |                               |  |  |  |
| 2                                                       | 4          |                               |  |  |  |
| 5                                                       | 4          |                               |  |  |  |
|                                                         |            |                               |  |  |  |
| \\UUMMAND>                                              |            |                               |  |  |  |
|                                                         |            |                               |  |  |  |
| [S]et Scheduling Method                                 |            |                               |  |  |  |
| Set Traffic Class-Weight LMJapping                      |            |                               |  |  |  |
| [Q]uit to previous menu                                 |            |                               |  |  |  |
|                                                         |            |                               |  |  |  |
|                                                         |            |                               |  |  |  |
|                                                         |            |                               |  |  |  |
|                                                         |            |                               |  |  |  |
|                                                         |            |                               |  |  |  |
| Command                                                 |            |                               |  |  |  |
| Futar the charge                                        | tor in or  | ave busekets to colort oution |  |  |  |
| Enter the character in square brackets to select option |            |                               |  |  |  |

### Fig. 4-7-20 Configuration of Scheduling Method

| Scheduling Method: | Displays the scheduling method of QoS function.          |  |  |
|--------------------|----------------------------------------------------------|--|--|
|                    | Strict SPQ: Strict priority queuing (Factory default set |  |  |
|                    | Weighted WRR: Weighted round robin scheduling            |  |  |
|                    | Round Robin                                              |  |  |
| Traffic Class      | Displays the priority.                                   |  |  |
| Weight             | Displays a weight to distribute packets.                 |  |  |

| S | Select the scheduling method of QoS function. |                                                                                          |  |  |
|---|-----------------------------------------------|------------------------------------------------------------------------------------------|--|--|
|   |                                               | Press "S" to change the command prompt to "Select scheduling method (S/W)>." if          |  |  |
|   |                                               | Strict Priority Queuing is used, press "S."                                              |  |  |
|   |                                               | If Weighted Round Robin is used, press "W."                                              |  |  |
| Μ | Set                                           | t weight to priority (Traffic Class).                                                    |  |  |
|   |                                               | Press "M" to change the command prompt to "Enter traffic class>." Enter Traffic Class (0 |  |  |
|   |                                               | to 3). Then, the command prompt changes to "Enter weight for traffic class #>." Enter    |  |  |
|   |                                               | weight (1 to 127).                                                                       |  |  |
| Q | Re                                            | turn to the previous menu.                                                               |  |  |

### 4.7.5.c. DiffServ Configuration Menu

On the Quality of Service Configuration Menu, pressing "D" opens the DiffServ Configuration screen, as shown in Fig. 4-7-21. On this screen, you can set DiffServ using DSCP values.

| $\begin{array}{c c c c c c c c c c c c c c c c c c c $                                                                                                    | PN27089N/PN27089NA Local Management System<br>Quality of Service Configuration -> Diffserv Configuration Menu |                                                   |      |          |      |          |      |          |      |          |
|----------------------------------------------------------------------------------------------------|----------------------------------------------------------------------------------------------------|---------------------------------------------------|------|----------|------|----------|------|----------|------|----------|
| DSCP         Priority         DSCP         Priority         DSCP         DSCP         DSCP         DSCP         DSCP | Diffs                                                                                                    | Diffserv Status : Disabled 0 : Lowest 3 : Highest |      |          |      |          |      |          |      |          |
| $ \begin{array}{c ccccccccccccccccccccccccccccccccccc$                                                                                                    | DSCP                                                                                                    | Priority                                          | DSCP | Priority | DSCP | Priority | DSCP | Priority | DSCP | Priority |
| $ \begin{array}{c ccccccccccccccccccccccccccccccccccc$                                                                                                    | 0                                                                                                    | 0                                                 | 13   | 0        | 26   | 0        | 39   | 0        | 52   | 0        |
| $ \begin{array}{c ccccccccccccccccccccccccccccccccccc$                                                                                                    | 1                                                                                                    | 0                                                 | 14   | 0        | 27   | 0        | 40   | 0        | 53   | 0        |
| $\begin{array}{c ccccccccccccccccccccccccccccccccccc$                                                                                                    | 2                                                                                                    | 0                                                 | 15   | 0        | 28   | 0        | 41   | 0        | 54   | 0        |
| $ \begin{array}{c ccccccccccccccccccccccccccccccccccc$                                                                                                    | 3                                                                                                    | 0                                                 | 16   | 0        | 29   | 0        | 42   | 0        | 55   | 0        |
| $ \begin{array}{c ccccccccccccccccccccccccccccccccccc$                                                                                                    | 4                                                                                                    | 0                                                 | 17   | 0        | 30   | 0        | 43   | 0        | 56   | 0        |
| $ \begin{array}{c ccccccccccccccccccccccccccccccccccc$                                                                                                    | 5                                                                                                    | 0                                                 | 18   | 0        | 31   | 0        | 44   | 0        | 57   | 0        |
| $ \begin{array}{c ccccccccccccccccccccccccccccccccccc$                                                                                                    | 6                                                                                                    | 0                                                 | 19   | 0        | 32   | 0        | 45   | 0        | 58   | 0        |
| $ \begin{array}{c ccccccccccccccccccccccccccccccccccc$                                                                                                    | 7                                                                                                    | 0                                                 | 20   | 0        | 33   | 0        | 46   | 0        | 59   | 0        |
| $\begin{array}{c ccccccccccccccccccccccccccccccccccc$                                                                                                    | 8                                                                                                    | 0                                                 | 21   | 0        | 34   | 0        | 47   | 0        | 60   | 0        |
| $ \begin{array}{c ccccccccccccccccccccccccccccccccccc$                                                                                                    | 9                                                                                                    | 0                                                 | 22   | 0        | 35   | 0        | 48   | 0        | 61   | 0        |
| 11       0       24       0       37       0       50       0       63       0         12       0       25       0       38       0       51       0 <command/>                                                                                                    | 10                                                                                                    | 0                                                 | 23   | 0        | 36   | 0        | 49   | 0        | 62   | 0        |
| 12 0 25 0 38 0 51 0<br>                                                                                                    | 11                                                                                                    | 0                                                 | 24   | 0        | 37   | 0        | 50   | 0        | 63   | 0        |
| <command/>                                                                                                    | 12                                                                                                    | 0                                                 | 25   | 0        | 38   | 0        | 51   | 0        |      |          |
|                                                                                                    |                                                                                                    | <command/>                                        |      |          |      |          |      |          |      |          |
| [S]et Diffserv Status [Q]uit to previous menu                                                                                                    |                                                                                                    |                                                   |      |          |      |          |      |          |      |          |
| Set DSCP [M]apping                                                                                                    |                                                                                                    |                                                   |      |          |      |          |      |          |      |          |
| Command>                                                                                                    |                                                                                                    |                                                   |      |          |      |          |      |          |      |          |
| Enter the character in square brackets to select option                                                                                                    | Enter                                                                                                    |                                                   |      |          |      |          |      |          |      |          |

### Fig. 4-7-21 DiffServ Configuration Menu

| Diffserv Status: | Displays the status of DiffServ function using DSCP values. |                      |  |  |
|------------------|-------------------------------------------------------------|----------------------|--|--|
|                  | Enabled                                                     | DiffServ is enabled. |  |  |
|                  | Disabled DiffServ is disabled. (Factory default setting)    |                      |  |  |
| DSCP             | Displays the DSCP value.                                    |                      |  |  |
| Priority         | Displays the priority.                                      |                      |  |  |

| Switch enabled/disabled of the DiffServ function. |                                                                                       |  |  |  |
|---------------------------------------------------|---------------------------------------------------------------------------------------|--|--|--|
|                                                   | Press "S." The command prompt changes to "Enable or Disable Diffserv (E/D)>." Press   |  |  |  |
|                                                   | "E" to enable the function. Press "D" to disable it.                                  |  |  |  |
| As                                                | sign priority (Priority) to DSCP values.                                              |  |  |  |
|                                                   | Press "M" to change the command prompt to "Enter DSCP>." Enter a priority value (0 to |  |  |  |
|                                                   | 63) to be assigned. Then, the command prompt changes to "Enter priority for DSCP #    |  |  |  |
|                                                   | (0-3)>." Enter weight (0 to 3).                                                       |  |  |  |
| Return to the previous menu.                      |                                                                                       |  |  |  |
|                                                   | Sw<br>As:<br>Re                                                                       |  |  |  |

## 4.7.6. Storm Control Configuration Menu

On the Advanced Switch Configuration Menu, pressing "o" opens the Storm Control Configuration Menu, as shown in Fig. 4-7-22. You can configure the storm control of unknown unicast, broadcast, and multicast.

| DN07000N/DN07000NA Lass L Name respect Counterr |                                                                   |             |             |             |     |  |  |  |
|-------------------------------------------------|-------------------------------------------------------------------|-------------|-------------|-------------|-----|--|--|--|
| PN2/089N/PN2/089NA Local Management System      |                                                                   |             |             |             |     |  |  |  |
| Adva                                            | Advanced Switch Configuration -> Storm Control Configuration Menu |             |             |             |     |  |  |  |
|                                                 |                                                                   |             |             |             |     |  |  |  |
| Port                                            | Storm Control                                                     | Setting:    |             |             |     |  |  |  |
| No.                                             | DLF                                                               | Broadcast   | Multicast   | Threshold   |     |  |  |  |
|                                                 |                                                                   |             |             |             |     |  |  |  |
| 1                                               | Disabled                                                          | Disabled    | Disabled    | 1           |     |  |  |  |
| 2                                               | Disabled                                                          | Disabled    | Disabled    | 1           |     |  |  |  |
| 3                                               | Disabled                                                          | Disabled    | Disabled    | 1           |     |  |  |  |
| 4                                               | Disabled                                                          | Disabled    | Disabled    | 1           |     |  |  |  |
| 5                                               | Disabled                                                          | Disabled    | Disabled    | 1           |     |  |  |  |
| 6                                               | Disabled                                                          | Disabled    | Disabled    | 1           |     |  |  |  |
| 7                                               | Disabled                                                          | Disabled    | Disabled    | 1           |     |  |  |  |
| 8                                               | Disabled                                                          | Disabled    | Disabled    | 1           |     |  |  |  |
| 9                                               | Disabled                                                          | Disabled    | Disabled    | 1           |     |  |  |  |
| 10                                              | Disabled                                                          | Disabled    | Disabled    | 1           |     |  |  |  |
|                                                 |                                                                   |             |             |             |     |  |  |  |
| <command/>                                      |                                                                   |             |             |             |     |  |  |  |
| Set                                             | Set [D]LE Status Set [M]ulticast Status [Q]uit to previous menu   |             |             |             |     |  |  |  |
| Set [B]roadcast Status Set [T]breshold Value    |                                                                   |             |             |             |     |  |  |  |
|                                                 |                                                                   |             |             |             |     |  |  |  |
|                                                 |                                                                   |             |             |             |     |  |  |  |
| Com                                             | and>                                                              |             |             |             |     |  |  |  |
|                                                 | vonnianu/                                                         |             |             |             |     |  |  |  |
|                                                 | er the characte                                                   | r in square | DIACKELS LO | serect opti | UTI |  |  |  |

Fig. 4-7-22 Storm Control Configuration

| DLF       | Enables/disables the unknown unicast storm control. |                                                                             |  |  |
|-----------|-----------------------------------------------------|-----------------------------------------------------------------------------|--|--|
|           | Enabled                                             | The unknown unicast storm control is enabled.                               |  |  |
|           | Disabled                                            | The unknown unicast storm control is disabled.                              |  |  |
|           |                                                     | (Factory default setting)                                                   |  |  |
| Broadcast | Enables/disables the broadcast storm control.       |                                                                             |  |  |
|           | Enabled                                             | The broadcast storm control is enabled.                                     |  |  |
|           | Disabled                                            | The broadcast storm control is disabled. (Factory default setting)          |  |  |
| Multicast | Enables/disa                                        | Enables/disables the multicast storm control.                               |  |  |
|           | Enabled                                             | The multicast storm control is enabled.                                     |  |  |
|           | Disabled                                            | Disabled The multicast storm control is disabled. (Factory default setting) |  |  |
| Threshold | Displays the                                        | ne threshold of traffic rate (Mbps).                                        |  |  |

| D | Enable/disable the unknown unicast storm control.                                        |  |  |  |  |
|---|------------------------------------------------------------------------------------------|--|--|--|--|
|   | Press "D." The command prompt changes to "Enter port number>." Enter a port number       |  |  |  |  |
|   | to change the setting. Then, the command prompt changes to "Enable or Disable DLF        |  |  |  |  |
|   | storm control status (E/D)>." Press "E" to enable the unknown unicast storm control,     |  |  |  |  |
|   | and press "D" to disable it.                                                             |  |  |  |  |
| В | Enable/disable the broadcast storm control.                                              |  |  |  |  |
|   | Press "B." The command prompt changes to "Enter port number>." Enter a port number       |  |  |  |  |
|   | to change the setting. Then, the command prompt changes to "Enable or Disable            |  |  |  |  |
|   | broadcast storm control status (E/D)>." Press "E" to enable the broadcast storm control, |  |  |  |  |
|   | and press "D" to disable it.                                                             |  |  |  |  |
| Μ | Enable/disable the multicast storm control.                                              |  |  |  |  |
|   | Press "M." The command prompt changes to "Enter port number>." Enter a port              |  |  |  |  |
|   | number to change the setting. Then, the command prompt changes to "Enable or             |  |  |  |  |
|   | Disable multicast storm control status (E/D)>." Press "E" to enable the multicast storm  |  |  |  |  |
|   | control, and press "D" to disable it.                                                    |  |  |  |  |
| Т | Set the threshold of traffic rate (Mbps).                                                |  |  |  |  |
|   | Press "T." The command prompt changes to "Enter port number>." Enter a port number       |  |  |  |  |
|   | to change the setting. Then, the command prompt changes to "Enter threshold value."      |  |  |  |  |
|   | Enter the threshold of traffic rate between 1 and 100 (Mbps) for Ports 1 to 8 and        |  |  |  |  |
|   | between 1 and 1000 (Mbps) for Ports 9 to 10.                                             |  |  |  |  |
| Q | Return to the previous menu.                                                             |  |  |  |  |

## 4.7.7. Port Based Access Control Configuration Menu

On the Advanced Switch Configuration Menu screen, pressing "x" opens the 802.1X Access Control Configuration screen as shown in Fig. 4-7-23. On this screen, you can configure the IEEE 802.1X access control. The supported authentication methods are EAP-MD5, TLS, and PEAP.

| PN27089N/PN27089NA Local Manage | ement System                                    |
|---------------------------------|-------------------------------------------------|
| Advanced Switch Configuration - | -> Port Based Access Control Configuration Menu |
|                                 |                                                 |
| NAS ID                          | : Nas1                                          |
| Port No                         | : 1                                             |
| Port Status                     | : Authorized                                    |
| Port Control                    | : Force Authorized                              |
| Transmission Period             | : 30 seconds                                    |
| Supplicant Timeout              | : 30 seconds                                    |
| Server Timeout                  | : 30 seconds                                    |
| Maximum Request                 | : 2                                             |
| Quiet Period                    | : 60 seconds                                    |
| Re-authentication Period        | : 3600 seconds                                  |
| Re-authentication Status        | : Disabled                                      |
|                                 | <command/>                                      |
| [P]ort No                       | Q[u]iet Period                                  |
| Port [C]ontrol                  | R[e]-auth Period                                |
| [T]ransmission Period           | Re-[a]uth Status                                |
| Supp[l]icant Timeout            | [I]nitialize                                    |
| Server Time[o]ut                | [R]e-auth Initialize                            |
| [M]aximum Request               | [Q]uit to previous menu                         |
|                                 |                                                 |
| Command>                        |                                                 |
| Enter the character in square b | prackets to select option                       |

Fig. 4-7-23 IEEE802.1X Access Control Configuration

Note: When IEEE802.1X port-based authentication is activated, MAC learning cannot be disabled.

| NAS ID:           | Displays the access ID (NAS Identifier).                                 |                                                           |  |
|-------------------|--------------------------------------------------------------------------|-----------------------------------------------------------|--|
| Port No:          | Displays a port number.                                                  |                                                           |  |
| Port Status:      | Displays the authentication status. reflecting the Port Control setting  |                                                           |  |
|                   | shown below.                                                             |                                                           |  |
|                   | Unauthorized                                                             | The port is not authorized.                               |  |
|                   | Authorized                                                               | The port is authorized.                                   |  |
| Port Control:     | Displays the operation                                                   | on mode for authentication requests.                      |  |
|                   | Auto                                                                     | The access control function is enabled. The               |  |
|                   |                                                                          | authentication process relay is performed between         |  |
|                   |                                                                          | the client and authentication server.                     |  |
|                   | Force Unauthorized                                                       | The access control function is disabled. All              |  |
|                   |                                                                          | communications are blocked.                               |  |
|                   | Force Authorized                                                         | The access control function is disabled.All               |  |
|                   |                                                                          | communicationsare authorized.                             |  |
|                   |                                                                          | (Factory default setting)                                 |  |
| Transmission      | The number of secor                                                      | nds to wait before requesting the client to reattempt     |  |
| Period:           | authentication.                                                          |                                                           |  |
|                   | The factory default s                                                    | etting is 30 seconds.                                     |  |
| Supplicant        | Displays the timeout for the client.                                     |                                                           |  |
| Timeout:          | The factory default setting is 30 seconds.                               |                                                           |  |
| Server Timeout:   | Timeout for the authentication server. The factory default setting is 30 |                                                           |  |
|                   | seconds.                                                                 |                                                           |  |
| Max Request:      | The maximum number of times of retransmitting an authentication          |                                                           |  |
|                   | request. The factory default setting is 2.                               |                                                           |  |
| Quiet Period:     | The number of secor                                                      | nds to wait before reattempting a failed                  |  |
|                   | authentication.                                                          |                                                           |  |
|                   | The factory default setting is 60 seconds.                               |                                                           |  |
| Re-authentication | Re-authentication tin                                                    | ne interval. The factory default setting is 3600 seconds. |  |
| Period:           |                                                                          |                                                           |  |
| Re-authentication | Displays whether the re-authentication is enabled or disabled.           |                                                           |  |
| Status:           | Enabled_RADIUS                                                           | The re-authentication is performed using the value of     |  |
|                   |                                                                          | the Re-authentication timer on the Radius server.         |  |
|                   | Enabled_Local                                                            | The re-authentication is performed using the value of     |  |
|                   |                                                                          | the Re-authentication timer on this Switching hub.        |  |
|                   | Disabled                                                                 | The re-authentication is not performed. (Factory          |  |
|                   |                                                                          | default setting)                                          |  |

| Ρ | Set the port number.                                                                    |  |  |
|---|-----------------------------------------------------------------------------------------|--|--|
|   | Press "P." The command prompt changes to "Enter port number>." Enter the port           |  |  |
|   | number to display the status.                                                           |  |  |
| С | Set the operation mode for authentication requests.                                     |  |  |
|   | Press "C." The command prompt changes to "Select authenticator port control (A/U/F)     |  |  |
|   | >." Press "A" to enable the authentication function. Press "U" to disable it and block  |  |  |
|   | communications. Press "F" to disable it and authorize communications.                   |  |  |
| Т | Set the interval time for authentication requests.                                      |  |  |
|   | Press "T." The command prompt changes to "Enter Transmission Period>." Enter an         |  |  |
|   | integer between 1 and 65535 (seconds).                                                  |  |  |
| L | Set the timeout for the supplicant.                                                     |  |  |
|   | Press "L." The command prompt changes to "Enter Supplicant Timeout value>." Enter an    |  |  |
|   | integer between 1 and 65535 (seconds).                                                  |  |  |
| 0 | Set timeout for the authentication server.                                              |  |  |
|   | Press "O." The command prompt changes to "Enter Server Timeout>." Enter an integer      |  |  |
|   | between 1 and 65535 (seconds).                                                          |  |  |
| М | Set the maximum number of reattempts of authentication.                                 |  |  |
|   | Press "M." The command prompt changes to "Enter Max request count>." Enter the          |  |  |
|   | maximum number of reattempts with an integer between 1 and 10.                          |  |  |
| U | Set the period time to wait before reattempting a failed authentication.                |  |  |
|   | Press "U." The command prompt changes to "Enter Quiet Period>." Enter an integer        |  |  |
|   | between 1 and 65535 (seconds).                                                          |  |  |
| Х | Set the maximum number of reattempts of authentication.                                 |  |  |
|   | Press "X." The command prompt changes to "Enter Max request count>." Enter the          |  |  |
|   | maximum number of reattempts with an integer between 1 and 10.                          |  |  |
| E | Set the re-authentication time interval.                                                |  |  |
|   | Press "E." The command prompt changes to "Enter re-authentication Period>." Enter an    |  |  |
|   | integer between 1 and 65535 (seconds).                                                  |  |  |
| А | Enable/disable re-authentication.                                                       |  |  |
|   | Press "A." The command prompt changes to "Enable or Disable                             |  |  |
|   | re-authentication $(E/L/D) > .$ "Press "E" to enable the authentication using the       |  |  |
|   | Re-authentication timer value on the RADIUS server.Press "L" to enable the              |  |  |
|   | authentication using the Re-authentication timer value on this Switching hub. Press "D" |  |  |
|   | to disable it.                                                                          |  |  |
| Ι | Initialize the authentication status.                                                   |  |  |
|   | Press "I." The command prompt changes to "Would you initialize authenticator?(Y/N)>."   |  |  |
|   | To initialize it, press "Y." Otherwise, press "N."                                      |  |  |
| R | Initialize the re-authentication status.                                                |  |  |
|   | Press "R." The command prompt changes to "Would you want to initialize                  |  |  |
|   | re-authentication?(Y/N) >." To initialize it, press "Y." Otherwise, press "N."          |  |  |
| Q | Return to the previous menu.                                                            |  |  |

## 4.7.8. IGMP Snooping Configuration

On the Advanced Switch Configuration Menu, pressing "I" opens the IGMP Snooping Configuration Menu as shown in Fig. 4-7-24. When you use an IP multicast application, such as a video-conference system and video/audio delivery system, this function prevents multicast packets from being sent to all ports and using up the bandwidth.

In addition, the Multicast filtering function can prevent multicast packets from being sent to any ports other than specified ones and the router port even if a multicast group is not created.

| PN2/U89N/PN2/U89NA Local Management System                        |                   |  |  |
|-------------------------------------------------------------------|-------------------|--|--|
| Advanced Switch Configuration -> IGMP Snooping Configuration Menu |                   |  |  |
|                                                                   |                   |  |  |
| IGMP Snooping Status : Disabled                                   |                   |  |  |
| Multicast Filtering Status: Disabled                              |                   |  |  |
| Host Port Age-Out Time : 260 sec Router Port Age-Out              | Time : 125 sec    |  |  |
| Report Forward Interval : 5 sec                                   |                   |  |  |
| VIAN ID Group MAC Address Group Members                           |                   |  |  |
|                                                                   |                   |  |  |
|                                                                   |                   |  |  |
|                                                                   |                   |  |  |
|                                                                   |                   |  |  |
|                                                                   |                   |  |  |
|                                                                   |                   |  |  |
|                                                                   |                   |  |  |
|                                                                   |                   |  |  |
|                                                                   |                   |  |  |
|                                                                   |                   |  |  |
| <command/>                                                        |                   |  |  |
| [N]ext Page                                                       | ]LAN Filter Table |  |  |
| [P]revious Page Set [R]outer Port Aged Time Show Ro               | uter Port [T]able |  |  |
| Set I[G]MP Snooping Status Set Report [I]nterval Set Sta          | tic [M]ember Port |  |  |
| Set M[u]lticast Filtering Set [L]eave Mode [Q]uit                 | to previous menu  |  |  |
| Command>                                                          |                   |  |  |
| Enter the character in square brackets to select option           |                   |  |  |

Fig.4-7-24 IGMP Snooping Configuration

| IGMP Snooping Status: | Displays the IGMP Snooping function status.                    |                                                        |  |
|-----------------------|----------------------------------------------------------------|--------------------------------------------------------|--|
|                       | Enabled                                                        | IGMP Snooping is enabled.                              |  |
|                       | Disabled                                                       | IGMP Snooping is disabled.                             |  |
| Multicast Filtering   | Displays th                                                    | e Multicast filtering function status.                 |  |
| Status:               | Enabled                                                        | The Multicast filtering function is enabled.           |  |
|                       | Disabled                                                       | The Multicast filtering function is disabled.          |  |
| Host Port Age-Out     | Displays the time between a multicast member leaving the group |                                                        |  |
| Time:                 | and automatically opening the host port. The factory default   |                                                        |  |
|                       | setting is 260 seconds.                                        |                                                        |  |
| Router Port Age-Out   | Displays th                                                    | e time before the router port is automatically opened. |  |
| Timer:                | The factory default setting is 125 seconds.                    |                                                        |  |
| Report Forward        | Displays the Proxy Report waiting time.                        |                                                        |  |
| Interval:             |                                                                |                                                        |  |
| VLAN ID               | Displays the VLAN ID of the multicast group.                   |                                                        |  |
| Group MAC Address:    | Displays the MAC address of the multicast group.               |                                                        |  |
| Group Members:        | Displays member ports of the multicast group.                  |                                                        |  |

| Ν           | Show the next page.                                                                    |  |  |
|-------------|----------------------------------------------------------------------------------------|--|--|
|             | Press "N" to display the next page.                                                    |  |  |
| Ρ           | Show the previous page.                                                                |  |  |
|             | Press "P" to display the previous page.                                                |  |  |
| G           | Change the IGMP Snooping function status.                                              |  |  |
|             | Press "G." The command prompt changes to "Enable or Disable IGMP snooping              |  |  |
|             | (E/D)>." Press "E" to enable the function. Press "D" to disable it.                    |  |  |
| U           | Change the Multicast filtering function status.                                        |  |  |
|             | Press "U." The command prompt changes to "Enable or Disable Multicast Filtering        |  |  |
|             | (E/D)>." Press "E" to enable the function. Press "D" to disable it.                    |  |  |
| Н           | Set the aging time of multicast group members.                                         |  |  |
|             | Press "S." The command prompt changes to "Enter age out time>." Set the time           |  |  |
|             | between 150 and 300 seconds.                                                           |  |  |
| R           | Set the aging time of the multicast group's router port.                               |  |  |
|             | Press "S." The command prompt changes to "Enter age out time>." Set the time           |  |  |
|             | between 150 and 300 seconds.                                                           |  |  |
| Ι           | Set the Proxy Report waiting time.                                                     |  |  |
|             | Press "I." The command prompt changes to "Enter forward interval>." Set the time       |  |  |
|             | between 0 and 25 seconds.                                                              |  |  |
| L           | Move to the Leave mode configuration screen.                                           |  |  |
|             | Press "L." The Set Leave Mode Menu opens. (Refer to 4.7.8.a.)                          |  |  |
| V           | Move to the VLAN filter configuration screen.                                          |  |  |
|             | Press "V." The Show IGMP Snooping VLAN Filter Table Menu opens.                        |  |  |
|             | (Refer to 4.7.8.b.)                                                                    |  |  |
| Т           | Show the router port table.                                                            |  |  |
|             | Press "T." The Show Router Port Table Menu opens.                                      |  |  |
|             | (Refer to 4.7.8.c.)                                                                    |  |  |
| Μ           | Statically set a router port.                                                          |  |  |
|             | Press "M." The command prompt changes to "Add or Delete static group                   |  |  |
|             | member( $A/D$ )>." Press "A" to add a router port. Press "D" to delete it. Then, enter |  |  |
|             | the target VLAN ID, multicast MAC address, and port number.                            |  |  |
| $\Box \cap$ | Return to the previous menu.                                                           |  |  |

Note: The IGMP Snooping function and the Internet Mansion mode cannot be used simultaneously.

## 4.7.8.a. Set Leave Mode Menu

On the IGMP Snooping Configuration Menu, pressing "L" opens the Set Leave Mode Menu as shown in Fig. 4-7-25. On this screen, you can set the operation when receiving a Leave packet.

| PN27089N/PN27089NA Local Management System                      |                    |                          |  |  |
|-----------------------------------------------------------------|--------------------|--------------------------|--|--|
| IGMP Snoo                                                       | ping Configuration | n -> Set Leave Mode Menu |  |  |
|                                                                 |                    |                          |  |  |
|                                                                 | av Tima · F ana    |                          |  |  |
| Leave Der                                                       | ay Time . 5 Sec    |                          |  |  |
|                                                                 |                    |                          |  |  |
| Port                                                            | Mode               |                          |  |  |
|                                                                 |                    |                          |  |  |
| 1                                                               | Normal             |                          |  |  |
| 2                                                               | Normal             |                          |  |  |
| 3                                                               | Normal             |                          |  |  |
| 4                                                               | Normal             |                          |  |  |
| 5                                                               | Normal             |                          |  |  |
| 6                                                               | Normal             |                          |  |  |
| 7                                                               | Normal             |                          |  |  |
| 8                                                               | Normal             |                          |  |  |
| 9                                                               | Normal             |                          |  |  |
| 10                                                              |                    |                          |  |  |
|                                                                 |                    |                          |  |  |
| <command/>                                                      |                    |                          |  |  |
|                                                                 |                    |                          |  |  |
| Set Leave Delay [T]ime [S]et Leave Mode [Q]uit to previous menu |                    |                          |  |  |
|                                                                 |                    |                          |  |  |
|                                                                 |                    |                          |  |  |
| Command>                                                        |                    |                          |  |  |
| Enter the character in square brackets to select option         |                    |                          |  |  |
|                                                                 |                    |                          |  |  |

### Fig. 4-7-25 Set Leave Mode Menu

| Leave Delay Time: | Displays the waiting time after receiving a Leave packet. |                                                     |
|-------------------|-----------------------------------------------------------|-----------------------------------------------------|
|                   | The factory default setting is 5 seconds.                 |                                                     |
| Port              | Displays the port number.                                 |                                                     |
| Mode              | Displays the operation after receiving a Leave packet.    |                                                     |
|                   | Normal                                                    | Waits for the specified Leave Delay Time after      |
|                   |                                                           | receiving a Leave packet and then sends it to the   |
|                   |                                                           | router port. (Factory default setting)              |
|                   | Immediate                                                 | Sends a Leave packet to the router port immediately |
|                   |                                                           | after receiving it.                                 |

| Т | Set the waiting time after receiving a Leave packet. |                                                                                            |  |
|---|------------------------------------------------------|--------------------------------------------------------------------------------------------|--|
|   |                                                      | Press "T." The command prompt changes to "Set leave delay time>." Set the time to          |  |
|   |                                                      | wait after receiving a Leave packet in seconds between 1 and 10.                           |  |
| S | Set                                                  | t the operation after receiving a Leave packet.                                            |  |
|   |                                                      | Press "S." The command prompt changes to "Select port number to be changed>."              |  |
|   |                                                      | Enter the port number to change the setting. Then, the command prompt changes to           |  |
|   |                                                      | "Set leave mode (N/I)>." Press "I" to send a Leave packet to the router port immediately   |  |
|   |                                                      | after receiving it. Press "N" to wait for the specified Leave Delay Time before sending it |  |
|   |                                                      | to the router port.                                                                        |  |
| Q | Re                                                   | turn to the previous menu.                                                                 |  |

## 4.7.8.b. VLAN Filter Configuration

On the IGMP Snooping Configuration Menu, pressing "V" opens the Show IGMP Snooping VLAN Filter Table Menu as shown in Fig. 4-7-26. On this screen, you can configure VLANs to be filtered out from the target of IGMP Snooping.

| PN27089N/PN27089NA Local Management System                               |
|--------------------------------------------------------------------------|
| IGMP Snooping Configuration -> Show IGMP Snooping VLAN Filter Table Menu |
|                                                                          |
|                                                                          |
|                                                                          |
| VLAN ID Status                                                           |
|                                                                          |
|                                                                          |
|                                                                          |
|                                                                          |
|                                                                          |
|                                                                          |
|                                                                          |
|                                                                          |
|                                                                          |
|                                                                          |
|                                                                          |
| <command/>                                                               |
|                                                                          |
| [N]ext Page [S]et VLAN Filter                                            |
| [P] revious Page [0] uit to previous menu                                |
|                                                                          |
|                                                                          |
|                                                                          |
|                                                                          |
|                                                                          |
|                                                                          |
| Enter the character in equare breakets to calent antion                  |
| Enter the character in square brackets to select option                  |

#### Fig. 4-7-26 VLAN Filter Configuration

Screen Description

| VLAN ID | Displays VLAN ID.                                        |  |
|---------|----------------------------------------------------------|--|
| Status  | Displays the filter status.                              |  |
|         | Filtered VLAN that is filtered out of the target of IGMP |  |
|         | snooping.                                                |  |

| Ν | Show the next page.          |                                                                             |  |
|---|------------------------------|-----------------------------------------------------------------------------|--|
|   |                              | Press "N." The screen displays the next page.                               |  |
| Ρ | Show the previous page.      |                                                                             |  |
|   |                              | Press "P." The screen displays the previous page.                           |  |
| S | Set                          | a VLAN to be filtered out of the target of IGMP snooping.                   |  |
|   |                              | Press "S." The command prompt changes to "Enter VLAN ID >." Set the VLAN ID |  |
|   |                              | with a value between 1 and 4094.                                            |  |
| Q | Return to the previous menu. |                                                                             |  |

## 4.7.8.c. Router Port Table Configuration

On the IGMP Snooping Configuration Menu, pressing "T" opens the Show Router Port Table Menu as shown in Fig. 4-7-27.

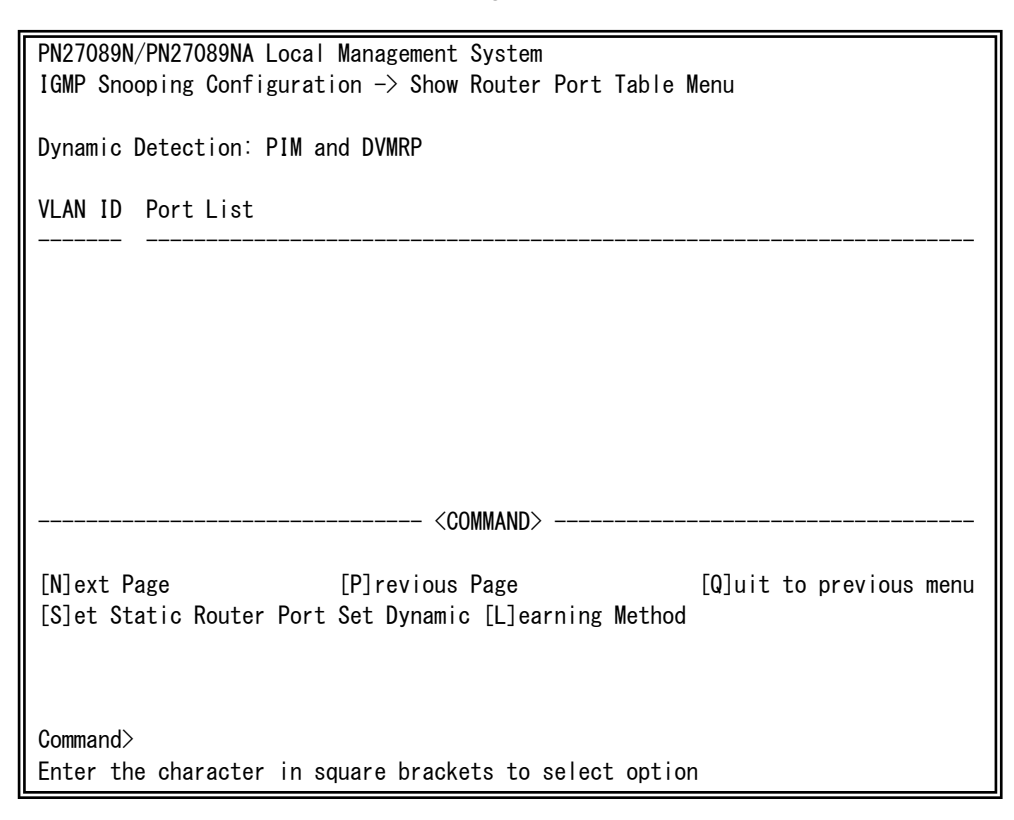

Fig. 4-7-27 Router Port Table view

| Dynamic Detection: | Displays a learning method of router port. |                                               |  |
|--------------------|--------------------------------------------|-----------------------------------------------|--|
|                    | PIM and DVMRP                              | Learns a port that receives PIM and DVMRP     |  |
|                    |                                            | packets as a router port.                     |  |
|                    | IGMP Query                                 | Learns a port that receives IGMP packets as a |  |
|                    |                                            | router port.                                  |  |
|                    | PIM and DVMRP,                             | Learns a port that receives PIM, DVMRP, and   |  |
|                    | IGMP Query                                 | IGMP packets as a router port.                |  |
| VLAN ID            | Displays VLAN ID.                          |                                               |  |
| Port List          | Displays the port list.                    |                                               |  |

| Ν | Show the next page.                                                       |                                                                                           |  |  |  |  |
|---|---------------------------------------------------------------------------|-------------------------------------------------------------------------------------------|--|--|--|--|
|   |                                                                           | Press "N." The screen displays the next page.                                             |  |  |  |  |
| Ρ | Show the previous page.                                                   |                                                                                           |  |  |  |  |
|   |                                                                           | Press "P." The screen displays the previous page.                                         |  |  |  |  |
| S | Sta                                                                       | atically set a router port.                                                               |  |  |  |  |
|   |                                                                           | Press "S." The command prompt changes to "Add or Delete Static Multicast Router           |  |  |  |  |
|   |                                                                           | Port $(A/D)$ >." Press "A" to add a router port. Press "D" to delete it. After the entry, |  |  |  |  |
|   | the command prompt changes to "Enter port number>." Enter the port number |                                                                                           |  |  |  |  |
|   |                                                                           | between 1 and 10.                                                                         |  |  |  |  |
| L | Specifya learning method of router port.                                  |                                                                                           |  |  |  |  |
|   |                                                                           | Press "L." The command prompt changes to "Set dynamic learning method                     |  |  |  |  |
|   |                                                                           | (P/I/B)>." Press "P" for PIM/DVMRP. Press "I" for IGMP Query. Press "B" for both.         |  |  |  |  |
| Q | Return to the previous menu.                                              |                                                                                           |  |  |  |  |

## 4.7.9. Power Over Ethernet Configuration

On the Advanced Switch Configuration Menu, pressing "P" opens the Power Over Ethernet Configuration Menu as shown in **Fig. 4-7-28**. You can configure IEEE 802.3af power supply.

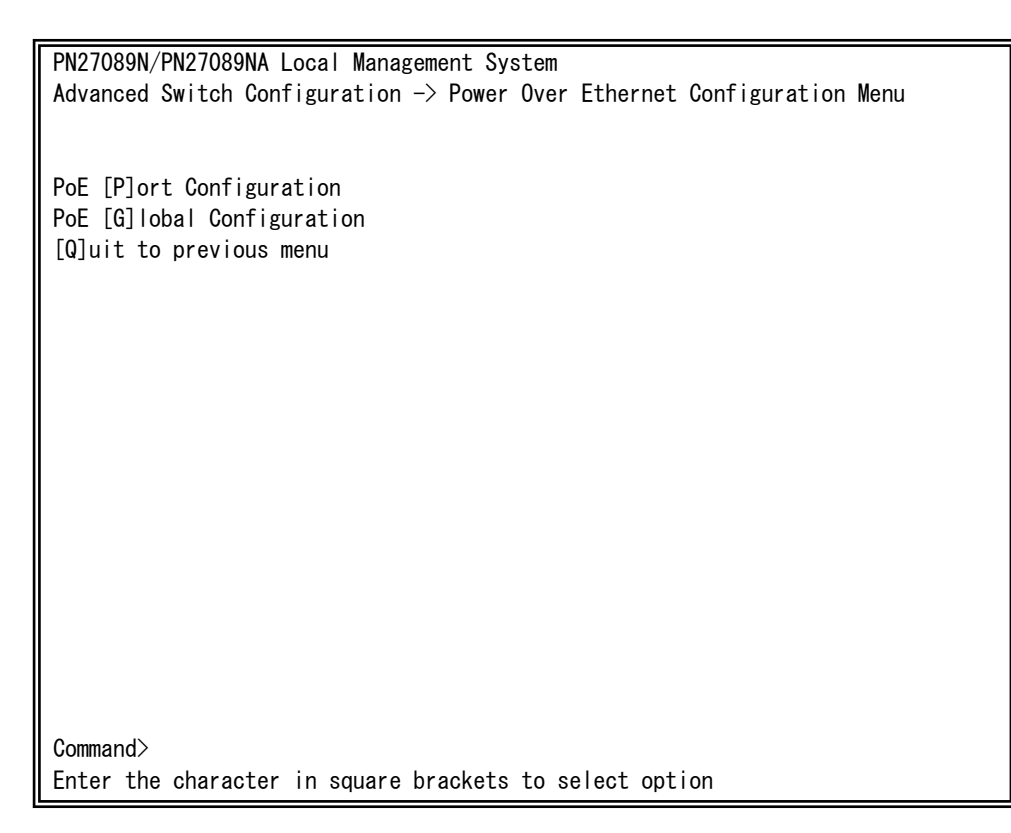

### Fig. 4-7-28 Power Over Ethernet Configuration

| Ρ | Configure PoE for each port.                                          |  |  |  |
|---|-----------------------------------------------------------------------|--|--|--|
|   | Press "P." The PoE Port Configuration Menu opens. Refer to 4.7.9.a.   |  |  |  |
| G | Configure PoE settings.                                               |  |  |  |
|   | Press "G." The PoE Global Configuration Menu opens. Refer to 4.7.9.b. |  |  |  |
| Q | Return to the previous menu.                                          |  |  |  |

## 4.7.9.a. PoE Port Configuration Menu

On the Power Over Ethernet Configuration Menu, pressing "P" opens the PoE Port Configuration Menu as shown in Fig. 4-7-29. On this screen, you can configure PoE settings for each port.

| No.        | Admin  | Sta | atus                     | Class | Limit(mW)                                                         | Pow. (mW)   | Vol.(V)     | Cur.(mA) |
|------------|--------|-----|--------------------------|-------|-------------------------------------------------------------------|-------------|-------------|----------|
| 1          | Up     | Not | Powered                  | 0     | 15400                                                             | 0           | 0           | 0        |
| 2          | Up     | Not | Powered                  | 0     | 15400                                                             | 0           | 0           | 0        |
| 3          | Up     | Not | Powered                  | 0     | 15400                                                             | 0           | 0           | 0        |
| 4          | Up     | Not | Powered                  | 0     | 15400                                                             | 0           | 0           | 0        |
| 5          | Up     | Not | Powered                  | 0     | 15400                                                             | 0           | 0           | 0        |
| 6          | Up     | Not | Powered                  | 0     | 15400                                                             | 0           | 0           | 0        |
| 7          | Up     | Not | Powered                  | 0     | 15400                                                             | 0           | 0           | 0        |
| 8          | Up     | Not | Powered                  | 0     | 15400                                                             | 0           | 0           | 0        |
|            |        |     |                          |       | (00)                                                              |             |             |          |
| о          | D-F D  |     | A .l :                   |       | <cummand.< td=""><td>&gt;</td><td>·····</td><td></td></cummand.<> | >           | ·····       |          |
| Set<br>[Q] | uit to | pre | Admin [S]t<br>vious menu | atus  | Set                                                               | POE PORT PO | ower [L]IMI | τ        |

### Fig. 4-7-29 PoE Port Configuration Menu

| Admin                    | Displays whe                                                          | ther or not power supply is possible.                       |  |
|--------------------------|-----------------------------------------------------------------------|-------------------------------------------------------------|--|
|                          | Up                                                                    | Displays that power supply is possible.                     |  |
| Down Displays that power |                                                                       | Displays that power supply is not possible.                 |  |
| Status                   | Show the po                                                           | wer supply status.                                          |  |
|                          | Powered                                                               | Displays that power is supplied.                            |  |
|                          | Not                                                                   | Displays that power is not supplied.                        |  |
|                          | Powered                                                               |                                                             |  |
| Overload Displays t      |                                                                       | Displays that power supply is stopped because power request |  |
|                          |                                                                       | exceeds the limit.                                          |  |
| Class                    | ss Displays the class selected by the Classification function.        |                                                             |  |
| Limit                    | Displays the upper limit of power supply amount. (in units of 200 mW) |                                                             |  |
| Pow. Displays the a      |                                                                       | amount of power supply. (in units of 100 mW)                |  |
| Vol.                     | Displays the voltage.                                                 |                                                             |  |
| Cur.                     | Displays the current.                                                 |                                                             |  |

Available commands are listed below.

| S | Set whether the power supply is enabled or disabled.                                 |                                                                                      |  |  |  |  |  |
|---|--------------------------------------------------------------------------------------|--------------------------------------------------------------------------------------|--|--|--|--|--|
|   |                                                                                      | Press "S." The command prompt changes to "Select port number to be changed>."        |  |  |  |  |  |
|   |                                                                                      | Enter the port number to change the setting. Press "0" to change the settings of all |  |  |  |  |  |
|   |                                                                                      | ports at a time. Then, the command prompt changes to "Up or Down PoE port            |  |  |  |  |  |
|   |                                                                                      | admin status (U/D)>." Press "U" to enable power supply (Up). Press "D" to disable it |  |  |  |  |  |
|   |                                                                                      | (Down).                                                                              |  |  |  |  |  |
| L | Set the upper limit of supplied power.                                               |                                                                                      |  |  |  |  |  |
|   |                                                                                      | Press "L." The command prompt changes to "Select port number to be changed>."        |  |  |  |  |  |
|   | Enter the port number to change the setting. Press "0" to change the settings of all |                                                                                      |  |  |  |  |  |
|   | ports at a time. Then, the command prompt changes to "Enter the power limit>."       |                                                                                      |  |  |  |  |  |
|   | Enter the limit between 3000 and 15400 mW (in units of 200 mW).                      |                                                                                      |  |  |  |  |  |
| Q | Re                                                                                   | turn to the previous menu.                                                           |  |  |  |  |  |

Note: If power request exceeds the limit of the whole unit, a port with a larger port number is blocked and stops supplying power.

## 4.7.9.b. PoE Global Configuration Menu

On the Power Over Ethernet Configuration Menu, pressing "G" opens the PoE Global Configuration Menu as shown in Fig. 4-7-30. On this screen, you can configure PoE settings.

| PN27089N/PN27089NA Local Management Syst | em                        |  |  |  |  |
|------------------------------------------|---------------------------|--|--|--|--|
| Power Over Ethernet Configuration -> PoE | Global Configuration Menu |  |  |  |  |
|                                          |                           |  |  |  |  |
| Power Budget :                           | 60W                       |  |  |  |  |
| Power Consumption :                      | OW .                      |  |  |  |  |
| Demon Users Threshold Fan Canding Turni  |                           |  |  |  |  |
| Power Usage Inreshold For Sending Irap:  | 50 %                      |  |  |  |  |
|                                          |                           |  |  |  |  |
|                                          |                           |  |  |  |  |
|                                          |                           |  |  |  |  |
| <comman< td=""><td>D&gt;</td></comman<>  | D>                        |  |  |  |  |
|                                          |                           |  |  |  |  |
| Set Power [U]sage                        |                           |  |  |  |  |
| [0]uit to previous menu                  |                           |  |  |  |  |
|                                          |                           |  |  |  |  |
|                                          |                           |  |  |  |  |
|                                          |                           |  |  |  |  |
|                                          |                           |  |  |  |  |
|                                          |                           |  |  |  |  |
|                                          |                           |  |  |  |  |
|                                          |                           |  |  |  |  |
|                                          |                           |  |  |  |  |
|                                          |                           |  |  |  |  |
|                                          |                           |  |  |  |  |
| Commond                                  |                           |  |  |  |  |
|                                          |                           |  |  |  |  |
| Enter the character in square brackets t | o select option           |  |  |  |  |

### Fig. 4-7-30 PoE configuration

#### Screen Description

| Power Budget: | Displays the maximum amount of power this Switching Hub can supply. |
|---------------|---------------------------------------------------------------------|
| Power         | Displays the amount of power supplied by this Switching Hub.        |
| Consumption:  |                                                                     |
| Power Usage   | Displays the power supply threshold for sending a trap.             |
| Threshold For | The factory default setting is 50%.                                 |
| Sending Trap: |                                                                     |

| U | Set the threshold for sending a trap.                                              |  |  |
|---|------------------------------------------------------------------------------------|--|--|
|   | Press "U." The command prompt changes to "Enter power usage threshold>." Enter the |  |  |
|   | threshold for sending a trap in a range from 1 to 99%.                             |  |  |
| Q | Return to the previous menu.                                                       |  |  |

## 4.7.10. Ring Redundant Protocol Configuration

On the Advanced Switch Configuration Menu screen, pressing "R" opens the Ring Redundant Protocol Configuration screen as shown in Fig. 4-7-31. On this screen, you can configure the Ring Redundant Protocol (RRP).

| PN27089N/PN27089NA Local M | Nanagement S                                                    | System        |              |       |      |
|----------------------------|-----------------------------------------------------------------|---------------|--------------|-------|------|
| Advanced Switch Configurat | tion -> Ring                                                    | Redundant Pr  | otocol Confi | gurat | ion  |
|                            |                                                                 |               |              |       |      |
| RRP Status : Disabled      | Total D                                                         | omain Number  | : 0          |       |      |
| Domain Name                | Ctrl VIAN                                                       | Data VLAN(s)  | Ring Status  | Node  | Type |
|                            |                                                                 |               |              |       |      |
|                            |                                                                 |               |              |       |      |
|                            |                                                                 |               |              |       |      |
|                            |                                                                 |               |              |       |      |
|                            |                                                                 |               |              |       |      |
|                            |                                                                 |               |              |       |      |
|                            |                                                                 |               |              |       |      |
|                            |                                                                 |               |              |       |      |
|                            |                                                                 |               |              |       |      |
|                            |                                                                 |               |              |       |      |
|                            |                                                                 |               |              |       |      |
|                            |                                                                 |               |              |       |      |
|                            |                                                                 |               |              |       |      |
|                            | <con< td=""><td>MAND&gt;</td><td></td><td></td><td></td></con<> | MAND>         |              |       |      |
| Set RRP [S]tatus           |                                                                 | [M]odify R    | RP Domain    |       |      |
| [C]roato PPP Domain        |                                                                 |               | PD Domain    |       |      |
|                            |                                                                 |               |              |       |      |
| SLIJOW KKP DOMAIN INTORMAT | LION                                                            | LUJUIT TO     | previous men | u     |      |
|                            |                                                                 |               |              |       |      |
| Command>                   |                                                                 |               |              |       |      |
| Enter the character in squ | uare bracket                                                    | s to select o | ption        |       |      |

Fig. 4-7-31 Ring Redundant Protocol Configuration Menu

| RRP Status: | Displays the Ring Redundant Protocol function status. |                                                               |  |  |  |  |
|-------------|-------------------------------------------------------|---------------------------------------------------------------|--|--|--|--|
|             | Enabled                                               | The Ring Redundant Protocol function is enabled.              |  |  |  |  |
|             | Disabled                                              | The Ring Redundant Protocol function is disabled.             |  |  |  |  |
|             |                                                       | (Factory default setting)                                     |  |  |  |  |
| Domain      | Displays the dom                                      | Displays the domain name.                                     |  |  |  |  |
| Name        |                                                       |                                                               |  |  |  |  |
| Total       | Displays the num                                      | ber of registered domains.                                    |  |  |  |  |
| Domain      | (The maximum                                          | number of registered domains: 1)                              |  |  |  |  |
| Number:     |                                                       |                                                               |  |  |  |  |
| Ctrl VLAN   | Displays the cont                                     | trol VLAN ID.                                                 |  |  |  |  |
| Data        | Displays the data                                     | a VLAN ID.                                                    |  |  |  |  |
| VLAN(s)     |                                                       |                                                               |  |  |  |  |
| Ring Status | Displays the ring                                     | Displays the ring status.                                     |  |  |  |  |
|             | IDLE                                                  | Displays that the Ring Redundant Protocol function is         |  |  |  |  |
|             |                                                       | disabled.                                                     |  |  |  |  |
|             | Complete                                              | Displays that a ring topology has been correctly established. |  |  |  |  |
|             |                                                       | This status is displayed for the Master nodes only.           |  |  |  |  |
|             | Failed                                                | Displays that a ring topology has not been established.       |  |  |  |  |
|             |                                                       | This status is displayed for the Master nodes only.           |  |  |  |  |
|             | Link-Up                                               | Displays that the primary and secondary ports are linked      |  |  |  |  |
|             |                                                       | correctly.                                                    |  |  |  |  |
|             |                                                       | This status is displayed for the Transit nodes only.          |  |  |  |  |
|             | Link-Down                                             | Displays that the primary and/or secondary ports are down.    |  |  |  |  |
|             |                                                       | This status is displayed for the Transit nodes only.          |  |  |  |  |
|             | Pre-Forwarding                                        | Displays that a ring topology is being established.           |  |  |  |  |
|             |                                                       | This status is displayed for the Transit nodes only.          |  |  |  |  |
| Node Type   | Displays the nod                                      | e role.                                                       |  |  |  |  |
|             | Master                                                | Displays that the Switching Hub is Master node, controller of |  |  |  |  |
|             |                                                       | the ring topology.                                            |  |  |  |  |
|             |                                                       | Each domain must have only one Master node.                   |  |  |  |  |
|             | Transit                                               | Displays that the Switching Hub is Transit node.              |  |  |  |  |

| S | Enable/disable the Ring Redundant Protocol function.                                  |  |  |  |  |
|---|---------------------------------------------------------------------------------------|--|--|--|--|
|   | Press "S." The command prompt changes to "Enable or Disable RRP status (E/D)>." Press |  |  |  |  |
|   | "E" to enable the function. Press "D" to disable it.                                  |  |  |  |  |
| С | Create a new domain.                                                                  |  |  |  |  |
|   | Press "C." The RRP Domain Creation Menu opens. For details, refer to the next section |  |  |  |  |
|   | (4.7.10.a).                                                                           |  |  |  |  |
| D | Delete a domain.                                                                      |  |  |  |  |
|   | Press "D." The command prompt changes to "Enter RRP Domain Name >." Enter the         |  |  |  |  |
|   | domain name to delete.                                                                |  |  |  |  |
| Μ | 1 Modify domain settings.                                                             |  |  |  |  |
|   | Press "M." The command prompt changes to "Enter RRP Domain Name >." Enter the         |  |  |  |  |
|   | domain name to modify the settings. Then, the RRP Domain Modification Menu opens.     |  |  |  |  |
|   | For details, refer to the next section (4.7.10.b).                                    |  |  |  |  |
| Н | Show the domain information.                                                          |  |  |  |  |
|   | Press "H." The command prompt changes to "Enter RRP Domain Name >." Enter the         |  |  |  |  |
|   | domain name to display the domain information. Then, the RRP Domain information       |  |  |  |  |
|   | Menu opens. For details, refer to the next section (4.7.10.c).                        |  |  |  |  |
| Q | Return to the previous menu.                                                          |  |  |  |  |

# Note: The Ring Redundant Protocol function and the Internet Mansion mode cannot be used simultaneously.

Note: Disable the loop detection function for the primary/secondary ports. For detailed loop detection function settings, refer to 4.7.11.

## 4.7.10.a. RRP Domain Creation Menu

On the Ring Redundant Protocol Configuration screen, pressing "C" opens the RRP Domain Creation Menu as shown in Fig. 4-7-32. You can create a RRP domain.

| RRP Management -> RRP Domain Creation Menu         RRP Domain Name :       RRP Node Type :         Primary Port :       Secondary Port :         Polling Interval : 1       Fail Period : 2         Control VLAN :       Data VLAN :         Data VLAN :       Set RRP Domain [N]ame Set Node [T]ype         Set [P]rimary Port Set [S]econdary Port         Set [P]rimary Port Set [S]econdary Port         Set [P]oiling Interval Set [F]ail Period         Set [C]ontrol VLAN Set [D]ata VLAN         [A]pply       [Q]uit to previous menu         | DN27000N/DN27000NA Loost Newsgament Sustam      |                         |  |  |  |
|----------------------------------------------------------------------------------------------------|-------------------------------------------------|-------------------------|--|--|--|
| RRP Management -> KKP Domain Greation Wenu         RRP Domain Name :       RRP Node Type :         Primary Port :       Secondary Port :         Polling Interval : 1       Fail Period : 2         Control VLAN :       Data VLAN :         Data VLAN :       Set RRP Domain [N]ame         Set RRP Domain [N]ame       Set [S]econdary Port         Set [P]rimary Port       Set [S]econdary Port         Set [C]ontrol VLAN       Set [C]ontrol VLAN         Set [C]ontrol VLAN       Set [D]ata VLAN         [A]pply       [Q]uit to previous menu | PNZ/US9N/PNZ/US9NA LOCAT MANAgement System      |                         |  |  |  |
| RRP Domain Name ::       RRP Node Type ::         Primary Port ::       Secondary Port ::         Polling Interval : 1       Fail Period : 2         Control VLAN ::       Data VLAN ::         Data VLAN ::                                                                                                    | $\sim$ KRP Management $-$ KRP Domain Greation N | ienu                    |  |  |  |
| RRP Domain Name :       RRP Node Type :         Primary Port :                                                                                                    |                                                 |                         |  |  |  |
| Primary Port :<br>Secondary Port :<br>Polling Interval : 1 Fail Period : 2<br>Control VLAN :<br>Data VLAN :<br>                                                                                                    | RRP Domain Name :                               | RRP Node Type :         |  |  |  |
| Secondary Port :<br>Polling Interval : 1 Fail Period : 2<br>Control VLAN :<br>Data VLAN :<br>                                                                                                    | Primary Port :                                  |                         |  |  |  |
| Polling Interval : 1       Fail Period : 2         Control VLAN       :         Data VLAN       :                                                                                                    | Secondary Port :                                |                         |  |  |  |
| Control VLAN :<br>Data VLAN :<br>                                                                                                    | Polling Interval : 1                            | Fail Period : 2         |  |  |  |
| Data VLAN :<br>Data VLAN :<br>                                                                                                    | Control VIAN :                                  |                         |  |  |  |
| Command>                                                                                                    | Data VIAN                                       |                         |  |  |  |
| <command/> Set RRP Domain [N]ame       Set Node [T]ype         Set [P]rimary Port       Set [S]econdary Port         Set P[o]lling Interval       Set [F]ail Period         Set [C]ontrol VLAN       Set [D]ata VLAN         [A]pply       [Q]uit to previous menu                                                                                                    |                                                 |                         |  |  |  |
| <command/> Set RRP Domain [N]ame       Set Node [T]ype         Set [P]rimary Port       Set [S]econdary Port         Set P[o]lling Interval       Set [F]ail Period         Set [C]ontrol VLAN       Set [D]ata VLAN         [A]pply       [Q]uit to previous menu                                                                                                    |                                                 |                         |  |  |  |
| Set RRP Domain [N]ame       Set Node [T]ype         Set [P]rimary Port       Set [S]econdary Port         Set P[o]lling Interval       Set [F]ail Period         Set [C]ontrol VLAN       Set [D]ata VLAN         [A]pply       [Q]uit to previous menu                                                                                                    | <br></td <td>ND&gt;</td>                        | ND>                     |  |  |  |
| Set Node [1]ype       Set [P]rimary Port       Set [P]rimary Port       Set [C]ontrol VLAN       Set [C]ontrol VLAN       Set [Alpply         Command>                                                                                                    | Set PPD Demain [N] ema                          | Sat Nada [T]vna         |  |  |  |
| Set [P]rimary Port     Set [S]econdary Port       Set P[o]lling Interval     Set [F]ail Period       Set [C]ontrol VLAN     Set [D]ata VLAN       [A]pply     [Q]uit to previous menu                                                                                                    |                                                 | Set Node [1]ype         |  |  |  |
| Set P[o]lling Interval     Set [F]ail Period       Set [C]ontrol VLAN     Set [D]ata VLAN       [A]pply     [Q]uit to previous menu                                                                                                    | Set [P]rimary Port                              | Set [S]econdary Port    |  |  |  |
| Set [C]ontrol VLAN Set [D]ata VLAN [A]pply [Q]uit to previous menu Command>                                                                                                    | Set Plo]Iling Interval                          | Set [F]ail Period       |  |  |  |
| [A]pply [Q]uit to previous menu                                                                                                    | Set [C]ontrol VLAN                              | Set [D]ata VLAN         |  |  |  |
| Command>                                                                                                    | [A]pply                                         | [Q]uit to previous menu |  |  |  |
| Command>                                                                                                    |                                                 |                         |  |  |  |
| Command>                                                                                                    |                                                 |                         |  |  |  |
| Command>                                                                                                    |                                                 |                         |  |  |  |
| Command>                                                                                                    |                                                 |                         |  |  |  |
| Command>                                                                                                    |                                                 |                         |  |  |  |
|                                                                                                    | Command>                                        |                         |  |  |  |
| Enter the character in square brackets to select option                                                                                                    | Enter the character in square brackets          | to select option        |  |  |  |

Fig. 4-7-32 RRP Domain Creation Menu
### Screen Description

| RRP Domain        | Displays the domain name.                                            |                                                  |  |
|-------------------|----------------------------------------------------------------------|--------------------------------------------------|--|
| Name:             |                                                                      |                                                  |  |
| RRP Node          | Displays the n                                                       | ode role.                                        |  |
| Type:             | Master Displays that the Switching Hub is Master node, controller of |                                                  |  |
|                   |                                                                      | the ring topology.                               |  |
|                   |                                                                      | Each domain must have only one Master node.      |  |
|                   | Transit                                                              | Displays that the Switching Hub is Transit node. |  |
| Primary Port:     | Displays the primary port.                                           |                                                  |  |
| Secondary Port:   | Displays the secondary port.                                         |                                                  |  |
| Polling Interval: | Displays the polling interval.                                       |                                                  |  |
| Fail Period:      | Displays the timeout for polling.                                    |                                                  |  |
| Control VLAN:     | Displays the control VLAN ID.                                        |                                                  |  |
| Data VLAN:        | Displays the d                                                       | ata VLAN ID.                                     |  |

| Ν | Set | the domain name.                                                                        |
|---|-----|-----------------------------------------------------------------------------------------|
|   |     | Press "N." The command prompt changes to "Enter RRP Domain Name>." Enter a name of      |
|   |     | the domain to be configured in 25 characters or less.                                   |
| Т | Set | the node role.                                                                          |
|   |     | Press "N." The command prompt changes to "Enter RRP Node Type $(M/T) >$ ." Press "M" to |
|   |     | set the domain for a master node. Press "T" to set the domain for a transit node.       |
| Ρ | Set | the primary port.                                                                       |
|   |     | Press "P." The command prompt changes to "Enter RRP Primary Port >." Enter the port     |
|   |     | number (1-10) to set as a primary port.                                                 |
| S | Set | the secondary port.                                                                     |
|   |     | Press "S." The command prompt changes to "Enter RRP Secondary Port >." Enter the port   |
|   |     | number (1-10) to set as a secondary port.                                               |
| 0 | Set | the polling interval.                                                                   |
|   |     | Press "O." The command prompt changes to "Enter RRP Polling Interval>." Enter a value   |
|   |     | between 1 and 2 (seconds) as the polling interval.                                      |
| F | Set | the timeout for polling.                                                                |
|   |     | Press "F." The command prompt changes to "Enter RRP Fail Period>." Enter a value        |
|   |     | between 2 and 5 (seconds) as the timeout for polling.                                   |
| S | Set | the control VLAN ID.                                                                    |
|   |     | Press "S." The command prompt changes to "Enter Control VLAN ID >." Enter the VLAN ID   |
|   |     | (2-4094) to set as a control VLAN. When entering two or more port numbers, separate     |
|   |     | them with a comma without a space, or use a hyphen for consecutive numbers.             |
| D | Set | the data VLAN ID.                                                                       |
|   |     | Press "D." The command prompt changes to "Enter Data VLAN ID >." Enter the VLAN ID      |
|   |     | (1-4094) to set as a data VLAN. When entering two or more VLAN IDs, separate them       |
|   |     | with a comma without a space, or use a hyphen for consecutive numbers.                  |
| А | Set | a domain.                                                                               |
|   |     | Press "A" to apply your settings.                                                       |
| Q | Ret | urn to the previous menu.                                                               |

Note: If you press "Q" (Quit) after setting a domain, your settings will not be applied.

Be sure to press "A" (Apply) to apply your domain settings.

# 4.7.10.b. RRP Domain Modification Menu

On the Ring Redundant Protocol Configuration screen, pressing "M" opens the RRP Domain Modification Menu as shown in Fig. 4-7-33. On this screen, you can modify RRP domain settings.

| INZ/VOJN/INZ/VOJNA LUGAI Mallagement System |                         |  |  |
|---------------------------------------------|-------------------------|--|--|
| INNI Management -/ NNI Domann MOUTTEALT     |                         |  |  |
| RRP Domain Name                             | RRP Node Type           |  |  |
| Drimary Dort                                | In node Type .          |  |  |
| Casandary Dart                              |                         |  |  |
| Secondary Port                              |                         |  |  |
| Polling Interval : 1 Fail Period : 2        |                         |  |  |
| Control VLAN :                              |                         |  |  |
| Data VLAN :                                 |                         |  |  |
|                                             |                         |  |  |
|                                             |                         |  |  |
| <comma< td=""><td>ND&gt;</td></comma<>      | ND>                     |  |  |
| Set RRP Domain [N]ame                       | Set Node [T]ype         |  |  |
| Set [P]rimary Port                          | Set [S]econdary Port    |  |  |
| Set P[o]lling Interval                      | Set [F]ail Period       |  |  |
| Set [C]ontrol VLAN                          | Set [D]ata VLAN         |  |  |
|                                             | [Q]uit to previous menu |  |  |
|                                             |                         |  |  |
|                                             |                         |  |  |
|                                             |                         |  |  |
|                                             |                         |  |  |
|                                             |                         |  |  |
| Command                                     |                         |  |  |
| uummanuz                                    |                         |  |  |
| Enter the character in square brackets      | to select option        |  |  |

Fig. 4-7-33 RRP Domain Modification Menu

### Screen Description

| RRP Domain        | Displays the domain name.                                            |                                                  |  |
|-------------------|----------------------------------------------------------------------|--------------------------------------------------|--|
| Name:             |                                                                      |                                                  |  |
| RRP Node          | Displays the n                                                       | ode role.                                        |  |
| Type:             | Master Displays that the Switching Hub is Master node, controller of |                                                  |  |
|                   |                                                                      | the ring topology.                               |  |
|                   |                                                                      | Each domain must have only one Master node.      |  |
|                   | Transit                                                              | Displays that the Switching Hub is Transit node. |  |
| Primary Port:     | Displays the primary port.                                           |                                                  |  |
| Secondary Port:   | Displays the secondary port.                                         |                                                  |  |
| Polling Interval: | Displays the polling interval.                                       |                                                  |  |
| Fail Period:      | Displays the timeout for polling.                                    |                                                  |  |
| Control VLAN:     | Displays the control VLAN ID.                                        |                                                  |  |
| Data VLAN:        | Displays the d                                                       | ata VLAN ID.                                     |  |

| Ν | Set the domain name.                                                               |       |
|---|------------------------------------------------------------------------------------|-------|
|   | Press "N." The command prompt changes to "Enter RRP Domain Name>." Enter a na      | me of |
|   | the domain to be configured in 25 characters or less.                              |       |
| Т | Set the node role.                                                                 |       |
|   | Press "N." The command prompt changes to "Enter RRP Node Type (M/T) >." Press "    | M" to |
|   | set the domain for a master node. Press "T" to set the domain for a transit node.  |       |
| Ρ | Set the primary port.                                                              |       |
|   | Press "P." The command prompt changes to "Enter RRP Primary Port >." Enter the po  | ort   |
|   | number (1-10) to set as a primary port.                                            |       |
| S | Set the secondary port.                                                            |       |
|   | Press "S." The command prompt changes to "Enter RRP Secondary Port >." Enter the   | port  |
|   | number (1-10) to set as a secondary port.                                          |       |
| 0 | Set the polling interval.                                                          |       |
|   | Press "O." The command prompt changes to "Enter RRP Polling Interval>." Enter a va | alue  |
|   | between 1 and 2 (seconds) as the polling interval.                                 |       |
| F | Set the timeout for polling.                                                       |       |
|   | Press "F." The command prompt changes to "Enter RRP Fail Period>." Enter a value   |       |
|   | between 2 and 5 (seconds) as the timeout for polling.                              |       |
| S | Set the control VLAN ID.                                                           |       |
|   | Press "S." The command prompt changes to "Enter Control VLAN ID >." Enter the VL   | AN ID |
|   | (2-4094) to set as a control VLAN. When entering two or more port numbers, separ   | ate   |
|   | them with a comma without a space, or use a hyphen for consecutive numbers.        |       |
| D | Set the data VLAN ID.                                                              |       |
|   | Press "D." The command prompt changes to "Enter Data VLAN ID >." Enter the VLAN    | 1 ID  |
|   | (1-4094) to set as a data VLAN. When entering two or more VLAN IDs, separate the   | em    |
|   | with a comma without a space, or use a hyphen for consecutive numbers.             |       |
| А | Set a domain.                                                                      |       |
|   | Press "A" to apply your settings.                                                  |       |
| Q | Return to the previous menu.                                                       |       |

Note: If you press "Q" (Quit) after setting a domain, your settings will not be applied.

Be sure to press "A" (Apply) to apply your domain setting modifications.

# 4.7.10.c. RRP Domain information Menu

On the Ring Redundant Protocol Configuration screen, pressing "H" opens the RRP Domain information Menu as shown in Fig. 4-7-34. On this screen, you can check RRP domain information.

| PN27089N/PN27089NA Local Management System    |    |  |  |  |
|-----------------------------------------------|----|--|--|--|
| RRP Management -> RRP Domain information Menu |    |  |  |  |
| DDD Damain Name                               |    |  |  |  |
|                                               | :  |  |  |  |
| RRP Node Type                                 |    |  |  |  |
| RRP Ring Status                               |    |  |  |  |
| Primary Port                                  | :  |  |  |  |
| Primary Port Status                           | :  |  |  |  |
| Primary Port Role                             | :  |  |  |  |
|                                               |    |  |  |  |
| Secondary Port                                | :  |  |  |  |
| Secondary Port Statu                          | s: |  |  |  |
| Secondary Port Role                           | :  |  |  |  |
|                                               |    |  |  |  |
| Polling Interval                              |    |  |  |  |
| Fail Period                                   | :  |  |  |  |
| Control VIAN                                  | :  |  |  |  |
| Data VLAN                                     | :  |  |  |  |
|                                               |    |  |  |  |
|                                               |    |  |  |  |
|                                               |    |  |  |  |
| Press any key to continue                     |    |  |  |  |

### Fig. 4-7-34 RRP Domain information Menu

| Name: Displays the domain name.   Node Type: Displays the node role.   Master Displays that the Switching Hub is Master node, controller of the ring topology.   Transit Displays that the Switching Hub is Transit node.   Ring Status: Displays the ring status.   Idle Displays that the RRP Status is disabled.   Complete Displays that a ring topology has been correctly established. This status is displayed for the Master nodes only.   Failed Displays that a ring topology has not been established. This status is displayed for the Master nodes only.   Link-Up Displays that the primary and secondary ports are linked correctly. This status is displayed for the Transit nodes only.   Link-Down Displays that the primary and/or secondary ports are down. This status is displayed for the Transit nodes only. |
|----------------------------------------------------------------------------------------------------|
| Node Type: Displays the node role.   Master Displays that the Switching Hub is Master node, controller of the ring topology.   Transit Displays that the Switching Hub is Transit node.   Ring Status: Displays the ring status.   Idle Displays that the RRP Status is disabled.   Complete Displays that a ring topology has been correctly established. This status is displayed for the Master nodes only.   Failed Displays that a ring topology has not been established. This status is displayed for the Master nodes only.   Link-Up Displays that the primary and secondary ports are linked correctly. This status is displayed for the Transit nodes only.   Link-Down Displays that the primary and/or secondary ports are down. This status is displayed for the Transit nodes only.                                   |
| Mode Type: Displays the floct fold:   Master Displays that the Switching Hub is Master node, controller of the ring topology.   Transit Displays that the Switching Hub is Transit node.   Ring Status: Displays the ring status.   Idle Displays that the RRP Status is disabled.   Complete Displays that a ring topology has been correctly established. This status is displayed for the Master nodes only.   Failed Displays that a ring topology has not been established. This status is displayed for the Master nodes only.   Link-Up Displays that the primary and secondary ports are linked correctly. This status is displayed for the Transit nodes only.   Link-Down Displays that the primary and/or secondary ports are down. This status is displayed for the Transit nodes only.                                  |
| InductionDisplays that the Switching Hub is Matter Hout,<br>controller of the ring topology.TransitDisplays that the Switching Hub is Transit node.Ring Status:Displays the ring status.IdleDisplays that the RRP Status is disabled.CompleteDisplays that a ring topology has been correctly established.<br>This status is displayed for the Master nodes only.FailedDisplays that a ring topology has not been established.<br>This status is displayed for the Master nodes only.Link-UpDisplays that the primary and secondary ports are linked<br>correctly.<br>This status is displayed for the Transit nodes only.Link-DownDisplays that the primary and/or secondary ports are<br>down.<br>This status is displayed for the Transit nodes only.                                                                             |
| Transit Displays that the Switching Hub is Transit node.   Ring Status: Displays the ring status.   Idle Displays that the RRP Status is disabled.   Complete Displays that a ring topology has been correctly established.<br>This status is displayed for the Master nodes only.   Failed Displays that a ring topology has not been established.<br>This status is displayed for the Master nodes only.   Link-Up Displays that the primary and secondary ports are linked<br>correctly.<br>This status is displayed for the Transit nodes only.   Link-Down Displays that the primary and/or secondary ports are<br>down.<br>This status is displayed for the Transit nodes only.                                                                                                    |
| Ring Status: Displays the ring status.   Idle Displays that the RRP Status is disabled.   Complete Displays that a ring topology has been correctly established.<br>This status is displayed for the Master nodes only.   Failed Displays that a ring topology has not been established.<br>This status is displayed for the Master nodes only.   Link-Up Displays that the primary and secondary ports are linked<br>correctly.<br>This status is displayed for the Transit nodes only.   Link-Down Displays that the primary and/or secondary ports are<br>down.<br>This status is displayed for the Transit nodes only.                                                                                                    |
| Initig Status: Displays the mig status:   Idle Displays that the RRP Status is disabled.   Complete Displays that a ring topology has been correctly established.   This status is displayed for the Master nodes only. Failed   Failed Displays that a ring topology has not been established.   This status is displayed for the Master nodes only. Link-Up   Displays that the primary and secondary ports are linked correctly. This status is displayed for the Transit nodes only.   Link-Down Displays that the primary and/or secondary ports are down.   This status is displayed for the Transit nodes only. This status is displayed for the Transit nodes only.                                                                                                    |
| CompleteDisplays that aring topology has been correctly established.<br>This status is displayed for the Master nodes only.FailedDisplays that a ring topology has not been established.<br>This status is displayed for the Master nodes only.Link-UpDisplays that the primary and secondary ports are linked<br>correctly.<br>This status is displayed for the Transit nodes only.Link-DownDisplays that the primary and/or secondary ports are<br>down.<br>This status is displayed for the Transit nodes only.                                                                                                    |
| CompleteDisplays that a mig topology has been concern y established.<br>This status is displayed for the Master nodes only.FailedDisplays that a ring topology has not been established.<br>This status is displayed for the Master nodes only.Link-UpDisplays that the primary and secondary ports are linked<br>correctly.<br>This status is displayed for the Transit nodes only.Link-DownDisplays that the primary and/or secondary ports are<br>down.<br>This status is displayed for the Transit nodes only.                                                                                                    |
| Failed Displays that a ring topology has not been established.<br>This status is displayed for the Master nodes only.   Link-Up Displays that the primary and secondary ports are linked correctly.<br>This status is displayed for the Transit nodes only.   Link-Down Displays that the primary and/or secondary ports are down.<br>This status is displayed for the Transit nodes only.                                                                                                    |
| This status is displayed for the Master nodes only.   Link-Up Displays that the primary and secondary ports are linked correctly.   This status is displayed for the Transit nodes only.   Link-Down Displays that the primary and/or secondary ports are down.   This status is displayed for the Transit nodes only.                                                                                                    |
| Link-Up Displays that the primary and secondary ports are linked correctly.   Link-Down Displays that the primary and/or secondary ports are down.   This status is displayed for the Transit nodes only.                                                                                                    |
| Link Op Displays that the primary and secondary ports are inked   correctly. This status is displayed for the Transit nodes only.   Link-Down Displays that the primary and/or secondary ports are down.   This status is displayed for the Transit nodes only.                                                                                                    |
| Concerty.   This status is displayed for the Transit nodes only.   Link-Down   Displays that the primary and/or secondary ports are down.   This status is displayed for the Transit nodes only.                                                                                                    |
| Link-Down Displays that the primary and/or secondary ports are down.   This status is displayed for the Transit nodes only.                                                                                                    |
| down.<br>This status is displayed for the Transit nodes only.                                                                                                    |
| This status is displayed for the Transit nodes only.                                                                                                    |
|                                                                                                    |
| Pre-Forwarding Displays that a ring topology is being established                                                                                                    |
| This status is displayed for the Transit nodes only                                                                                                    |
| Primary Port: Displays the primary port                                                                                                    |
| Primary Port Displays the primary port status                                                                                                    |
| Status: Unknown Displays that the domain is invalid                                                                                                    |
| Eowarding Displays normal communication status                                                                                                    |
| Down Displays that the port does not link up                                                                                                    |
| Blocking Displays that the port does not mix up.                                                                                                    |
| not received                                                                                                    |
| Primary Port Displays the primary port role                                                                                                    |
| Role: Upstream Operating as an upstream port.                                                                                                    |
| Downstream Operating as a downstream port                                                                                                    |
| Secondory Port: Displays the secondary port.                                                                                                    |
| Secondory Port Displays the secondary port status.                                                                                                    |
| Status: Unknown Displays that the domain is invalid.                                                                                                    |
| Fowarding Displays normal communication status.                                                                                                    |
| Down Displays that the port does not link up.                                                                                                    |
| Blocking Displays that no frames other than control frames are                                                                                                    |
| not received.                                                                                                    |
| Secondory Port Displays the secondary port role.                                                                                                    |
| Role: Upstream Operating as an upstream port.                                                                                                    |
| Downstream Operating as a downstream port.                                                                                                    |
| Polling Interval: Displays the polling interval.                                                                                                    |
| Fail Period: Displays the timeout for polling.                                                                                                    |
| Ctrl VLAN: Displays the set control VLAN ID.                                                                                                    |
| Data VLAN: Displays the set data VLAN ID.                                                                                                    |

# 4.7.11. Loop Detection Configuration Menu

On the Advanced Switch Configuration Menu, pressing "D" opens the Loop Detection Configuration Menu as shown in Fig. 4-7-35. In this screen, you can configure the loop detection function settings.

For network configuration, refer to Appendix D "Network Configuration Example and Notes Using Loop Detection Function" in this Operation Manual.

| PN27089N/PN27089NA Local Management System                                    |                                                         |        |               |                     |               |               |
|-------------------------------------------------------------------------------|---------------------------------------------------------|--------|---------------|---------------------|---------------|---------------|
| Advanced Switch Configuration $\rightarrow$ Loop Detection Configuration Menu |                                                         |        |               |                     |               |               |
| Globa                                                                         |                                                         |        | ion Status: F | nahled              | on configurat |               |
| Dor+                                                                          |                                                         | Link   |               |                     | Pagayary      | Pagayary Tima |
| FOL                                                                           | Trunk                                                   | LINK   | State         | Loop Delect         | Recovery      | Recovery Time |
|                                                                               |                                                         | Down   | Eorwarding    | Enabled             | Fnabled       | 60            |
| 2                                                                             |                                                         | Down   | Forwarding    | Enabled             | Enabled       | 60            |
| 2                                                                             |                                                         | Down   | Forwarding    | Enabled             | Enabled       | 60            |
| 1                                                                             |                                                         | Down   | Forwarding    | Enabled             | Enabled       | 60            |
| 4                                                                             |                                                         | Down   | Forwarding    | Enabled             | Enabled       | 60            |
| 5                                                                             |                                                         | Down   | Forwarding    | Enabled             | Enabled       | 00            |
| 6                                                                             |                                                         | Down   | Forwarding    | Enabled             | Enabled       | 60            |
| 1                                                                             |                                                         | Down   | Forwarding    | Enabled             | Enabled       | 60            |
| 8                                                                             |                                                         | Down   | Forwarding    | Enabled             | Enabled       | 60            |
| 9                                                                             |                                                         | Down   | Forwarding    | Disabled            | Enabled       | 60            |
| 10                                                                            |                                                         | Down   | Forwarding    | Disabled            | Enabled       | 60            |
|                                                                               |                                                         |        |               |                     |               |               |
|                                                                               |                                                         |        |               |                     |               |               |
|                                                                               |                                                         |        |               | <cummand></cummand> |               |               |
| [E]na                                                                         | ble/Dis                                                 | able L | oop Detectior | i Set Por           | t [L]oop Dete | ct Status     |
| Loop History [I]nformation Set Port Recovery [S]tatus                         |                                                         |        |               |                     |               |               |
| [Q]uit to previous menu Set Port Recovery [T]imer                             |                                                         |        |               |                     |               |               |
|                                                                               |                                                         |        |               |                     |               |               |
| Command>                                                                      |                                                         |        |               |                     |               |               |
| Enter                                                                         | Enter the character in square brackets to select option |        |               |                     |               |               |

Fig. 4-7-35 Loop Detection Configuration Menu

| Global Loop                                                             | Displays the status of the loop detection function. |                                                            |  |
|-------------------------------------------------------------------------|-----------------------------------------------------|------------------------------------------------------------|--|
| Detection Status:                                                       | Enabled                                             | The loop detection function is enabled.                    |  |
|                                                                         |                                                     | (Factory default setting)                                  |  |
|                                                                         | Disabled                                            | The loop detection function is disabled.                   |  |
| Port                                                                    | Displays the po                                     | irt number.                                                |  |
| Trunk                                                                   | Displays the lin                                    | k aggregation group ID.                                    |  |
| Link                                                                    | Displays link-up                                    | ) status.                                                  |  |
|                                                                         | Up                                                  | Linking up.                                                |  |
|                                                                         | Down                                                | Linking down.                                              |  |
| State                                                                   | Displays the op                                     | eration of the loop detection function.                    |  |
|                                                                         | Forwarding                                          | Sending packets normally.                                  |  |
|                                                                         | Loop Detect                                         | Detecting a loop and blocking a port.                      |  |
| Loop Detect Displays the status of the loop detection function for each |                                                     | atus of the loop detection function for each port.         |  |
|                                                                         | Enabled                                             | The loop detection function is enabled.                    |  |
|                                                                         |                                                     | (Factory default setting: Ports 1 to 8)                    |  |
|                                                                         | Disabled                                            | The loop detection function is disabled.                   |  |
|                                                                         |                                                     | (Factory default setting: Ports 9 to 10)                   |  |
| Recovery Displays the status of the Recovery r                          |                                                     | atus of the Recovery mode that can automatically recover   |  |
|                                                                         | a blocked port.                                     |                                                            |  |
|                                                                         | Enabled                                             | Automatically recovers a blocked port after the Recovery   |  |
|                                                                         |                                                     | Time period. (Factory default setting)                     |  |
|                                                                         | Disabled                                            | Does not recover a blocked port until manually             |  |
|                                                                         |                                                     | configured.                                                |  |
| Recovery Time                                                           | Displays the Re                                     | covery Time (seconds) which is a waiting time until a port |  |
|                                                                         | starts to be aut                                    | tomatically recovered after being blocked.                 |  |
|                                                                         | (Factory default setting is 60 seconds.)            |                                                            |  |

| Е | Configure the status of the loop detection function.                                       |  |  |  |
|---|--------------------------------------------------------------------------------------------|--|--|--|
|   | Press "E." The command prompt changes to "Enable or Disable Loop Detection (E/D)>."        |  |  |  |
|   | Press "E" to enable the function. Press "D" to disable it.                                 |  |  |  |
| Ι | Press "I." The Loop History screen opens.                                                  |  |  |  |
| L | Configure the status of the loop detection function for each port.                         |  |  |  |
|   | Press "L."The command prompt changes to "Select port number to be changed>." Enter         |  |  |  |
|   | a port number you to change the setting. The command prompt changes to "Enable or          |  |  |  |
|   | Disable Loop Detection (E/D)>." Press "E" to enable the function. Press "D" to disable it. |  |  |  |
|   | When entering multiple port numbers, delimit with comma, or hyphenate the                  |  |  |  |
|   | continuous numbers. To configure all ports, enter "0" as the port number.                  |  |  |  |
| S | Configure the status of the Recovery mode that can automatically recover a blocked port.   |  |  |  |
|   | Press "S." The command prompt changes to "Select port number to be changed>."Enter         |  |  |  |
|   | the port number to change the setting. Then, the command prompt changes to                 |  |  |  |
|   | "Enable or Disable Recovery for port x (E/D)>." Press "E" to enable the automatic port     |  |  |  |
|   | recovery. Press "D" to disable it.                                                         |  |  |  |
|   | When entering multiple port numbers, delimit with comma, or hyphenate the                  |  |  |  |
|   | continuous numbers. To configure all ports, enter "0" as the port number.                  |  |  |  |
| Т | Displays the Recovery Time (seconds) which is a waiting time until a port starts to be     |  |  |  |
|   | automatically recovered after being blocked.                                               |  |  |  |
|   | Press "T." The command prompt changes to "Select port number to be changed>."              |  |  |  |
|   | Enter the port number to change the setting. Then, the command prompt changes to           |  |  |  |
|   | "Enter Recovery Timer >." Enter a value between 60 and 600 (seconds) as the recovery       |  |  |  |
|   | time.                                                                                      |  |  |  |
| Q | Return to the previous menu.                                                               |  |  |  |

Note: When you change the Global Loop Detection status, all configuration will be saved into the flash automatically.

# 4.7.11.a. Loop History Information

On the Loop Detection Configuration Menu, pressing "I" opens the Loop History Information screen, as shown in Fig. 4-7-36. On this screen, you can view the loop detection date and time and a list of event information.

| · · · · · · · · · · · · · · · · · · · |                                                            |  |
|---------------------------------------|------------------------------------------------------------|--|
| PN2708                                | 7089N/PN27089NA Local Management System                    |  |
| Loop [                                | o Detection Configuration Menu -> Loop History Information |  |
|                                       |                                                            |  |
| Entry                                 | v Time(YYYY/MM/DD HH:MM:SS) Event                          |  |
|                                       |                                                            |  |
|                                       |                                                            |  |
|                                       |                                                            |  |
|                                       |                                                            |  |
|                                       |                                                            |  |
|                                       |                                                            |  |
|                                       |                                                            |  |
|                                       |                                                            |  |
|                                       |                                                            |  |
|                                       |                                                            |  |
|                                       |                                                            |  |
|                                       |                                                            |  |
|                                       | <command/>                                                 |  |
|                                       | vet Page                                                   |  |
|                                       | avious Para                                                |  |
|                                       | evious rage                                                |  |
|                                       | ear Loop Delection History                                 |  |
|                                       | lit to previous menu                                       |  |
|                                       |                                                            |  |
|                                       |                                                            |  |
| Commar                                | nand>                                                      |  |
| Enter                                 | er the character in square brackets to select option       |  |

#### Fig. 4-7-36 Loop History Information view

| Entry | Displays the event number.                                                       |                                                    |  |  |  |
|-------|----------------------------------------------------------------------------------|----------------------------------------------------|--|--|--|
| Time  | Displays the time when the event occurred, or the time accumulated after boot if |                                                    |  |  |  |
|       | the clock is not set.                                                            |                                                    |  |  |  |
| Event | Displays the description of the event caused to the Switching Hub.               |                                                    |  |  |  |
|       | The loop detected on portX.                                                      | Displays that a loop was detected and connection   |  |  |  |
|       |                                                                                  | was blocked on a switch in Port X.                 |  |  |  |
|       | The loop detected between                                                        | Displays that a loop was detected and connection   |  |  |  |
|       | portX and portY.                                                                 | was blocked on a switch between Port X and Port Y. |  |  |  |
|       | PortX auto recovery.                                                             | Displays that the blocked Port X was automatically |  |  |  |
|       |                                                                                  | recovered.                                         |  |  |  |

| Ν | Show the next page.          |                                                            |
|---|------------------------------|------------------------------------------------------------|
|   |                              | Press "N" to change the display to the next page.          |
| Ρ | Sho                          | ow the previous page.                                      |
|   |                              | Press "P" to change the display to the previous page.      |
| С | Del                          | lete the history information of the Loop History function. |
| Q | Return to the previous menu. |                                                            |

# 4.8. Statistics

On the Main Menu, pressing "S" opens the Statistics Menu as shown in Fig. 4-8-1. On this screen, you can monitor the number of packets as statistics information of the Switching Hub and thereby keep an eye on the network status.

| PN27089N/PN27089NA Local Management System |                 |                   |                    |              |
|--------------------------------------------|-----------------|-------------------|--------------------|--------------|
| Main Menu -> Statist                       | tics Menu       |                   |                    |              |
| Port: 1 Refresh:                           | 300 Sec.        | Elapsed Time Sin  | ce System Up:      | xxx:xx:xx:xx |
| <counter name=""></counter>                | <total></total> |                   | <avg. s=""></avg.> |              |
| Total RX Bytes                             | 0               |                   | 0                  |              |
| Total RX Pkts                              | 0               |                   | 0                  |              |
| Good Broadcast                             | 0               |                   | 0                  |              |
| Good Multicast                             | 0               |                   | 0                  |              |
| CRC/Align Errors                           | 0               |                   | 0                  |              |
| Undersize Pkts                             | 0               |                   | 0                  |              |
| Oversize Pkts                              | 0               |                   | 0                  |              |
| Fragments                                  | 0               |                   | 0                  |              |
| Jabbers                                    | 0               |                   | 0                  |              |
| Collisions                                 | 0               |                   | 0                  |              |
| 64-Byte Pkts                               | 0               |                   | 0                  |              |
| 65-127 Pkts                                | 0               |                   | 0                  |              |
| 128-255 Pkts                               | 0               |                   | 0                  |              |
| 256-511 Pkts                               | 0               |                   | 0                  |              |
| 512-1023 Pkts                              | 0               |                   | 0                  |              |
| Over 1024 Pkts                             | 0               |                   | 0                  |              |
|                                            |                 | <command/>        |                    |              |
| [N]ext [P]revious                          | [S]elect Port   | Re[f]resh Mode    | Since [R]eset      | t [Q]uit     |
| Command>                                   |                 |                   |                    |              |
| Enter the character                        | in square bra   | ckets to select o | ption              |              |

#### Fig. 4-8-1 Statistics: Values accumulated after reboot

| Port:            | Displays a port number.                                               |  |
|------------------|-----------------------------------------------------------------------|--|
| Refresh          | Displays the screen refresh interval. (Factory default setting is 300 |  |
|                  | seconds.)                                                             |  |
| Elapsed Time     | Displays this Switching Hub's reboot time.                            |  |
| Since System Up: |                                                                       |  |
| Counter Name     | Displays each counter name.                                           |  |
| Total            | Displays each counter value.                                          |  |
| Avg./s           | Displays the average value per second of each counter.                |  |

| Ν | Show the values of the next port.                                                  |  |  |
|---|------------------------------------------------------------------------------------|--|--|
|   | Press "N." The screen displays the counter values of the next port. The command is |  |  |
|   | invalid for Port 10.                                                               |  |  |
| Ρ | Show the values of the previous port.                                              |  |  |
|   | Press "P." The screen displays the counter values of the previous port. The        |  |  |
|   | command is invalid for Port 1.                                                     |  |  |
| S | Switch a port to be displayed.                                                     |  |  |
|   | Press "S." The command prompt changes to "Select Port number>." Enter the port     |  |  |
|   | number you to display the statistics.                                              |  |  |
| F | Set the display refresh mode.                                                      |  |  |
|   | Press "F." The command prompt changes to "1 for start to refresh,2 for set refresh |  |  |
|   | rate." Press "1" to cancel the automatic refresh. Press "2" to change the refresh  |  |  |
|   | interval.                                                                          |  |  |
|   | If you press "2", the command prompt changes to "Input refresh time>." Enter an    |  |  |
|   | integer between 5 and 600 (seconds).                                               |  |  |
| R | Reset counter values.                                                              |  |  |
|   | Press "R." The counter values are reset and immediately changed with those         |  |  |
|   | accumulated after resetting the counters.                                          |  |  |
| Q | Return to the previous menu.                                                       |  |  |

On this screen, you can display two types of counter values: Values accumulated after booting this Switching Hub (Fig. 4-8-1), and values accumulated after resetting the counters (Fig. 4-8-2). The values accumulated after booting the Switching Hub are retained even after you reset the counters.

| PN27089N/PN27089NA Local Management System |                 |             |                                              |            |           |
|--------------------------------------------|-----------------|-------------|----------------------------------------------|------------|-----------|
| Main Menu -> Statist                       | ics Menu        |             |                                              |            |           |
| Port: 1 Refresh :                          | 300 Sec. El     | apsed Time  | Since Sys                                    | tem Reset: | XXX:XX:XX |
| <counter name=""></counter>                | <total></total> |             | <avg< td=""><td>./s&gt;</td><td></td></avg<> | ./s>       |           |
| Total RX Bytes                             | 0               |             | 0                                            |            |           |
| Total RX Pkts                              | 0               |             | 0                                            |            |           |
| Good Broadcast                             | 0               |             | 0                                            |            |           |
| Good Multicast                             | 0               |             | 0                                            |            |           |
| CRC/Align Errors                           | 0               |             | 0                                            |            |           |
| Undersize Pkts                             | 0               |             | 0                                            |            |           |
| Oversize Pkts                              | 0               |             | 0                                            |            |           |
| Fragments                                  | 0               |             | 0                                            |            |           |
| Jabbers                                    | 0               |             | 0                                            |            |           |
| Collisions                                 | 0               |             | 0                                            |            |           |
| 64-Byte Pkts                               | 0               |             | 0                                            |            |           |
| 65-127 Pkts                                | 0               |             | 0                                            |            |           |
| 128-255 Pkts                               | 0               |             | 0                                            |            |           |
| 256-511 Pkts                               | 0               |             | 0                                            |            |           |
| 512-1023 Pkts                              | 0               |             | 0                                            |            |           |
| Over 1024 Pkts                             | 0               |             | 0                                            |            |           |
|                                            | <               | COMMAND>    |                                              |            |           |
| [N]ext [P]revious                          | [S]elect Port   | Re[f]resh   | [R]eset                                      | Since [U]p | o [Q]uit  |
| Command>                                   |                 |             |                                              |            |           |
| Enter the character                        | in square brac  | kets to sel | ect optio                                    | n          |           |

#### Fig. 4-8-2 Display of values accumulated after resetting the counters

| C      | <b>D</b>    |
|--------|-------------|
| Screen | Description |
| Jucch  | Description |

| Port:        | Displays the port number.                                  |
|--------------|------------------------------------------------------------|
| Refresh      | Displays the screen refresh interval.                      |
| Elapsed Time | Displays the time elapsed since resetting of the counters. |
| Since Reset: |                                                            |
| Counter Name | Displays each counter name.                                |
| Total        | Displays values accumulated in the counters.               |
| Avg./s       | Displays the average per second of each value.             |

| Ν | Show the values of the next port.                                                    |  |  |
|---|--------------------------------------------------------------------------------------|--|--|
|   | Press "N." The screen displays the counter values of the next port. The command is   |  |  |
|   | invalid for Port 10.                                                                 |  |  |
| Ρ | Show the values of the previous port.                                                |  |  |
|   | Press "P." The screen displays the counter values of the previous port. The          |  |  |
|   | command is invalid for Port 1.                                                       |  |  |
| S | Switch a port to be displayed.                                                       |  |  |
|   | Press "S." The command prompt changes to "Select Port number>." Enter the port       |  |  |
|   | number to display the statistics.                                                    |  |  |
| F | Set the display refresh mode.                                                        |  |  |
|   | Press "F." The command prompt changes to "1 for start to refresh,2 for set refresh   |  |  |
|   | rate."                                                                               |  |  |
|   | Press "1" to cancel the automatic refresh. Press "2" to change the refresh interval. |  |  |
|   | If you press "2", the command prompt changes to "Input refresh time>." Enter an      |  |  |
|   | integer between 5 and 600 (seconds).                                                 |  |  |
| R | Reset counter values.                                                                |  |  |
|   | Press "R." The counter values are reset and immediately changed with those           |  |  |
|   | accumulated after resetting the counters.                                            |  |  |
| U | Set the display refresh mode.                                                        |  |  |
|   | Press "U." The counter values are changed with those accumulated after the system    |  |  |
|   | boot.                                                                                |  |  |
| Q | Return to the previous menu.                                                         |  |  |

The counters are described below.

| Total RX Bytes | Displays the number of bytes of all packets received.                     |
|----------------|---------------------------------------------------------------------------|
| Total RX Pkts  | Displays the number of all packets received.                              |
| Good Broadcast | Displays the number of broadcast packets received.                        |
| Good Multicast | Displays the number of multicast packets received.                        |
| CRC/Align      | Displays the number of error packets that have a normal packet length     |
| Errors         | (64 to 1518 bytes); however, have an error found by an error detection    |
|                | code (FCS). If the packet length is an integral multiple of one byte, the |
|                | error is a CRC (FCS) error. If not, it is an Align error.                 |
| Undersize Pkts | Displays the number of error packets that have a packet length less than  |
|                | 64 bytes; however, have no other errors.                                  |
| Oversize Pkts  | Displays the number of packets having a packet length greater than        |
|                | 1518 bytes.                                                               |
| Fragments      | Displays the number of error packets that have a packet length less than  |
|                | 64 bytes and have a CRC or alignment error.                               |
| Jabbers        | Displays the number of error packets that have a packet length less than  |
|                | 1518 bytes and have a CRC or alignment error.                             |
| Collisions     | Displays the number of packet collisions.                                 |
| 64-Byte Pkts   | Displays the total number of packets having a packet length of 64 bytes.  |
| 65-127 Pkts    | Displays the total number of packets having a packet length of 65 to      |
|                | 127 bytes.                                                                |
| 128-255 Pkts   | Displays the total number of packets having a packet length of 128 to     |
|                | 255 bytes.                                                                |
| 256-511 Pkts   | Displays the total number of packets having a packet length of 256 to     |
|                | 511 bytes.                                                                |
| 512-1023 Pkts  | Displays the total number of packets having a packet length of 512 to     |
|                | 1023 bytes.                                                               |
| Over 1024 Pkts | Displays the total number of packets having a packet length of 1024       |
|                | bytes or greater.                                                         |

Note: By factory default, this screen is set to refresh about every 300 seconds. Therefore, both the console and Telnet timeouts do not occur.

# 4.9. Switch Tools Configuration

On the Main Menu, pressing "T" opens the Switch Tools Configuration screen as shown in Fig. 4-9-1. On this screen, you can use and configure the Switching Hub tools for firmware upgrade, upload/download of configuration files, system reboot, log viewing, etc.

| PN27089N/PN27089NA Local Management System              |  |
|---------------------------------------------------------|--|
| Main Menu -> Switch Tools Configuration                 |  |
| [T]FTP Software Upgrade                                 |  |
| [C]onfiguration File Upload/Download                    |  |
| System [R]eboot                                         |  |
| E[x]ception Handler                                     |  |
| [P]ing Execution                                        |  |
| System [L]og                                            |  |
| [W]atch Dog Timer                                       |  |
| [Q]uit to previous menu                                 |  |
|                                                         |  |
|                                                         |  |
|                                                         |  |
|                                                         |  |
|                                                         |  |
|                                                         |  |
|                                                         |  |
|                                                         |  |
|                                                         |  |
|                                                         |  |
| Command>                                                |  |
| Enter the character in square brackets to select option |  |

### Fig. 4-9-1 Switch Tools Configuration

| TFTP Software      | Configure and execute firmware upgrade of this Switching Hub.   |  |  |
|--------------------|-----------------------------------------------------------------|--|--|
| Upgrade            |                                                                 |  |  |
| Configuration File | Configure and execute upload/download of the configuration of   |  |  |
| Upload/Download    | this Switching Hub.                                             |  |  |
| System Reboot      | Configure and execute reboot of this Switching Hub.             |  |  |
| Exception Handler  | Configure exception handling operations.                        |  |  |
| Ping Execution     | Execute ping from this Switching Hub.                           |  |  |
| System Log         | View the system log of this Switching Hub.                      |  |  |
| Watch Dog Timer    | Configure the Watch Dog Timer function.                         |  |  |
| Quit to previous   | Quit the Switch Tools Configuration Menu and return to the Main |  |  |
| menu               | menu.                                                           |  |  |

# 4.9.1. TFTP Software Upgrade

On the Switch Tools Configuration Menu, pressing "T" opens the TFTP Software Upgrade screen as shown in Fig. 4-9-2. On this screen, you can execute and configure firmware upgrades.

| PN27089N/PN27089NA Local Management System |                                                     |  |  |
|--------------------------------------------|-----------------------------------------------------|--|--|
| Switch Tools Configurati                   | Switch Tools Configuration -> TFTP Software Upgrade |  |  |
|                                            |                                                     |  |  |
| Image Version: x.                          | X. X. XX                                            |  |  |
| TFTP Server IP: 0.                         | 0. 0. 0                                             |  |  |
| Image File Name:                           |                                                     |  |  |
| Reboot Timer: 0                            | seconds                                             |  |  |
| (Please set timer value                    | e at Reboot Menu)                                   |  |  |
|                                            | <command/>                                          |  |  |
|                                            |                                                     |  |  |
| Set TFTP [S]erver IP Add                   | dress                                               |  |  |
| Set Image [F]ile Name                      |                                                     |  |  |
| [U]pgrade Image                            |                                                     |  |  |
| [Q]uit to previous menu                    |                                                     |  |  |
|                                            |                                                     |  |  |
|                                            |                                                     |  |  |
|                                            |                                                     |  |  |
|                                            |                                                     |  |  |
|                                            |                                                     |  |  |
|                                            |                                                     |  |  |
|                                            |                                                     |  |  |
| Command>                                   |                                                     |  |  |
| Enter the character in s                   | square brackets to select option                    |  |  |

### Fig. 4-9-2 TFTP Software Upgrade

| Image Version:  | Displays the current firmware version.                              |  |
|-----------------|---------------------------------------------------------------------|--|
| TFTP Server IP: | Displays the IP address of the TFTP server with the firmware to be  |  |
|                 | upgraded installed.                                                 |  |
| Image File      | Displays the file name of the firmware to be upgraded.              |  |
| Name:           |                                                                     |  |
| Reboot Timer:   | r: Displays the time before rebooting after upgrading the firmware. |  |
|                 | You can set the time in the System Reboot Menu.                     |  |

| S | Set the IP address of the TFTP server with the firmware to be upgraded installed. |                                                                                   |  |
|---|-----------------------------------------------------------------------------------|-----------------------------------------------------------------------------------|--|
|   |                                                                                   | Press "S." The command prompt changes to "Enter IP address of TFTP server>."      |  |
|   |                                                                                   | Enter an IP address of TFTP server.                                               |  |
| F | Set the file name of the firmware to be upgraded.                                 |                                                                                   |  |
|   |                                                                                   | Press "F." The command prompt changes to "Enter file name>." Specify the file     |  |
|   |                                                                                   | name in 39 characters or less.                                                    |  |
| U | Start the upgrade.                                                                |                                                                                   |  |
|   |                                                                                   | Press "D." The command prompt changes to "Download file(Y/N)>." Confirm           |  |
|   |                                                                                   | whether or not to start the process. Press "Y" to start the upgrade. Press "N" to |  |
|   |                                                                                   | cancel the upgrade.                                                               |  |
| Q | Re                                                                                | turn to the previous menu.                                                        |  |

When the download starts, the screen shown in Fig. 4-9-3 opens, and you can check the download status. After the download completes, the system automatically reboots, and the login screen opens.

Fig. 4-9-3 Download in process

Note: After the download completes, the black band at the bottom of the screen displays "System will reset automatically after image program into flash." When this message is displayed, the firmware is written in flash memory. Be sure not to power off the Switching Hub.

# 4.9.2. Configuration File Upload/Download

On the Switch Tools Configuration Menu, pressing "C" opens the Configuration File Upload/Download Menu as shown in Fig. 4-9-4. On this screen, you can execute and configure upload/download of the configuration file of this Switching Hub to/from a PC.

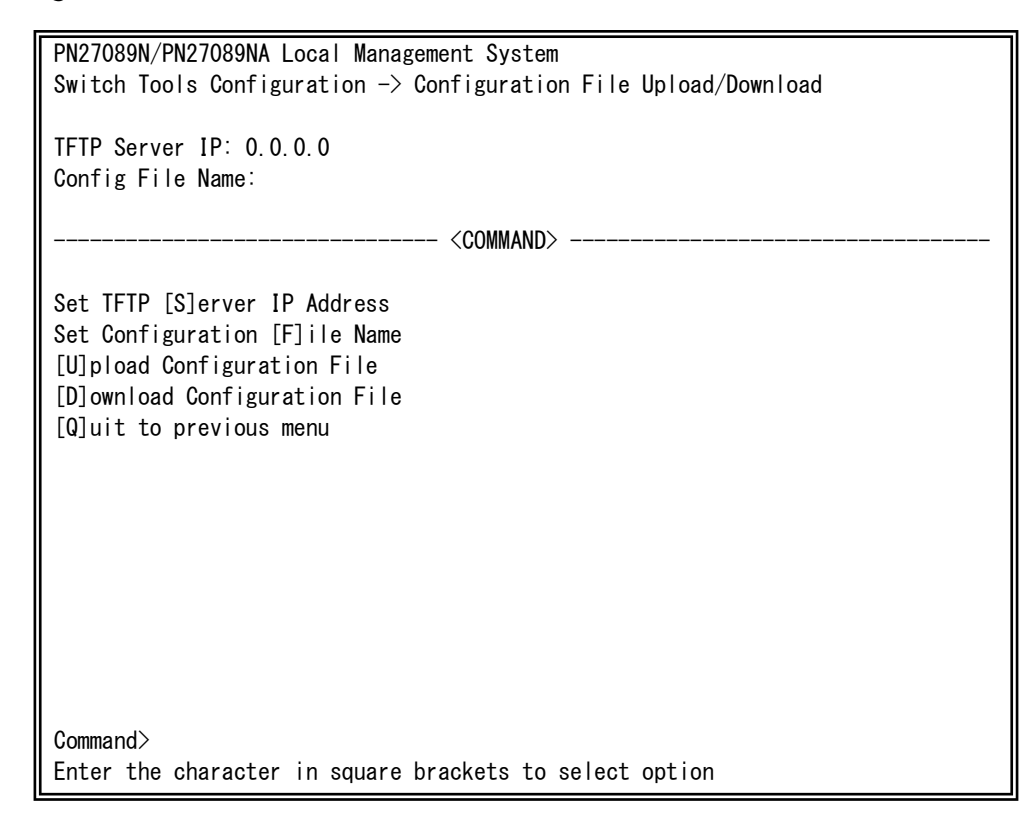

### Fig. 4-9-4 Configuration File Upload/Download

| TFTP Server IP: | Displays the IP address of the TFTP server that executes upload/download the configuration file. |
|-----------------|--------------------------------------------------------------------------------------------------|
| Config File     | Displays the configuration file name.                                                            |
| Name:           |                                                                                                  |

| S | Set the IP address of the TFTP server that executes upload/download the configuration |                                                                                      |  |  |
|---|---------------------------------------------------------------------------------------|--------------------------------------------------------------------------------------|--|--|
|   | file.                                                                                 |                                                                                      |  |  |
|   |                                                                                       | Press "S." The command prompt changes to "Enter IP address of TFTP server>."         |  |  |
|   |                                                                                       | Enter an IP address of TFTP server.                                                  |  |  |
| F | Set the name of the configuration file to be uploaded/downloaded.                     |                                                                                      |  |  |
|   |                                                                                       | Press "F." The command prompt changes to "Enter file name>." Specify the file        |  |  |
|   |                                                                                       | name of the downloaded program in 30 half-width characters or less.                  |  |  |
| U | Start the upload of the configuration file.                                           |                                                                                      |  |  |
|   |                                                                                       | Press "U." The command prompt changes to "Upload file(Y/N)>." Confirm whether        |  |  |
|   |                                                                                       | or not to start the process. Press "Y" to start the process. Press "N" to cancel the |  |  |
|   |                                                                                       | upload.                                                                              |  |  |
| D | Start the download of the configuration file.                                         |                                                                                      |  |  |
|   |                                                                                       | Press "D." The command prompt changes to "Download file(Y/N)>." Confirm              |  |  |
|   |                                                                                       | whether or not to start the process. Press "Y" to start the download. Press "N" to   |  |  |
|   |                                                                                       | cancel the download.                                                                 |  |  |
| Q | Re                                                                                    | turn to the previous menu.                                                           |  |  |

### 4.9.3. System Reboot

On the Switch Tools Configuration Menu, pressing "R" opens the System Reboot Menu as shown in Fig. 4-9-5. On this screen, you can reboot this Switching Hub.

| PN27089N/PN27089NA Local Management System       |                 |                          |
|--------------------------------------------------|-----------------|--------------------------|
| Switch Tools Configuration -> System Reboot Menu |                 |                          |
| Reboot Status:                                   | Stop            |                          |
| Reboot Type:                                     | Normal          |                          |
| Reboot Timer:                                    | 0 seconds       |                          |
| Time Left:                                       | N/A             |                          |
|                                                  |                 | - <command/>             |
| Set Reboot [0]pti                                | on              |                          |
| Start [R]eboot Pr                                | ocess           |                          |
| Set Reboot [T]imer                               |                 |                          |
| [Q]uit to previou                                | s menu          |                          |
|                                                  |                 |                          |
|                                                  |                 |                          |
|                                                  |                 |                          |
|                                                  |                 |                          |
|                                                  |                 |                          |
|                                                  |                 |                          |
|                                                  |                 |                          |
| Command>                                         |                 |                          |
| Enter the charact                                | er in square br | rackets to select option |

#### Fig. 4-9-5 System Reboot

| Reboot Status: | Displays whether or not the reboot command is executed.                   |                                                   |  |
|----------------|---------------------------------------------------------------------------|---------------------------------------------------|--|
|                | Stop                                                                      | Displays that the reboot command is not executed. |  |
| Reboot Type:   | Displays the reboot type. The factory default setting is "Normal."        |                                                   |  |
|                | Normal                                                                    | Normal reboot is executed.                        |  |
|                | Factory Default                                                           | All settings are reset to factory default.        |  |
|                | Factory Default                                                           | All settings except the IP address are reset to   |  |
|                | Except IP                                                                 | factory default.                                  |  |
| Reboot Timer:  | Displays the time between execution of the reboot command and             |                                                   |  |
|                | actual reboot. The factory default setting is 0 seconds.                  |                                                   |  |
| Time Left:     | Displays the time left before the system actually reboots after execution |                                                   |  |
|                | of the reboot command. A key entry refreshes the screen display,          |                                                   |  |
|                | allowing you to check the elapsed time.                                   |                                                   |  |

| 0 | Set the reboot type to normal reboot or factory default.                         |                                                                                       |  |
|---|----------------------------------------------------------------------------------|---------------------------------------------------------------------------------------|--|
|   | Press "O." The command prompt changes to "Select one option (N/F/I)>." Press "N" |                                                                                       |  |
|   |                                                                                  | to set the type to normal reboot, "F" to return it to factory default, or "I" to save |  |
|   |                                                                                  | only the IP address setting and return the other settings to factory default.         |  |
| R | Execute the reboot.                                                              |                                                                                       |  |
|   |                                                                                  | Press "R." The command prompt changes to "Are you sure to reboot the system           |  |
|   |                                                                                  | (Y/N)>." Press "Y" to execute it. Press "N" to cancel it.                             |  |
| Т | Set the time before the system reboots.                                          |                                                                                       |  |
|   |                                                                                  | Press "T" to change the command prompt to "Enter Reboot Timer>." Enter a value        |  |
|   |                                                                                  | between 0 and 86400 seconds (24 hours).                                               |  |
| Q | Return to the previous menu.                                                     |                                                                                       |  |

# 4.9.4. Exception Handler

On the Switch Tools Configuration Menu, pressing "x" opens the Exception Handler screen as shown in Fig. 4-9-6. On this screen, you can configure the exception handling operations.

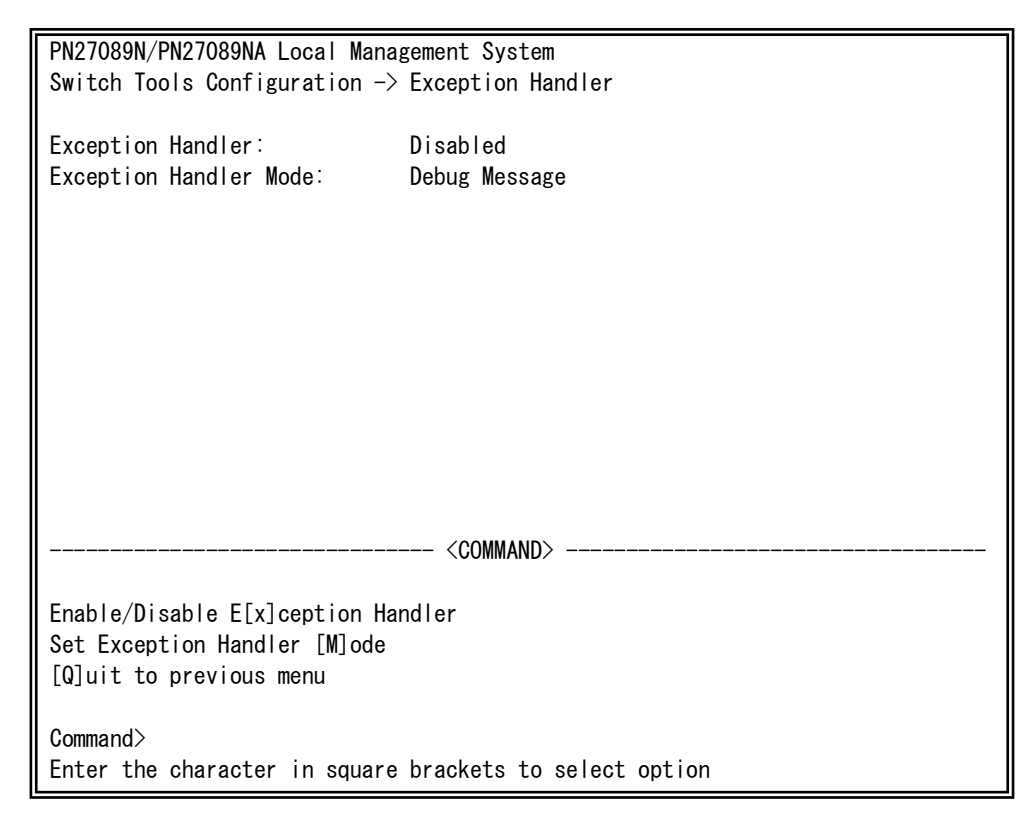

#### Fig. 4-9-6 Exception Handler configuration

| Exception     | Displays the exception handling function status.  |                                                 |  |
|---------------|---------------------------------------------------|-------------------------------------------------|--|
| Handler:      | 'Disabled' is the factory default setting.        |                                                 |  |
|               | Enabled                                           | The exception handler is enabled.               |  |
|               | Disabled                                          | The exception handler is disabled.              |  |
| Exception     | Displays the exception handling method.           |                                                 |  |
| Handler Mode: | : 'Debug Message' is the factory default setting. |                                                 |  |
|               | Debug Message                                     | Outputs a debug message to the console when an  |  |
|               |                                                   | exception is occurred.                          |  |
|               | System Reboot                                     | Automatically reboots when an exception is      |  |
|               |                                                   | occurred.                                       |  |
|               | Debug Message                                     | Outputs a debug message to the console and then |  |
|               | and System                                        | automatically reboots when an exception is      |  |
|               | Reboot                                            | occurred.                                       |  |

| VI II.                         |  |
|--------------------------------|--|
| Handler                        |  |
|                                |  |
|                                |  |
| ode                            |  |
| o execute                      |  |
|                                |  |
| 2 Return to the previous menu. |  |
|                                |  |

# 4.9.5. Ping Execution

On the Switch Tools Configuration Menu, pressing "P" opens the Ping Execution screen as shown in Fig. 4-9-7. On this screen, you can execute the ping command from the Switching Hub to confirm communications with connected terminals and other devices.

| PN27089N/PN27089NA Local Management Sy | stem                    |
|----------------------------------------|-------------------------|
| Switch Tools Configuration -> Ping Exe | cution                  |
|                                        |                         |
|                                        |                         |
| Target IP Address. U.U.U.U             |                         |
| Number of Requests: 10                 |                         |
| Timeout Value: 3 Sec.                  |                         |
| ┃ ==================================== |                         |
|                                        |                         |
|                                        |                         |
|                                        |                         |
|                                        |                         |
|                                        |                         |
|                                        |                         |
|                                        |                         |
|                                        |                         |
|                                        |                         |
|                                        |                         |
|                                        |                         |
|                                        |                         |
|                                        |                         |
| COMM                                   | AND>                    |
| Set Target [I]P Address                | [E]xecute Ping          |
| Set [N]umber of Requests               | [S]top Ping             |
| Set [T] imeout Value                   | [0]uit to previous menu |
|                                        |                         |
|                                        |                         |
| Enter the character in square brackets | to select option        |

### Fig. 4-9-7 Ping Execution

| Target IP Address: | Displays the IP address of the target of the ping. |  |
|--------------------|----------------------------------------------------|--|
|                    | The factory default setting is 0.0.0.0.            |  |
| Number of          | Displays the number of times of ping.              |  |
| Request:           | The factory default setting is 10 times.           |  |
| Timeout Value:     | Displays the time before timeout occurs.           |  |
|                    | The factory default setting is 3 seconds.          |  |
| Result             | Displays the ping result.                          |  |

| I | Set the IP address of the target of the ping.                                    |  |  |
|---|----------------------------------------------------------------------------------|--|--|
|   | Press "I." The command prompt changes to "Enter new Target IP Address >." Enter  |  |  |
|   | the IP address.                                                                  |  |  |
| Ν | Set the number of times of ping.                                                 |  |  |
|   | Press "N." The command prompt changes to "Enter new Request Times >." Enter the  |  |  |
|   | number of times between 1 and 10.                                                |  |  |
| Т | Set the time before timeout occurs.                                              |  |  |
|   | Press "T." The command prompt changes to "Enter new Timeout Value >." Set the    |  |  |
|   | time between 1 to 5 seconds.                                                     |  |  |
| Е | Execute the ping command. Or, clear the display.                                 |  |  |
|   | Press "E." The command prompt changes to "Execute Ping or Clean before Ping Data |  |  |
|   | (E/C)>." Press "E" to execute ping. Press "C" to only clear the display.         |  |  |
| S | Cancel the ping command.                                                         |  |  |
|   | Press "S" or "Ctrl+C" during the ping execution to cancel it.                    |  |  |
| Q | Return to the previous menu.                                                     |  |  |

| PN27089N/PN27089NA Local Management System |                                              |  |  |
|--------------------------------------------|----------------------------------------------|--|--|
| Switch roots configura                     | Switch loois configuration -> Ping Execution |  |  |
| Target IP Address:                         | 192. 168. 1. 2                               |  |  |
| Number of Requests:                        | 10                                           |  |  |
| Timeout Value:                             | 3 Sec.                                       |  |  |
| No 1                                       | t ====================================       |  |  |
| No. 1                                      | 9 ms                                         |  |  |
| No. 3                                      | 7 ms                                         |  |  |
| No. 4                                      | 7 ms                                         |  |  |
| Waiting for response                       |                                              |  |  |
|                                            |                                              |  |  |
|                                            |                                              |  |  |
|                                            |                                              |  |  |
|                                            |                                              |  |  |
|                                            |                                              |  |  |
|                                            | <command/>                                   |  |  |
| Set Target [1]P Addre                      | ss [E]xecute Ping                            |  |  |
| Set [N]umber of Reque                      | sts [S]top Ping                              |  |  |
| Set [T]imeout Value                        | [Q]uit to previous menu                      |  |  |
| S or Ctrl-C Stop ping                      | function                                     |  |  |

Fig. 4-9-8 Display during ping execution

# 4.9.6. System Log

On the Switch Tools Configuration Menu, pressing "L" opens the System Log Menu as shown in Fig. 4-9-9. This screen displays logs of events caused to the Switching Hub. By viewing events, you can check activities related to the Switching Hub, which is useful information for network management and troubleshooting.

| PN2708<br>Switch | PN27089N/PN27089NA Local Management System<br>Switch Tools Configuration -> System Log Menu |                        |      |  |
|------------------|---------------------------------------------------------------------------------------------|------------------------|------|--|
| Entry            | Time(YYYY/MM/DD HH:MM:SS)                                                                   | Ev                     | vent |  |
| 1                | 2001/01/01 00:01:15                                                                         | Login from console     |      |  |
|                  |                                                                                             |                        |      |  |
|                  |                                                                                             |                        |      |  |
|                  |                                                                                             |                        |      |  |
|                  | <                                                                                           | COMMAND>               |      |  |
| [N]ext           | [N]ext Page                                                                                 |                        |      |  |
| [P]rev           | [P]revious Page                                                                             |                        |      |  |
| [C]lea           | r System Log                                                                                |                        |      |  |
|                  | to previous menu                                                                            |                        |      |  |
| Comman           | d>                                                                                          |                        |      |  |
| Enter            | the character in square bra                                                                 | ckets to select option |      |  |

Fig. 4-9-9 System Log

SNMP trap logs are also recorded as System Log entries, beginning from "(TRAP)".

| Entry | Displays the event number.                                                                    |                                                        |  |
|-------|-----------------------------------------------------------------------------------------------|--------------------------------------------------------|--|
| Time  | Displays the time when the event occurred, or the time accumulated after boot                 |                                                        |  |
|       | if the clock is not set.                                                                      |                                                        |  |
| Event | Displays the description of the event caused to the Switching Hub.                            |                                                        |  |
|       | Login from console                                                                            | Indicates a login from the console.                    |  |
|       | Login failed from                                                                             | Indicates a login authentication failure from the      |  |
|       | console                                                                                       | console.                                               |  |
|       | Login from telnet <ip:< td=""><td>Indicates a login from the host with IP address</td></ip:<> | Indicates a login from the host with IP address        |  |
|       | xxx.xxx.xxx.xxx>                                                                              | xxx.xxx.xxx.xxx via Telnet.                            |  |
|       | Login from SSH <ip:< td=""><td>Indicates a login from the host with IP address</td></ip:<>    | Indicates a login from the host with IP address        |  |
|       | xxx.xxx.xxx.xxx>                                                                              | xxx.xxx.xxx.xxx via SSH.                               |  |
|       | Login failed from telnet                                                                      | Indicates a login authentication failure from the host |  |
|       | <ip: xxx.xxx.xxx.xxx=""></ip:>                                                                | with IP address xxx.xxx.xxx via Telnet.                |  |
|       | Login failed from SSH                                                                         | Indicates a login authentication failure from the host |  |
|       | <ip: xxx.xxx.xxx.xxx=""></ip:>                                                                | with IP address xxx.xxx.xxx via SSH.                   |  |
|       | Reboot: Normal                                                                                | Indicates that this Switching Hub rebooted.            |  |
|       | Reboot: Factory Default                                                                       | Indicates that this Switching Hub rebooted to return   |  |
|       |                                                                                               | settings to factory default.                           |  |
|       | Reboot: Factory Default                                                                       | Indicates that this Switching Hub rebooted to return   |  |
|       | Except IP                                                                                     | settings except the IP address to factory default.     |  |
|       | Reboot: Exception                                                                             | Indicates that this Switching Hub rebooted due to an   |  |
|       |                                                                                               | exception handling.                                    |  |
|       | Configuration changed                                                                         | Indicates that the configuration was changed.          |  |
|       | Switch start                                                                                  | Indicates that this Switching Hub booted.              |  |
|       | Runtime changes from                                                                          | Indicates that firmware was downloaded from IP         |  |
|       | XXX.XXX.XXX.XXX                                                                               | xxx.xxx.xxx.xxx and updated.                           |  |
|       | Configuration file                                                                            | Indicates that the configuration file was uploaded     |  |
|       | uploaded                                                                                      | via TFTP.                                              |  |
|       | Configuration file                                                                            | Indicates that the configuration file was downloaded   |  |
|       | downloaded                                                                                    | via TFTP.                                              |  |
|       | Port-xx link-down                                                                             | Indicates that Port xx was linked down.                |  |
|       | Port-xx link-up                                                                               | Indicates that Port xx was linked up.                  |  |
|       | Enter Command Line                                                                            | Indicates that the user moved from the configuration   |  |
|       | Interface                                                                                     | menu to CLI (Command Line Interface).                  |  |
|       | xx:xx:xx:xx:xx:xx was                                                                         | Indicates that IEEE802.1X authentication succeeded     |  |
|       | authorized at port xx.                                                                        | on Port xx from the terminal with xx:xx:xx:xx:xx:xx.   |  |
|       | xx:xx:xx:xx:xx:xx was                                                                         | Indicates that IEEE802.1X authentication failed on     |  |
|       | rejected at port xx.                                                                          | Port xx from the terminal with xx:xx:xx:xx:xx:xx.      |  |
|       | Authentication failure                                                                        | Indicates that an unauthorized manager accessed by     |  |
|       |                                                                                               | SNMP.                                                  |  |
|       | Port-xx Power ON                                                                              | Indicates that the PoE power supply to Port xx is      |  |
|       | notification                                                                                  | turned on.                                             |  |
|       | Port-xx Power OFF                                                                             | Indicates that the PoE power supply to Port xx is      |  |
|       | notification                                                                                  | turned off.                                            |  |

| SNTP first update to   | Indicates that the time was retrieved via SNTP for   |
|------------------------|------------------------------------------------------|
| yyyy/mm/dd             | the first time.                                      |
| Temperature over       | Indicates that the internal temperature exceeded the |
| threshold.             | threshold.                                           |
| Temperature under      | Indicates that the internal temperature decreased    |
| threshold.             | below the threshold.                                 |
| (Bridge) Topology      | Indicates that a topology change occurred in the     |
| Change                 | Spanning Tree function.                              |
| PortX auto recovery.   | Indicates that Port X was automatically recovered    |
|                        | from being blocked after loop detection.             |
| The loop detected      | Indicates that a loop was detected between Port A    |
| between portA and      | and Port B.                                          |
| portB.                 |                                                      |
| The loop detected on   | Indicates that a loop was detected in Port X.        |
| portX.                 |                                                      |
| (RRP) FDB Flush        | Indicates that Forwarding Database was flushed.      |
| (RRP) Ring Recover     | Indicates that a ring topology was restored.         |
|                        | This log is displayed for the Master nodes only.     |
| (RRP) Ring Failure     | Indicates that a ring topology problem occurred.     |
|                        | This log is displayed for the Master nodes only.     |
| (RRP) Change to        | Displays that a ring topology has been established.  |
| Link-Up Status         | This log is displayed for the Transit nodes only.    |
| (RRP) Change to        | Indicates that a ring topology problem occurred.     |
| Link-Down Status       | This log is displayed for the Transit nodes only.    |
| (RRP) Change to        | Displays that a ring topology is being established.  |
| Pre-Forwarding Status  | This log is displayed for the Transit nodes only.    |
| (TRAP)Usage power is   | Indicates that the PoE power supply exceeded the     |
| above the threshold    | threshold.                                           |
| (TRAP)Usage power is   | Indicates that the PoE power supply exceeded the     |
| below the threshold    | threshold and then decreased below the threshold.    |
| (TRAP)System           | Indicates that authentication from the SNMP          |
| authentication failure | manager failed.                                      |
| (TRAP)System Cold      | Indicates that this Switching Hub booted.            |
| Start                  |                                                      |

| Ν | Show the next page.                               |  |
|---|---------------------------------------------------|--|
|   | Press "N." The screen displays the next page.     |  |
| Ρ | Show the previous page.                           |  |
|   | Press "P." The screen displays the previous page. |  |
| С | Clear all logs.                                   |  |
|   | Press "C" to clear all logs.                      |  |
| Q | Return to the previous menu.                      |  |

# 4.9.7. Watch Dog Timer Menu

On the Switch Tools Configuration Menu, pressing "W" opens the Watch Dog Timer Menu as shown in Fig. 4-9-10. On this screen, you can configure the Watch Dog Timer function settings.

| PN27089N/PN27089NA Local Management System |                                                    |  |  |
|--------------------------------------------|----------------------------------------------------|--|--|
| Switch Tools Configuration -               | Switch Tools Configuration -> Watch Dog Timer Menu |  |  |
| C C                                        | 5                                                  |  |  |
| Watah Dag Timar:                           | Dischlad                                           |  |  |
| walch bog Timer.                           | DISabled                                           |  |  |
|                                            |                                                    |  |  |
|                                            |                                                    |  |  |
|                                            |                                                    |  |  |
|                                            |                                                    |  |  |
|                                            |                                                    |  |  |
|                                            |                                                    |  |  |
|                                            |                                                    |  |  |
|                                            |                                                    |  |  |
|                                            |                                                    |  |  |
|                                            |                                                    |  |  |
|                                            |                                                    |  |  |
|                                            |                                                    |  |  |
|                                            |                                                    |  |  |
|                                            |                                                    |  |  |
|                                            |                                                    |  |  |
|                                            | <command/>                                         |  |  |
|                                            |                                                    |  |  |
| Set [W]atch Dog Timer                      |                                                    |  |  |
| [Q]uit to previous menu                    |                                                    |  |  |
|                                            |                                                    |  |  |
| Commond                                    |                                                    |  |  |
|                                            |                                                    |  |  |
| Enter the character in squar               | e brackets to select option                        |  |  |

### Fig. 4-9-10 Watch Dog Timer Menu

#### Screen Description

| Watch Dog Timer: | Displays the Watch Dog Timer function status. |                           |
|------------------|-----------------------------------------------|---------------------------|
|                  | 'Disabled' is the factory default setting.    |                           |
|                  | Enabled                                       | The function is enabled.  |
|                  | Disabled                                      | The function is disabled. |

| W | Switch the Watch Dog Timer function status.                              |  |  |
|---|--------------------------------------------------------------------------|--|--|
|   | Press "W." The command prompt changes to "Enable or Disable Watch Dog    |  |  |
|   | Timer(E/D)>." Press "E" to enable the function. Press "D" to disable it. |  |  |
| Q | Return to the previous menu.                                             |  |  |

# 4.10. Save Configuration to Flash

On the Main Menu, pressing "F" opens the Save Configuration to Flash screen as shown in Fig. 4-10-1. Execute this command to save the Switching Hub configuration to flash memory. On this screen, the command prompt displays "Save current configuration?(Y/N)." Press "Y" to save the configuration. Otherwise, press "N."

If you don't save the configuration, the changed configuration will be cleared after system reboot or power cycle.

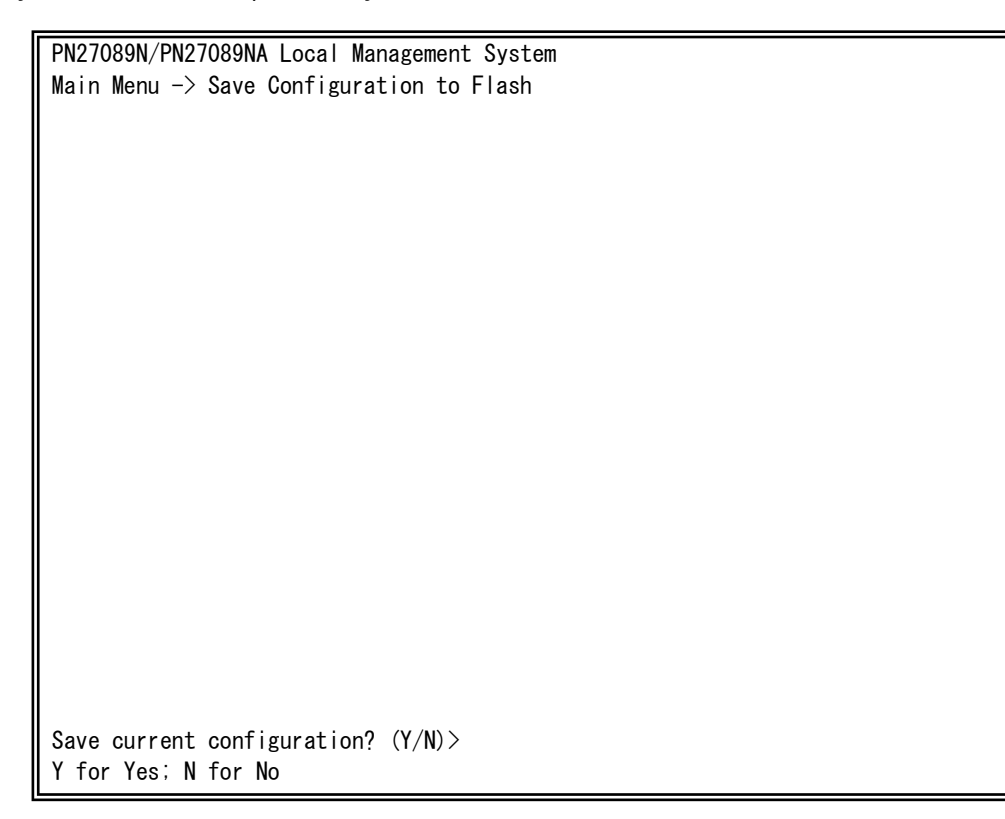

Fig. 4-10-1 Save Configuration to Flash screen: Confirm whether to save or not

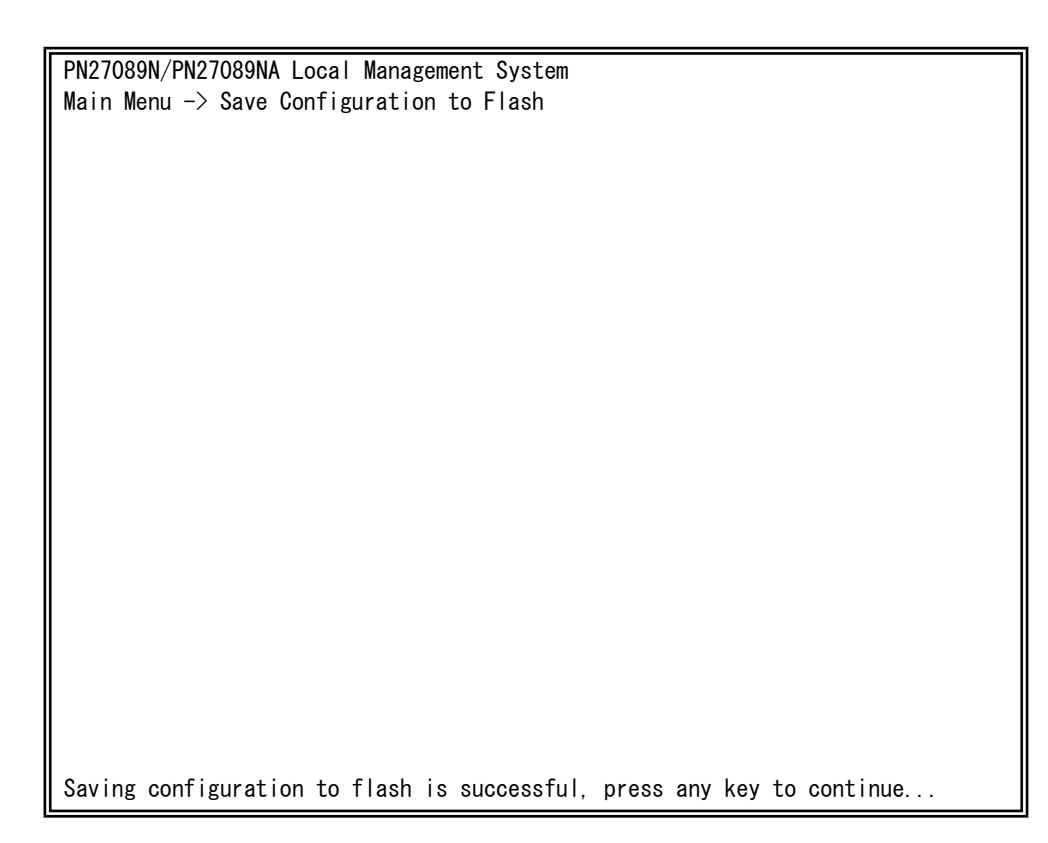

Fig. 4-10-2 Save Configuration to Flash screen: Confirm whether to save or not

# 4.11. Command Line Interface (CLI)

On the Main Menu, pressing "C" opens the screen as shown in Fig. 4-11-1. On this screen, you can use the command line for configuration instead of the menu. Refer to the separate volume, "Command Line Interface Manual" for configuration procedures. Enter "logout" at the command prompt to return to the Menu from CLI.

| M8esPWR> |  |
|----------|--|
|          |  |
|          |  |
|          |  |
|          |  |
|          |  |
|          |  |
|          |  |
|          |  |
|          |  |
|          |  |
|          |  |
|          |  |
|          |  |
|          |  |
|          |  |
|          |  |
|          |  |

Fig. 4-11-1 Command Line Interface (CLI)
### 4.12. Logout

On the Main Menu, pressing "Q" logouts the session, then displays the login screen as shown in Fig. 4-2-1. If you access using Telnet or SSH, pressing "Q" terminates the session. Follow the login procedures shown in section 4.2 to log in again.

Additionally, the session is automatically logged out after the console/telnet timeout time in section 4.6.7 System Security Configuration has elapsed.

| Appondix A Specifications  |                                                                                      |                                                         |                                                         |                                         |                                      |  |  |  |  |
|----------------------------|--------------------------------------------------------------------------------------|---------------------------------------------------------|---------------------------------------------------------|-----------------------------------------|--------------------------------------|--|--|--|--|
| Appendix A. Specifications |                                                                                      |                                                         |                                                         |                                         |                                      |  |  |  |  |
| 0                          | Interface<br>- Twisted-pair ports: Port 1<br>∻ Transmission sy                       | oorts: Port 1 - 8 (RJ4<br>Insmission system             |                                                         | ctor)<br>2.3<br>2.3u                    | 10BASE-T<br>100BASE-TX               |  |  |  |  |
|                            | <ul> <li>Twisted-pair ports: Port 9</li> <li></li></ul>                              | - 10 (R.<br>vstem                                       | 45 connector)<br>IEEE802.3<br>IEEE802.3u<br>IEEE802.3ab |                                         | 10BASE-T<br>100BASE-TX<br>1000BASE-T |  |  |  |  |
|                            | <ul> <li>Console port x 1 (RJ45 connector)</li> <li>RS-232C (ITU-TS V.24)</li> </ul> |                                                         |                                                         |                                         |                                      |  |  |  |  |
| 0                          | Switching system - Store and forward                                                 |                                                         |                                                         |                                         |                                      |  |  |  |  |
|                            | - Forwarding rate                                                                    | 10BAS<br>100BA<br>1000B                                 | ie-t<br>Se-tx<br>Ase-t                                  | 14,880pps<br>148,800pps<br>1,488,000pps |                                      |  |  |  |  |
|                            | - MAC address table                                                                  | 16 K entries/unit                                       |                                                         |                                         |                                      |  |  |  |  |
|                            | - Buffer memory                                                                      | 1.5 M                                                   | bytes/ur                                                | nit                                     |                                      |  |  |  |  |
|                            | - Flow control                                                                       | IEEE802.3x (full duplex)<br>Back pressure (half duplex) |                                                         |                                         | c)<br>olex)                          |  |  |  |  |

- O Major functions
  - IEEE802.1D Spanning Tree Protocol
  - IEEE802.1w Rapid Spanning Tree Protocol
  - IEEE802.1Q Tag VLAN (Max. 256 VLANs including the default VLAN)
  - IEEE802.3ad Link aggregation
    - (Configurable up to eight ports in five groups each)
  - IEEE802.1p QoS (Four Priority Queue supported)
  - IEEE802.1X Port-based authentication
    - (EAP-MD5/TLS/PEAP supported)
  - IEEE802.3x Flow control
  - IEEE802.3af PoE power supply (Max. 15.4 W) (Alternative B; using idle line, 4, 5, 7, and 8)
  - Port monitoring Capable of monitoring multiple ports; 1:n
  - Access control Capable of creating up to 128 policies
  - IGMP snooping Multicast filtering supported
  - Ring protocol Capable of ring configuration of up to 1 domain

#### O Management methods

- SNMP, Telnet, SSH, and serial console
- O Agent specifications
  - SNMPv1/v2c (RFC1157, RFC1901)
  - TELNET (RFC854)
  - SSHv2 (RFC4251-4254, RFC4716)
  - TFTP (RFC783)
  - SNTPv3 (RFC1769)
- O Supported MIB
  - MIB II (RFC1213) except at(3),epg(8) groups.
  - Power-Ethernet-MIB (RFC 3621)
     [pethPsePortPowerPriority not supported]
- O Power supply specifications
  - Power supply AC 100 240 V, 50/60 Hz, 3.0 A
  - Power consumption Normally, Max. 79 W
    - (9.1 W when not supplying power), Min. 7.3 W

- O Environment specifications
  - Operating temperature 0 40 degrees C
     Caution: Failure to meet the above conditions may result in fire, electric shock, breakdown, and/or malfunction. Please take notice because such cases are out of guarantee.
  - Operating humidity 20 80% RH (no condensation)
  - Storage temperature -20 70 degrees C
  - Storage humidity 10 90% RH (no condensation)
- O External specifications
  - Dimensions 44 mm (Height) x 210 mm (Width) x 280 mm (Depth) (Excluding protruding sections)
  - Mass (Weight) 1,900 g

## Appendix B. Procedures for Console Port Configuration Using Windows HyperTerminal

Connect a Windows-based PC to this Switching Hub with a console cable and follow the procedures shown below to activate HyperTerminal.

#### (If your PC is using Windows Vista or later, you need to install a terminal emulator first.)

- On Windows, click Start on Task Bar → All Programs → Accessories → Communications → HyperTerminal.
- (2) The Connection Description window opens. Enter a name (e.g. Switch), choose an icon, and click OK.
- (3) The Connect To window opens. Click on the pull-down menu of the Connect Using field, choose COM1, and click OK. <u>Note that the above setting applies to cases where the console cable is</u> <u>connected to COM1.</u>
- (4) At the COM1 Properties window, click on the pull-down menu of the Bits per second field, and choose 9600.
- (5) Click on the pull-down menu of the Flow control field, choose **None**, and click OK.
- (6) Click File in the main menu of HyperTerminal and choose Properties.
- (7) The <name> Properties window appears (<name>: the name you entered in step 2 is indicated). Click the Settings tab and click on the pull-down menu of the Emulation field. In the list, choose VT100 and click OK.
- (8) Configure this Switching Hub in accordance with section 4 of the Operation Manual.
- (9) After completing the configuration, click File in the main menu of HyperTerminal and Exit. Click Yes when asked if you want to disconnect the terminal. Then click Yes when asked if you want to save the session for HyperTerminal configuration.
- (10) A file named "<name>.ht" (<name>: the name you entered in step 2 is indicated) is created in the HyperTerminal window.

From the next session, you can activate HyperTerminal by double-clicking "<name>.ht" and configure this Switching Hub by following step 8.

### Appendix C. Easy IP Address Setup Function

The following are points to note when using an easy IP address setup function.

[Known compatible software]

Panasonic Eco Solutions Networks Co., Ltd.; "Support Tool" Ver.1.2.0.1 Panasonic Corporation; "Easy IP Address Setup Software" V3.01/4.00/4.24R00 Panasonic System Networks Co., Ltd.; "Easy Config" Ver3.10R00

[User-settable items]

- IP address, subnet mask and default gateway
- System name
  - \* Can be configured only with the software "Easy Config." The software displays "Camera name."

[Restrictions]

• The time for accepting setting changes is limited to 20 minutes after power-on to ensure security.

However, you can change settings regardless of the time limit if the IP address, subnet mask, default gateway, user name and password values are the factory defaults.

- \* You can check the current settings because the list is displayed even after the time limit elapses.
- The following function of the software "Easy Config" cannot be used. Auto setup function
- \* Please contact each manufacturer for information about network cameras.

# Appendix D. Example of Network Configuration using Loop Detection Function and Its Precautions

Example of configuration using the loop detection function

By using the loop detection function, you can prevent a loop failure that is likely to be caused in a downstream Switching Hub that the user directly uses.

In addition, if a downstream Switching Hub is connected with a device, such as a hub without loop detection function, and a loop failure occurs under the device, the downstream Switching Hub shuts down the corresponding port to prevent the failure from extending to the entire network.

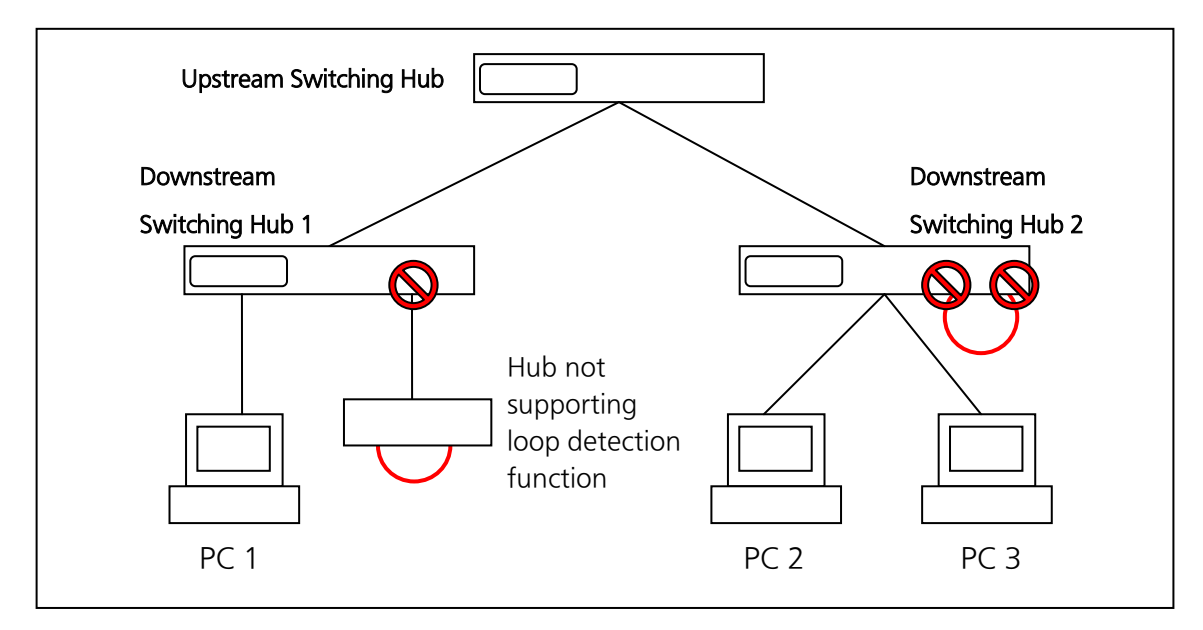

Fig. 1 Example of configuration using the loop detection function

Precautions in using loop detection function

→ Disable loop detection at upstream port(s)

If a network is consisted of only Switching Hub equipped with loop detection function, an upstream Switching Hub may detect on ahead and block a loop occurred in a downstream Switching Hub. This may block all communications to the downstream Switching Hub(s).

To minimize the communication failure by loop detection, disable the loop detection function of the upstream Switching Hub so that only a port of the Switching Hub causing loop will be blocked. You need to examine this type of network configuration and Switching Hub settings.

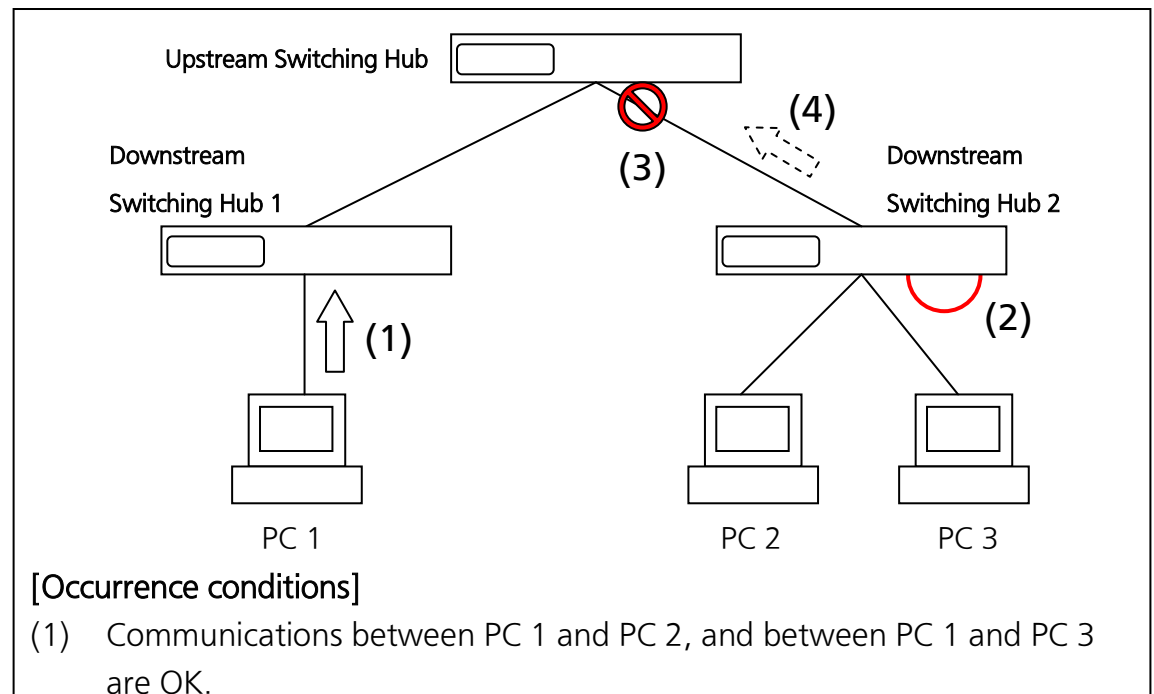

- (2) A loop occurs in the downstream Switching Hub 2.
- (3) The upstream Switching Hub detects the loop first, and shuts down the uplink port to downstream Switching Hub 2.

(Normally, only a port having loop connection is shut down.)

(4) The uplink port to downstream Switching Hub 2 is linked down, and communications to all other Switching Hubs are blocked.

### Fig. 2 Precautions in using loop detection function

## Troubleshooting

If you find any problem, please take the following steps to check.

#### 1. LED indicators

- \* The power LED (POWER) is not lit.
  - Is the correct port LED display mode selected by pressing the LED display change button?
  - Is the power cord connected? Please confirm that the power cord is securely connected to the power port.
  - Use the Switching Hub within the range of operating temperature.
- \* The port LED (left) is not lit on the Status mode.
  - Is the Switching Hub is set to Status mode?
    - → If the Switching Hub is set to the ECO mode, all LEDs are turned off regardless of terminal connection state.
  - Is the cable correctly connected to the target port?
  - Is an appropriate cable used?
  - Is each terminal connected to the relevant port conforming with 10BASE-T, 100BASE-TX, or 1000BASE-T standard?
  - Auto-negotiation may have failed.
    - → Set the port of this Switching Hub or the terminal to half-duplex mode.
- \* The port LED (right) is lit in orange.
- A loop is occurring. When you recover the loop, orange LED is turned off.
- \* LOOP HISTORY LED is blinking green.
  - This is to notify that there is a port in which a loop is occurring, or has been recovered within three days.
- 2. Communications are slow.
  - \* Communications with all ports are down or slow.
    - Are the communication speed and mode settings correct?
      - → If the communication mode signal cannot be properly obtained, apply half-duplex mode. Switch the communication mode of the connection target to half-duplex mode. Do not fix the communication mode of the connected terminal to full-duplex mode.

- Is the link up?
  - → If the power saving mode is set to "Full", change it to "Half" or "Disabled."
- \* Is the bandwidth usage rate of the network to which this Switching Hub is connected excessively high?
  - $\rightarrow$  Try separating this Switching Hub from the network.
- \* Is the port LED (right) lit in orange?
  - → If the port LED (right) is lit in orange, the port is being blocked by the loop detection function. After the loop was recovered in the port, wait for more than the recovery time until a port starts to be automatically recovered, or unblock the port on the configuration screen.
- 3. PoE power supply is impossible.
  - \* Power is not supplied to a Powered Device.
    - If you use an STP cable, PoE power supply may not be possible depending on the installation environment. In such cases, use a UTP cable.
    - Is a CAT5e or better straight cable (RJ45-8/8) used?
    - Is the cable connected to the port 1-8 that supports PoE power supply?
    - Ensure that either the port alone or the entire equipment is not overloaded.
    - Is the Powered Device connected to the port compliant with the IEEE802.3af standard or IEEE802.3 at Type 1 (15.4W) standard?
  - \* When the PoE mode LED is lit and a Port LED (left) is blinking orange:
    - Ensure that the total power supply demand from PoE-powered devices does not exceed 60 W.
  - \* When the power supply is suddenly shut off:
    - It is likely that a PoE-powered device in use has a different power consumption in normal operation and standby states.
       After turning on the PoE LED (power supply mode), confirm that a single port is not overloaded [the Port LED (left) is not blinking orange] and that the maximum limit of the total power supply is not exceeded (the PoE LIM. LED is not blinking orange).

### **After-sales Service**

#### 1. Warranty card

A warranty card is provided with this Switching Hub. Be sure to confirm that the date of purchase, shop (company) name, etc., have been entered in the warranty card and then receive it from the shop. Keep it in a safe place. The warranty period is one year from the date of purchase.

#### 2. Repair request

If a problem is not solved even after taking the steps shown in the "Troubleshooting" section in this manual, please use the Memo shown on the next page and make a repair request with the following information to the shop where you purchased this Switching Hub.

- Product name
- Model No.
- Product serial No.
- (11 alphanumeric characters labeled on the product)
- Firmware version
- (The number after "Ver." labeled on the unit package)
- Problem status (Please give as concrete information as possible.)
- \* Within the warranty period:

Repair service will be provided in accordance with the conditions stipulated in the warranty card.

Please bring your product and warranty card in the shop where you purchased it.

- \* After the warranty period expires: If our check determines that your product is repairable, a chargeable repair service is available upon your request. Please contact the shop where you purchased the product.
- 3. Inquiries about after-sales service and the product Contact the shop where you purchased the product.

### Memo (Fill in for future reference)

| Date of                        |                                                     |  | Product<br>name | Switch-M8esPWR |  |  |
|--------------------------------|-----------------------------------------------------|--|-----------------|----------------|--|--|
| purchase                       |                                                     |  | Model<br>No.    | PN27089NA      |  |  |
| Firmware                       | Boot Code                                           |  |                 |                |  |  |
| version (*)                    | Runtime Code                                        |  |                 |                |  |  |
| Serial No.                     |                                                     |  |                 |                |  |  |
|                                | (11 alphanumeric characters labeled on the product) |  |                 |                |  |  |
| Shop/Sales<br>company          |                                                     |  |                 |                |  |  |
|                                | Tel:                                                |  |                 |                |  |  |
| Customer<br>service<br>contact |                                                     |  |                 |                |  |  |
|                                | Tel:                                                |  |                 |                |  |  |

(\* You can check the version on the screen described in section 4.5 of this document.)

© Panasonic Eco Solutions Networks Co., Ltd. 2014

### Panasonic Eco Solutions Networks Co., Ltd.

2-12-7, Higashi-Shimbashi, Minato-ku, Tokyo Japan, 105-0021

URL: http://panasonic.co.jp/es/pesnw/english/

P0314-0